# Инструкция по эксплуатации Micropilot FMR20 HART

Радарный уровнемер

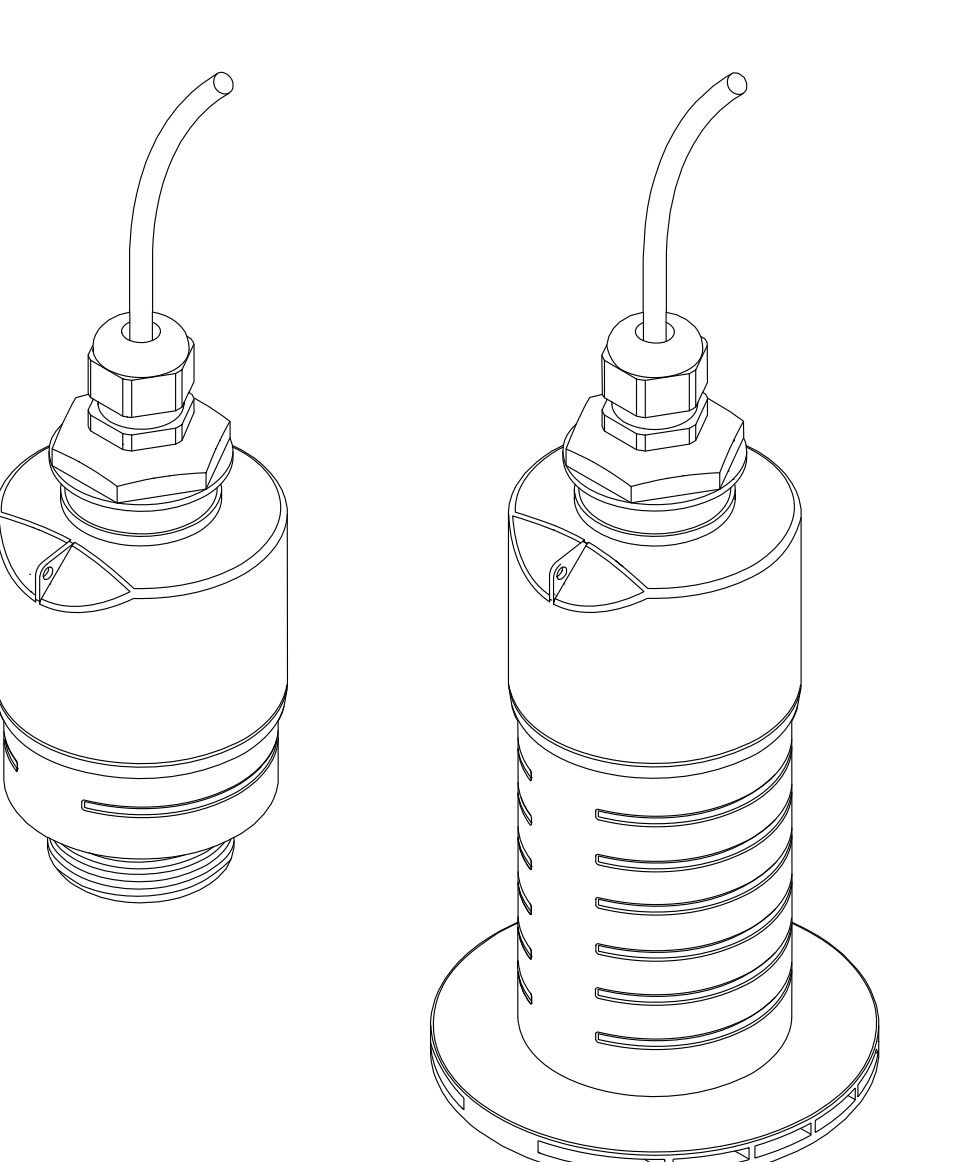

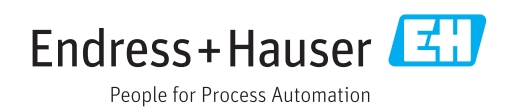

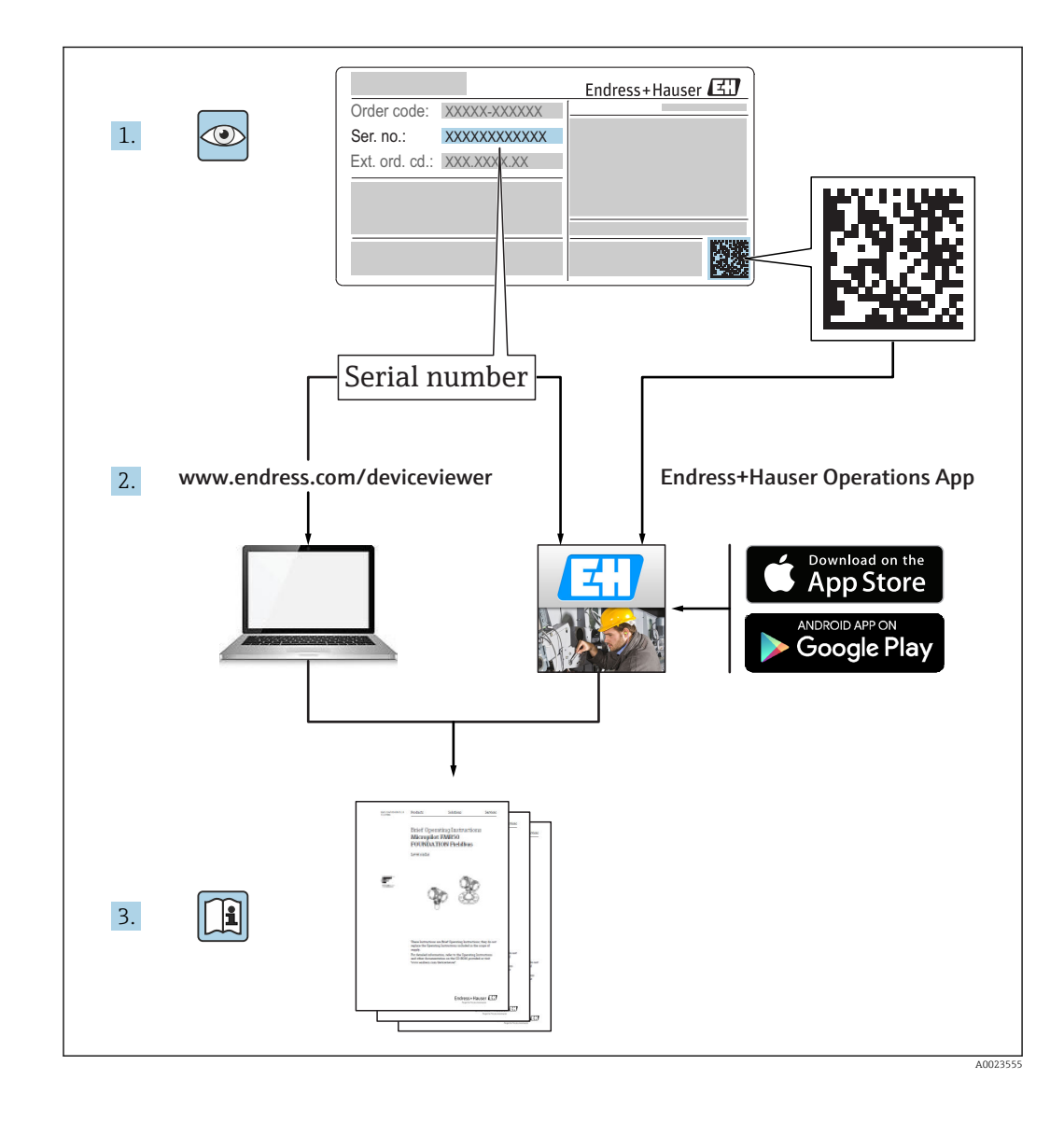

# Содержание

| 1                               | Инфо                                           | рмация о документе                                       | . 5                     |
|---------------------------------|------------------------------------------------|----------------------------------------------------------|-------------------------|
| 1.1<br>1.2                      | Описан<br>Символ                               | ие информационных символов<br>вы по технике безопасности | .5<br>.5                |
| 1.3                             | Символ                                         | ы на рисунках                                            | . 5                     |
| 2                               | Терм                                           | ины и сокращения                                         | . 6                     |
| 3                               | Основ                                          | зные указания по технике                                 |                         |
|                                 | безоп                                          | асности                                                  | 7                       |
| 3.1<br>3.2<br>3.3<br>3.4<br>3.5 | Требов<br>Исполь<br>Техник<br>Эксплу<br>Безопа | ания к работе персонала                                  | . 7<br>7<br>8<br>8<br>8 |
|                                 | 3.5.1                                          | Маркировка СЕ                                            | 9                       |
| 4                               | Зарег                                          | истрированные товарные                                   | _                       |
|                                 | знаки                                          | [                                                        | . 9                     |
| 5                               | Допол                                          | <b>нительная документация</b>                            | 10                      |
| 5.1                             | Станда                                         | ртная документация                                       | 10                      |
| 5.2                             | Дополн                                         | ительная документация                                    | 10                      |
| 5.3                             | Указан                                         | ия по технике безопасности (ХА)                          | 10                      |
| 6                               | Описа                                          | ание изделия                                             | 11                      |
| 6.1                             | Констр<br>6.1.1                                | укция прибора                                            | 11<br>11                |
| 7                               | Приел                                          | мка и идентификация                                      |                         |
|                                 | прибо                                          | pa                                                       | 12                      |
| 7.1                             | Приеми                                         | ка                                                       | 12                      |
| 7.2                             | Иденти                                         | фикация прибора                                          | 13                      |
| 8                               | Монт                                           | аж                                                       | 14                      |
| 8.1                             | Услови                                         | я монтажа                                                | 14                      |
|                                 | 8.1.1                                          | Типы монтажа                                             | 14                      |
|                                 | 8.1.2                                          | Монтаж в патрубке                                        | 14                      |
|                                 | 8.1.3                                          | Монтажные позиции                                        | 15                      |
|                                 | 8.1.4                                          | Выравнивание                                             | 16                      |
|                                 | 8.1.5                                          | Угол расхождения луча                                    | 17                      |
|                                 | 8.1.6                                          | Измерение в пластмассовых                                | 17                      |
|                                 | 817                                            |                                                          | 12                      |
|                                 | 8.1.8                                          | Измерения в своболном поле с                             | 10                      |
|                                 | 0.1.0                                          | трубкой для защиты от заполнения                         |                         |
|                                 |                                                | водой                                                    | 18                      |
|                                 | 8.1.9                                          | Установка с монтажным                                    |                         |
|                                 |                                                | кронштейном, регулируемая                                | 20                      |
|                                 | 8.1.10                                         | Монтаж на кронштейне, с                                  |                         |
|                                 |                                                | возможностью поворота                                    | 20                      |

|      | 8.1.11           | Проверка после монтажа                              | 21           |
|------|------------------|-----------------------------------------------------|--------------|
| 9    | Элект            | оическое подключение                                | 22           |
| 0.1  | Цариаци          |                                                     | $\mathbf{r}$ |
| 9.1  | Пазначе          |                                                     | 22<br>22     |
| 9.2  | Папряж           | ение питания                                        | 22<br>22     |
| 9.5  |                  |                                                     | 40<br>20     |
|      | 9.2.1            | $FIMEZO, 4 \mu 0 20 \text{ MA FIART } \dots$        | 20<br>24     |
|      | 9.5.4            |                                                     | 24           |
|      | 2.2.2            |                                                     | 25           |
| Q /ı | Провори          |                                                     | 2J<br>25     |
| 7.4  | проверг          |                                                     | 29           |
| 10   | Управл           | ление                                               | 26           |
| 10.1 | Принци           | п управления                                        | 26           |
| 10.2 | Через бе         | еспроводную технологию                              |              |
|      | Bluetoot         | h <sup>®</sup>                                      | 26           |
| 10.3 | По прот          | околу HART                                          | 26           |
|      |                  |                                                     |              |
| 11   | Ввод в           | з эксплуатацию и                                    |              |
|      | эксплу           | иатация                                             | 27           |
| 11.1 | Проверн          | ка монтажа и работы прибора                         | 27           |
| 11.2 | Эксплуа          | тация и настройки в                                 |              |
|      | SmartBl          | ue (app)                                            | 27           |
| 11.3 | Интегра          | ция системы с помощью протокола                     |              |
|      | HART.            |                                                     | 32           |
|      | 11.3.1           | Обзор файлов описания прибора                       | 2.0          |
|      | 11 2 2           | (DD)                                                | 32           |
|      | 11.3.2           | передача измеряемых величин по                      | ວງ           |
| 11 / | Экспила          |                                                     | 22           |
| 11.4 |                  |                                                     | 22           |
|      | 11.4.1           | Рабочие функции                                     | رر<br>۲۲     |
|      | 11.4.2<br>11.4.3 | Гаобчие режимы                                      | 34           |
| 115  | Настрой          | ка измерения уровня с помошью                       | 51           |
| 11.2 | програм          | им управления                                       | 37           |
|      | 11.5.1           | Отображение значения уровня в                       | 2.           |
|      |                  | %                                                   | 38           |
| 11.6 | Настрой          | ка измерения расхода с помощью                      |              |
|      | програм          | им управления                                       | 38           |
|      | 11.6.1           | Условия установки для измерения                     |              |
|      |                  | расхода                                             | 38           |
| 11 0 | 11.6.2           | Настройка измерения расхода                         | 39           |
| 11./ | Доступ н         | К данным – безопасность                             | 42           |
|      | 11./.1           | Блокировка программного                             |              |
|      |                  | ouecheчeния в<br>FieldCore (DeviceCore              | 4.2          |
|      | 1170             |                                                     | 42           |
|      | 11./.4           | r aswiuknyuska c IIUMUЩBW<br>FieldCare / DeviceCare | 47           |
|      | 1173             | Блокировка программного                             | 74           |
|      | ± ±.1.7          | обеспечения в SmartBlue с                           |              |
|      |                  | помошью кода доступа                                | 42           |
|      | 11.7.4           | Разблокировка с помошью                             |              |
|      |                  | SmartBlue                                           | 42           |

|      | 11.7.5 Беспроводная технология       |
|------|--------------------------------------|
|      | виетоотп <sup>©</sup>                |
| 12   | Диагностика, поиск и устранение      |
|      | неисправностей 44                    |
| 12.1 | Устранение общих неисправностей 44   |
| 12.2 | Общие ошибки                         |
| 12.3 | Диагностическое событие 46           |
|      | 12.3.1 ДИАГНОСТИЧЕСКОЕ СООЫТИЕ В     |
|      | 12.3.2. Пиагностическое событие на   |
|      | дисплее RIA15 46                     |
| 12.4 | Список диагностических событий 46    |
| 12.5 | Обзор информационных событий 47      |
| 13   | Техническое обслуживание 47          |
| 13.1 | Наружная очистка                     |
| 13.2 | Уплотнения 48                        |
| 1/   | <b>D</b>                             |
| 14   | Ремонт 49                            |
| 14.1 | Общие указания 49                    |
|      | 14.1.1 Принцип ремонта               |
|      | 14.1.3 Bosepar                       |
|      | 14.1.4 Утилизация 49                 |
|      |                                      |
| 15   | Аксессуары 50                        |
| 15.1 | Обзор 50                             |
| 16   | Меню управления 56                   |
| 16.1 | Обзор меню управления (SmartBlue) 56 |
| 16.2 | Обзор меню управления                |
|      | (FieldCare / DeviceCare) 60          |
| 16.3 | Меню "Настройка"                     |
|      | 16.3.1 Подменю "Расширенная          |
|      | Настроика                            |
| 16.4 | Полменю "Лиагностика"                |
| 1011 | 16.4.1 Подменю "Информация о         |
|      | приборе" 84                          |
|      | 16.4.2 Подменю "Моделирование" 86    |
| Алфа | авитный указатель                    |
|      | J                                    |

# 1 Информация о документе

# 1.1 Описание информационных символов

| Символ          | Значение                                                                              |  |
|-----------------|---------------------------------------------------------------------------------------|--|
|                 | <b>Допустимо</b><br>Означает допустимые процедуры, процессы или действия.             |  |
|                 | <b>Предпочтительно</b><br>Означает предпочтительные процедуры, процессы или действия. |  |
| $\mathbf{X}$    | Запрещено<br>Означает запрещенные процедуры, процессы или действия.                   |  |
| i               | <b>Подсказка</b><br>Указывает на дополнительную информацию                            |  |
| Ĩ               | Ссылка на документ                                                                    |  |
|                 | Ссылка на страницу                                                                    |  |
| Ссылка на схему | Ссылка на схему                                                                       |  |
| 1. , 2. , 3     | Серия этапов                                                                          |  |
| L.              | Результат этапа                                                                       |  |
| ?               | Помощь в случае проблемы                                                              |  |
|                 | Просмотр                                                                              |  |

# 1.2 Символы по технике безопасности

| Символ             | Значение                                                                                                    |  |
|--------------------|----------------------------------------------------------------------------------------------------|--|
| 🛕 ОПАСНО           | ОПАСНО!<br>Этот символ предупреждает об опасной ситуации. Допущение такой ситуации<br>приведет к серьезным или смертельным травмам.           |  |
| <b>А</b> ОСТОРОЖНО | ОСТОРОЖНО!<br>Этот символ предупреждает об опасной ситуации. Допущение такой ситуации<br>может привести к серьезным или смертельным травмам.  |  |
| <b>А</b> ВНИМАНИЕ  | ВНИМАНИЕ!<br>Этот символ предупреждает об опасной ситуации. Допущение такой ситуации<br>может привести к травмам небольшой и средней тяжести. |  |
| УКАЗАНИЕ           | <b>УКАЗАНИЕ!</b><br>Этот символ указывает на информацию о процедуре и на другие действия,<br>которые не приводят к травмам.                   |  |

# 1.3 Символы на рисунках

| Символ         | Значение         |
|----------------|------------------|
| 1, 2, 3        | Номера элементов |
| 1. , 2. , 3    | Серия этапов     |
| A, B, C,       | Виды             |
| A-A, B-B, C-C, | Разделы          |

| Символ | Значение                                                                       |
|--------|--------------------------------------------------------------------------------|
| EX     | <b>Опасные зоны</b><br>Указывает взрывоопасную среду                           |
| ×      | Безопасная зона (невзрывоопасная среда)<br>Указывает на невзрывоопасную среду. |

# 2 Термины и сокращения

| Термин/сокращение        | Пояснение                                                                                                    |
|--------------------------|----------------------------------------------------------------------------------------------------|
| BA                       | Руководство по эксплуатации                                                                                                    |
| КА                       | Краткое руководство по эксплуатации                                                                                                    |
| TI                       | Техническое описание                                                                                                    |
| SD                       | Специальная документация                                                                                                    |
| ХА                       | Указания по технике безопасности                                                                                                    |
| PN                       | Номинальное давление                                                                                                    |
| MWP                      | Максимальное рабочее давление<br>Значение MWP также указано на заводской табличке.                                                                                                    |
| ToF                      | Time of Flight                                                                                                    |
| FieldCare                | Программный инструмент для конфигурирования приборов и интегрированных решений по управлению активами предприятия                                                                                                    |
| DeviceCare               | Универсальное программное обеспечение для конфигурирования полевых<br>приборов Endress+Hauser с технологиями HART, PROFIBUS, FOUNDATION<br>Fieldbus и Ethernet                                                                                                    |
| DTM                      | Средство управления конкретным типом приборов                                                                                                    |
| DD                       | Описание прибора для протокола обмена данными HART                                                                                                    |
| DK                       | Относительная диэлектрическая постоянная ε <sub>r</sub>                                                                                                    |
| Управляющая<br>программа | <ul> <li>Термин «управляющая программа» используется вместо следующего<br/>программного обеспечения:</li> <li>SmartBlue (приложение) – для работы со смартфона или планшета с<br/>операционной системой Android или iOS.</li> <li>FieldCare / DeviceCare – для работы посредством протокола связи HART и с ПК</li> </ul> |
| BD                       | Блокирующая дистанция; в пределах блокирующей дистанции не анализируются никакие сигналы.                                                                                                    |

3

# Основные указания по технике безопасности

# 3.1 Требования к работе персонала

Персонал, занимающийся монтажем, вводом в эксплуатацию, диагностикой и техническим обслуживанием, должен соответствовать следующим требованиям:

- Иметь соответствующую квалификацию для выполнения определенных функций и задач.
- Получить разрешение на выполнение данных работ от руководства предприятия.
- Знать нормы федерального/национального законодательства.
- Перед началом работы изучить и запомнить все инструкции, приведенные в настоящем руководстве, дополнительной документации, а также сертификате (в зависимости от сферы использования).
- Следовать инструкциям и базовым принципам эксплуатации.

Обслуживающий персонал должен соответствовать следующим требованиям:

- Пройти инструктаж и получить разрешение на выполнение соответствующих работ от руководства предприятия.
- Соблюдать инструкции из данного руководства.

# 3.2 Использование по назначению

### Область использования и рабочая среда

Рассмотренный в настоящем руководстве по эксплуатации измерительный прибор предназначен только для постоянных бесконтактных измерений уровня жидких продуктов. Поскольку рабочая частота прибора составляет около 26 ГГц, максимальная энергия импульса излучения – 5,7 мВт, а средняя выходная мощность – 0,015 мВт, прибор можно устанавливать снаружи закрытых металлических емкостей. Для работы вне закрытых металлических емкостей прибор необходимо устанавливать в соответствии с инструкциями, приведенными в главе «Установка» → 🗎 18. Эксплуатация не представляет опасности для здоровья или окружающей среды.

Принимая во внимание предельные значения, указанные в «Технических характеристиках», и условия, перечисленные в руководствах и дополнительной документации, измерительный прибор может использоваться только для следующих измерений:

- измеряемые переменные процесса: расстояние
- расчетные переменные процесса: объем или масса в сосудах произвольной формы; расход по данным измерения водослива или желоба (рассчитывается на основе уровня с помощью функции линеаризации)

Поддержание надлежащего состояния измерительного прибора во время эксплуатации:

- используйте измерительный прибор только с теми средами, в отношении которых контактирующие со средой материалы прибора обладают достаточной стойкостью.
- Предельные значения см. в разделе «Технические характеристики».

### Использование не по назначению

Изготовитель не несет ответственности за повреждения, вызванные неправильным использованием или использованием прибора не по назначению.

Проверка критичных случаев:

сведения о специальных жидкостях, в том числе жидкостях для очистки: специалисты Endress+Hauser готовы предоставить всю необходимую информацию, касающуюся устойчивости к коррозии материалов, находящихся в контакте с жидкостями, но не несут какой-либо ответственности, и не предоставляют каких бы то ни было гарантий.

### Остаточные риски

В результате теплообмена в ходе технологического процесса, а также вследствие рассеивания мощности электронных компонентов температура корпуса электронного преобразователя и блоков, содержащихся в приборе, может повышаться во время работы до 80 °C (176 °F). Во время работы датчик может нагреваться до температуры, близкой к температуре среды.

Опасность ожогов при соприкосновении с поверхностями!

 При работе с жидкостями с повышенной температурой обеспечьте защиту от возможного контакта для предотвращения ожогов.

## 3.3 Техника безопасности на рабочем месте

При работе с прибором:

 в соответствии с федеральным/национальным законодательством персонал должен использовать средства индивидуальной защиты.

## 3.4 Эксплуатационная безопасность

Опасность травмирования!

- Эксплуатация прибора должна осуществляться, только если он находится в надлежащем техническом состоянии и работает безотказно.
- Ответственность за работу прибора без помех несет оператор.

### Модификация прибора

Несанкционированные модификации прибора запрещены и могут привести к возникновению непредвиденной опасной ситуации.

 Если, несмотря на это, необходима модификация, проконсультируйтесь с производителем.

### Ремонт

Чтобы обеспечить продолжительную надежную и безопасную работу,

- Выполняйте ремонт прибора, только если он прямо разрешен.
- Ознакомьтесь с федеральным/национальным законодательством, касающимся ремонта электрического прибора.
- Используйте только оригинальные запасные части и аксессуары, выпускаемые производителем.

### Взрывоопасные зоны

Чтобы избежать опасности травмирования персонала и повреждения оборудования при использовании прибора в опасной зоне (например, защита от взрыва, безопасность герметичного сосуда):

- Основываясь на данных паспортной таблички, проверьте, разрешено ли использовать прибор в опасной зоне.
- Изучите спецификации, приведенные в отдельной дополнительной документации, которая является неотъемлемой частью настоящего руководства по эксплуатации.

## 3.5 Безопасность изделия

Данный измерительный прибор разработан в соответствии с современными требованиями к безопасной работе, прошел испытания и поставляется с завода в безопасном для эксплуатации состоянии. Прибор соответствует применимым стандартам и нормам.

## 3.5.1 Маркировка СЕ

Расходомер соответствует юридическим требованиям применимых директив ЕС. Эти директивы и действующие стандарты перечислены в заявлении о соответствии ЕС.

Endress+Hauser подтверждает успешное испытание прибора нанесением маркировки CE.

# 4 Зарегистрированные товарные знаки

## 

Зарегистрированная торговый знак FieldComm Group, Austin, USA

### 웡 Bluetooth

Тестовый символ и логотипы *Bluetooth®* являются зарегистрированными товарными знаками, принадлежащими Bluetooth SIG, Inc., и любое использование таких знаков компанией Endress+Hauser осуществляется по лицензии. Другие товарные знаки и торговые наименования принадлежат соответствующим владельцам.

### Apple®

Apple, логотип Apple, iPhone и iPod touch являются товарными знаками Apple Inc., зарегистрированными в США и других странах. App Store – знак обслуживания Apple Inc.

### Android®

Android, Google Play логотип Google Play – товарные знаки Google Inc.

# 5 Дополнительная документация

Следующие типы документов можно найти в разделе загрузки сайта компании Endress+Hauser: www.endress.com → Download:

# 5.1 Стандартная документация

| Прибор | ибор Тип документа                  |          |
|--------|-------------------------------------|----------|
| FMR20  | Краткое руководство по эксплуатации | KA01248F |

| Прибор | Тип документа        | Код документа |
|--------|----------------------|---------------|
| FMR20  | Техническое описание | TI01267F      |

# 5.2 Дополнительная документация

| Прибор | Тип документа               | Код документа |
|--------|-----------------------------|---------------|
| RIA15  | Техническое описание        | TI01043K      |
|        | Руководство по эксплуатации | BA01170K      |

# 5.3 Указания по технике безопасности (ХА)

В зависимости от сертификации к прибору применяются следующие указания по технике безопасности (ХА). Они входят в состав руководства по эксплуатации.

| Функция 020 «Схема               | Сертификат                                                                   | Доступна для                      |
|----------------------------------|------------------------------------------------------------------------------|-----------------------------------|
| подключения, выходнои<br>сигнал» |                                                                              | A <sup>1)</sup> , P <sup>2)</sup> |
| BA                               | ATEX: II 1 G Ex ia IIC T4 Ga                                                 | XA01443F                          |
| BB                               | АТЕХ: II 1/2 G тип взрывозащиты Ex ia IIC T4 Ga/Gb                           |                                   |
| IA                               | IEC: тип взрывозащиты Ex ia IIC T4 Ga                                        |                                   |
| IB                               | IEC: тип взрывозащиты Ex ia IIC T4 Ga/Gb                                     |                                   |
| СВ                               | CSA C/US IS класс I, раздел 1, гр.А-D, тип взрывозащиты<br>AEx ia / Ex ia T4 | XA01445F                          |

1) 2-Draht; 4-20 мА HART

•

2) 2-Draht; 4-20 мА HART /Bluetooth®

Заводская табличка с указаниями по технике безопасности (XA), относящимися к прибору.

# 6 Описание изделия

# 6.1 Конструкция прибора

## 6.1.1 Micropilot FMR20

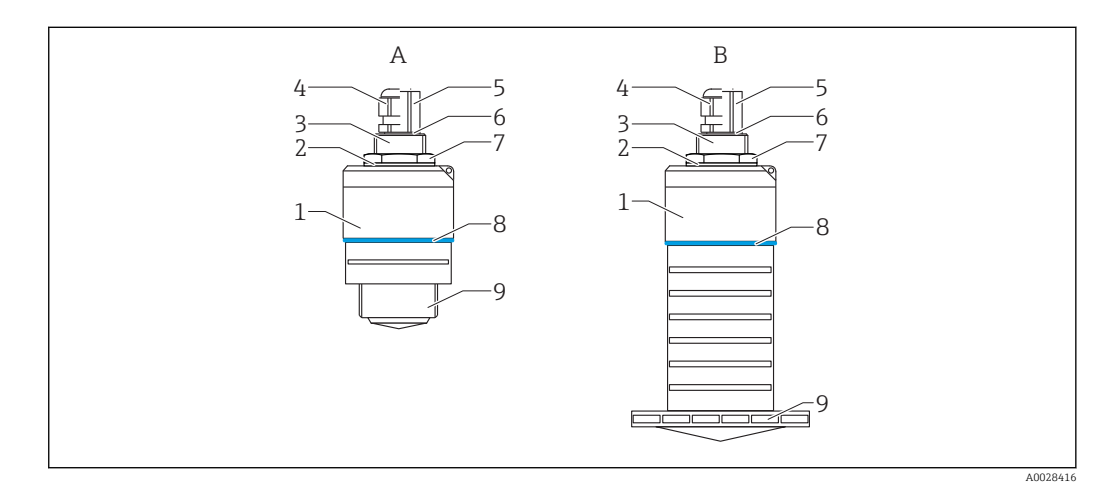

- 🖻 1 Конструкция Micropilot FMR20 (26 ГГц)
- А FMR20 с антенной 40 мм
- В FMR20 с антенной 80 мм
- 1 Корпус датчика
- 2 Уплотнение
- 3 Задняя сторона технологического соединения
- 4 Кабельное уплотнение
- 5 Труба-переходник
- 6 Уплотнительное кольцо
- 7 Контргайка 8 Кольцо
- 9 Передняя сторона технологического соединения

1

# 7 Приемка и идентификация прибора

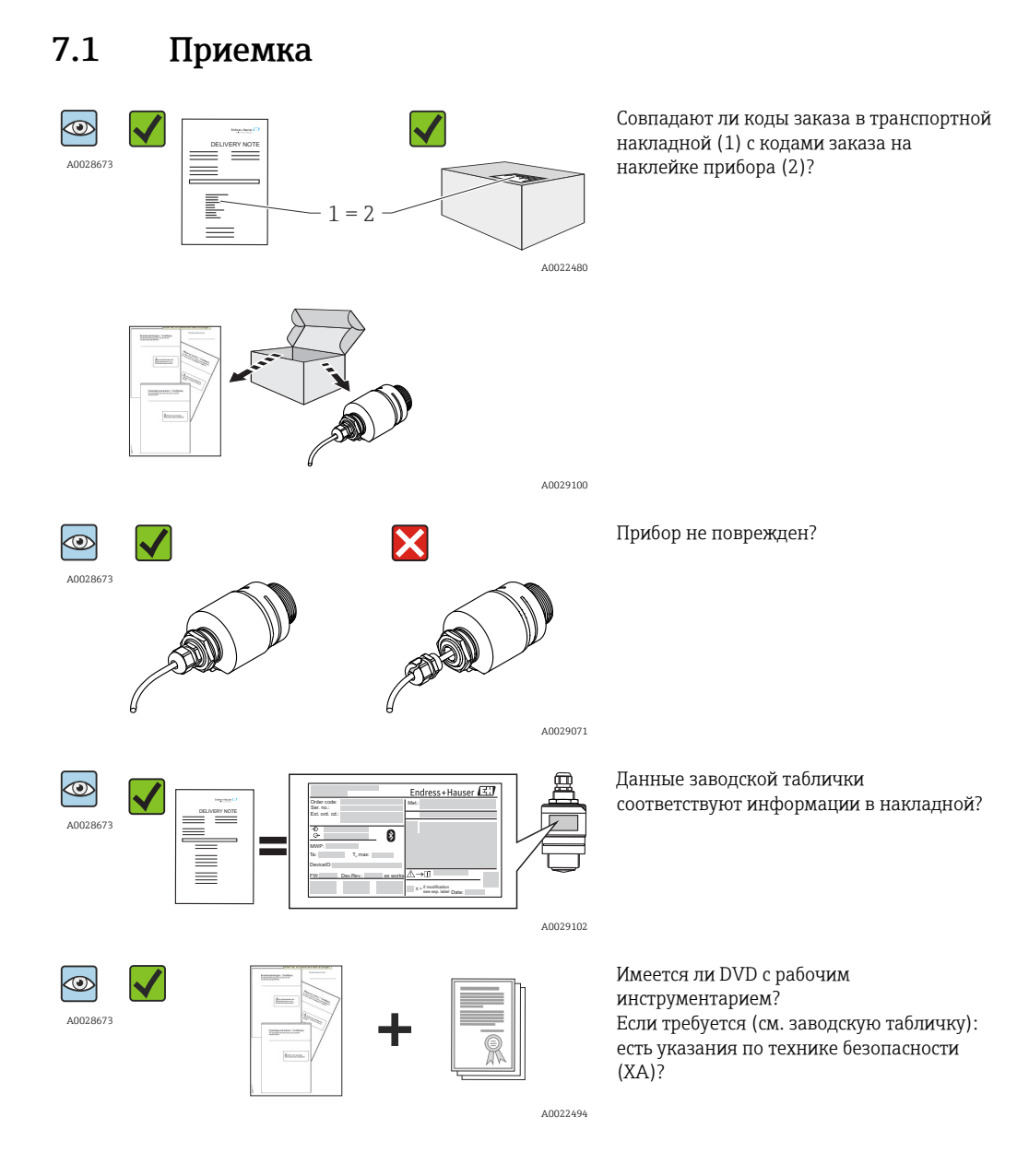

Если какое-либо из этих условий не выполняется, обратитесь в региональное торговое представительство Endress+Hauser.

# 7.2 Идентификация прибора

Для идентификации измерительного прибора доступны следующие опции: • заводская табличка

- расширенный код заказа с расшифровкой функций и характеристик прибора в накладной
- Введите серийные номера с заводских табличек в W@M Device Viewer (www.endress.com/deviceviewer): при этом показывается вся информация об измерительном приборе и обзор сферы применения соответствующей технической документации.
- Введите серийный номер с заводских табличек в Endress+Hauser Operations App или сосканируйте двумерный матричный код(QR-код) с заводской таблички с помощью Endress+Hauser Operations App: при этом показывается вся информация об измерительном приборе и обзор сферы применения соответствующей технической документации.

| 2                                                        | Endress+Hauser                                    |
|----------------------------------------------------------|---------------------------------------------------|
| Order code: 3                                            | Mat.: 17                                          |
| Ext. ord. cd.:                                           | 18                                                |
| $ \begin{array}{c}                                     $ | 19                                                |
| MWP: 8<br>Ta: 9 T <sub>p</sub> max: 10                   | 20                                                |
| DeviceID: 11                                             |                                                   |
| FW: 12 Dev.Rev.: 13 ex works                             | ▲→□ 21 23                                         |
| 14 15 16                                                 | 22 x = if modification<br>see sep. label Date: 24 |

- 🖻 2 🛛 Заводская табличка Micropilot
- 1 Адрес изготовителя
- 2 Наименование прибора
- 3 Код заказа
- 4 Серийный номер (Ser. no.)
- 5 Расширенный код заказа (Ext. ord. cd.)
- 6 Напряжение питания
- 7 Сигнальные выходы
- 8 Рабочее давление
- 9 Допустимая температура окружающей среды (T<sub>a</sub>)
- 10 Максимальная температура процесса
- 11 Идентификатор прибора
- 12 Версия программно-аппаратных средств (FW)
- 13 Версия прибора (Dev.Rev.)
- 14 Маркировка СЕ
- 15 Дополнительная информация об исполнении прибора (сертификаты)
- 16 C-Tick
- 17 Материалы, находящиеся в контакте с рабочей средой
- 18 Степень защиты: например, IP, NEMA
- 19 Символ сертификата
- 20 Данные сертификата и одобрения
- 21 Номер документа указания по технике безопасности: например, ХА, ZD, ZE
- 22 Отметка модификации
- 23 Двумерный матричный код (QR-код)
- 24 Дата изготовления: год-месяц

# 8 Монтаж

## 8.1 Условия монтажа

## 8.1.1 Типы монтажа

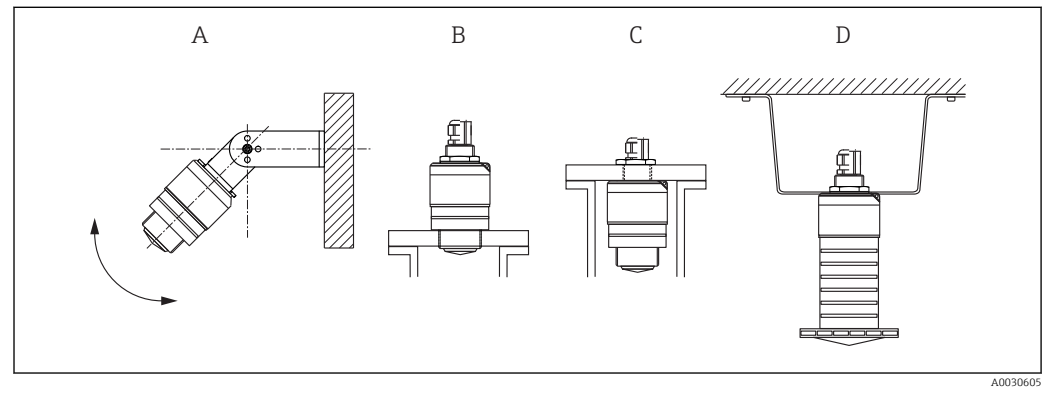

🗷 3 Монтаж на стене, потолке или в патрубке

А Монтаж на стене или потолке, регулируемая позиция

- В Установка на переднюю резьбу
- С Установка на заднюю резьбу
- D Монтаж на потолке с контргайкой (входит в комплект поставки)

### Осторожно!

•

Кабель датчика не предназначен для подвешивания. Не используйте его в этом качестве.

## 8.1.2 Монтаж в патрубке

Для оптимального измерения антенна должна выходить из патрубка. Внутренняя часть патрубка должна быть гладкой и не иметь выступающих краев и сварочных швов. Край патрубка должен быть закругленным, если это возможно. Максимальная длина патрубка L зависит от диаметра патрубка D. Обратите внимание на ограничения по длине и диаметру патрубка.

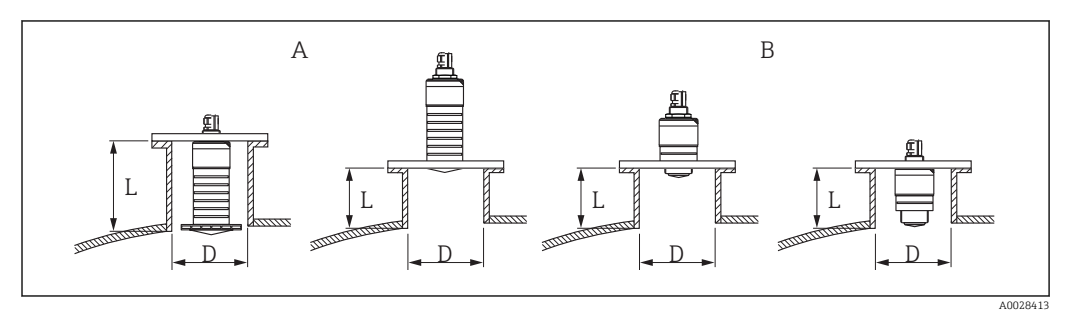

🗟 4 Монтаж FMR20 в патрубке

- А Антенна FMR20 80 мм (3 дюйм)
- В Антенна FMR20 40 мм (1,5 дюйм)

|   | 80 мм (3 дюйм)<br>Антенна, внутри<br>патрубка | 80 мм (3 дюйм)<br>Антенна, снаружи<br>патрубка | 40 мм (1,5 дюйм)<br>Антенна, снаружи<br>патрубка | 40 мм (1,5 дюйм)<br>Антенна, внутри<br>патрубка |
|---|-----------------------------------------------|------------------------------------------------|--------------------------------------------------|-------------------------------------------------|
| D | мин.120 мм (4,72 дюйм)                        | мин.80 мм (3 дюйм)                             | мин.40 мм (1,5 дюйм)                             | мин.80 мм (3 дюйм)                              |
| L | Макс.<br>205 мм (8,07 дюйм) +<br>D x 4,5      | Макс. D x 4,5                                  | Макс. D x 1,5                                    | Макс. 140 мм (5,5 дюйм)<br>+ D x 1,5            |

## 8.1.3 Монтажные позиции

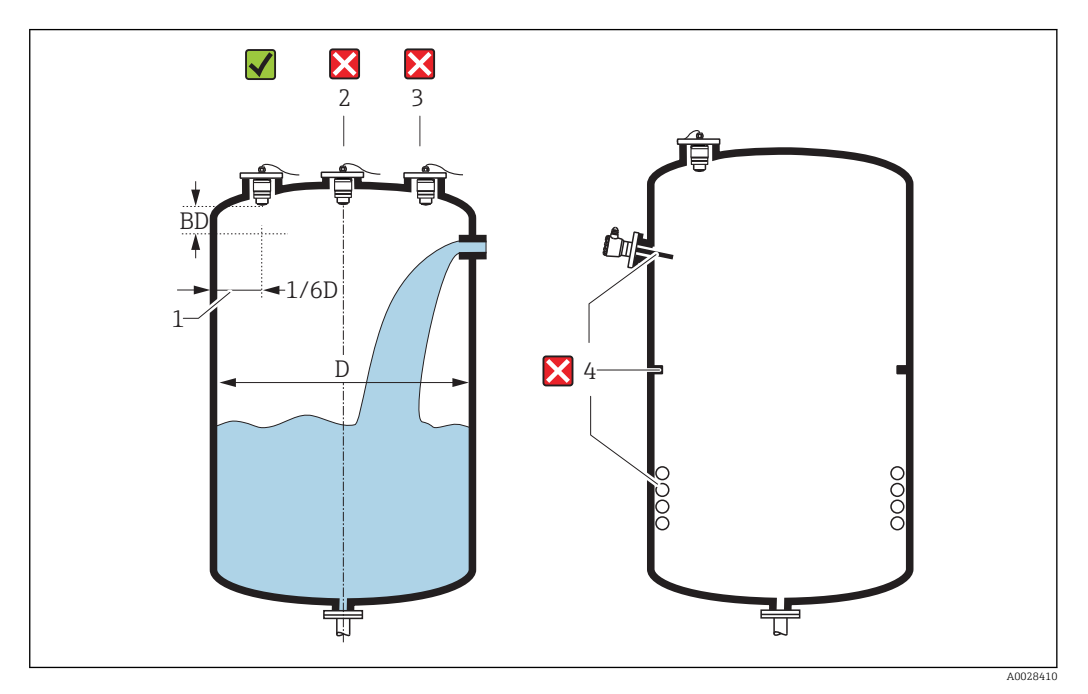

🖻 5 Положение для установки в резервуаре

- Если это возможно, установите датчик таким образом, чтобы его нижний конец входил в резервуар.
- Не устанавливайте датчик в центре резервуара (2). Мы рекомендуем оставить промежуток (1) между датчиком и стенкой резервуара, равный 1/6 диаметра резервуара.

Рекомендуемое расстояние **A** стена – внешний край патрубка: ~ 1/6 диаметра резервуара **D**. Однако ни при каких обстоятельствах прибор не должен устанавливаться на расстоянии меньше 15 см (5,91 дюйм) от стенки резервуара.

• Избегайте измерений через поток загружаемого продукта (3).

- Избегайте установки оборудования (4), например, ограничительных переключателей, датчиков температуры, перегородок, теплообменников и т. п.
- В одном резервуаре может работать несколько приборов, не создавая помех друг другу.
- В пределах параметра Блокирующая дистанция не анализируются никакие сигналы. Он может использоваться для подавления интерференции сигналов (например, эффекта конденсации) рядом с антенной.

По умолчанию, автоматический параметр Блокирующая дистанция установлен минимум на 0,1 м (0,33 фут). Однако его можно установить вручную (даже если разрешено 0 м (0 фут).

Автоматическое вычисление:

Блокирующая дистанция = Калибровка пустой емкости - Калибровка полной емкости - 0,2 м (0,656 фут).

Параметр **Блокирующая дистанция** пересчитывается по формуле каждый раз при вводе нового значения параметра параметр **Калибровка пустой емкости** или параметр **Калибровка полной емкости**.

Если в результате расчетов получается значение <0,1 м (0,33 фут), вместо него используется блокирующая дистанция 0,1 м (0,33 фут).

## 8.1.4 Выравнивание

- Выровняйте антенну по вертикали относительно поверхности продукта.
- Совместите ушком с монтажным отверстием, а также, по возможности, направьте его к стенке резервуара.

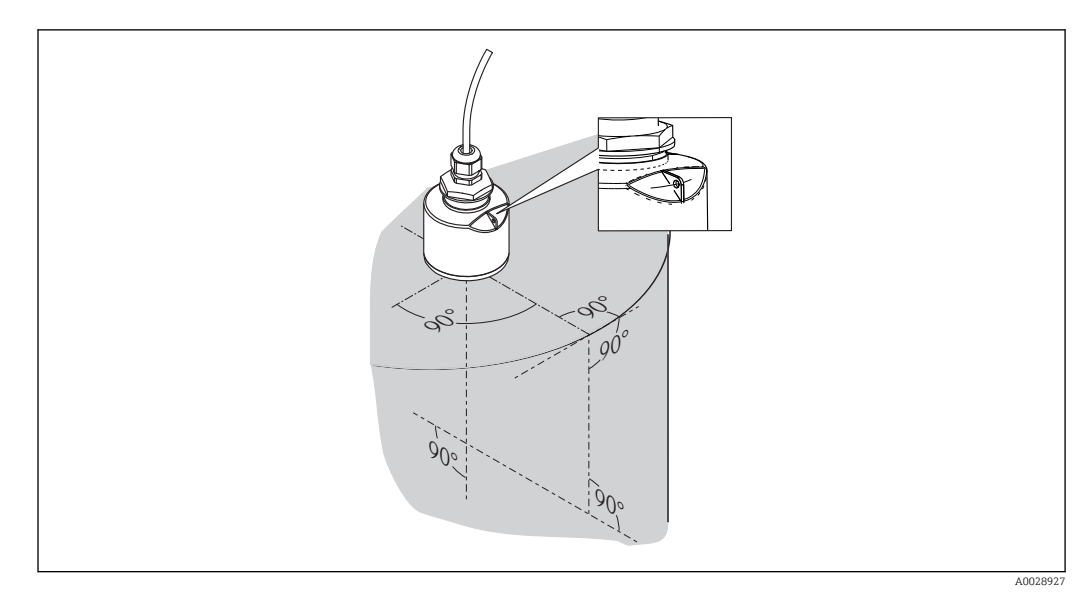

🗟 6 Выравнивание датчика при установке в резервуаре

## 8.1.5 Угол расхождения луча

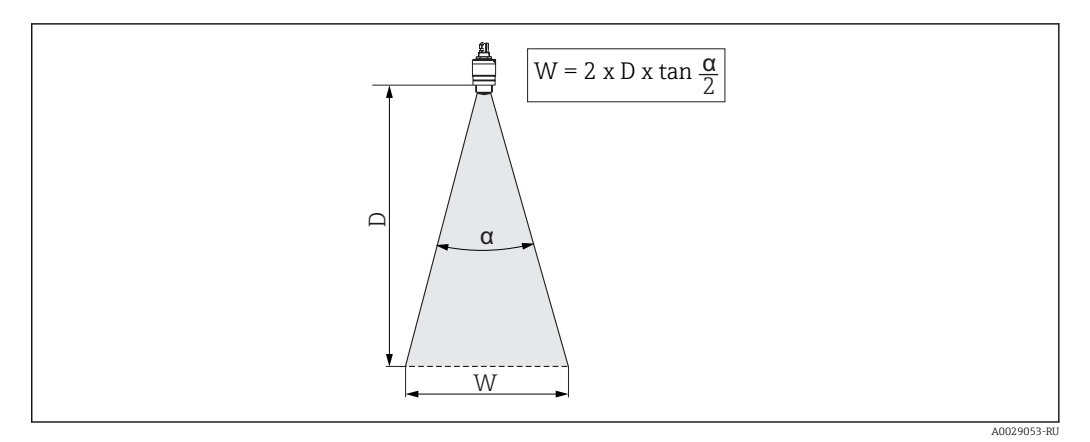

🗉 7 🔰 Взаимосвязь между углом расхождения луча а, расстоянием D и диаметром луча W

Угол расхождения луча **a** определяется зоной, в которой плотность энергии радиоволн составляет половину максимальной плотности энергии (ширина ЗдБ). Микроволны распространяются также за пределами сигнального луча, и могут отражаться от предметов, находящихся в зоне их распространения.

Диаметр луча W зависит от угла расхождения луча  $\alpha$  и от измеряемого расстояния D.

| FMR20                  |                    |                    |
|------------------------|--------------------|--------------------|
| Размеры антенны        | 40 мм (1,5 дюйм)   | 80 мм (3 дюйм)     |
| Угол расхождения лучаα | 30°                | 12°                |
| Расстояние (D)         | Диамет             | р луча W           |
| 3 м (9,8 фут)          | 1,61 м (5,28 фут)  | 0,63 м (2,1 фут)   |
| 5 м (16,4 фут)         | 2,68 м (8,79 фут)  | 1,05 м (3,45 фут)  |
| 10 м (33 фут)          | 5,36 м (17,59 фут) | 2,1 м (6,9 фут)    |
| 15 м (49 фут)          |                    | 3,15 м (10,34 фут) |
| 20 м (66 фут)          |                    | 4,2 м (13,79 фут)  |

## 8.1.6 Измерение в пластмассовых сосудах

Если наружная стенка сосуда выполнена из диэлектрика (например, стеклопластика), то микроволны могут отражаться от компонентов, расположенных снаружи емкости (например, металлических труб (1), лестниц (2), площадок (3), ...). Поэтому в зоне действия сигнального луча не должно быть подобных компонентов. Для получения более подробных сведений обращайтесь в компанию Endress+Hauser.

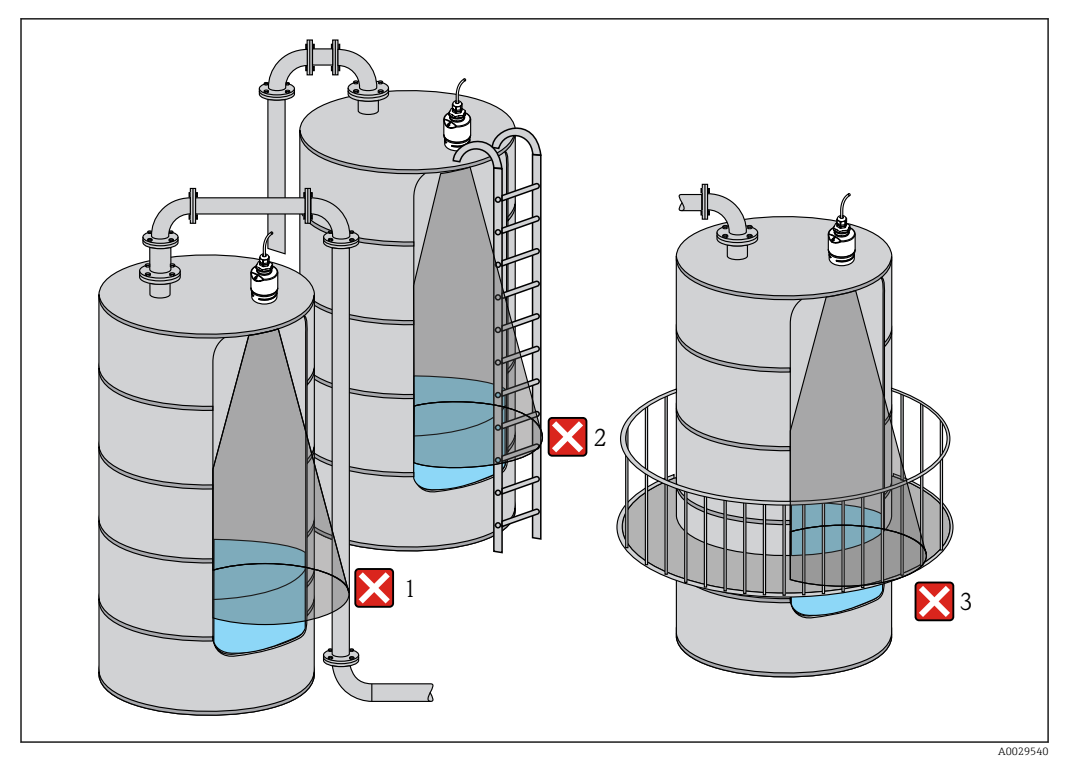

🗟 8 Измерение в пластмассовых сосудах

## 8.1.7 Защитный козырек от непогоды

Для эксплуатации вне помещений рекомендуется использовать защитный козырек (1)

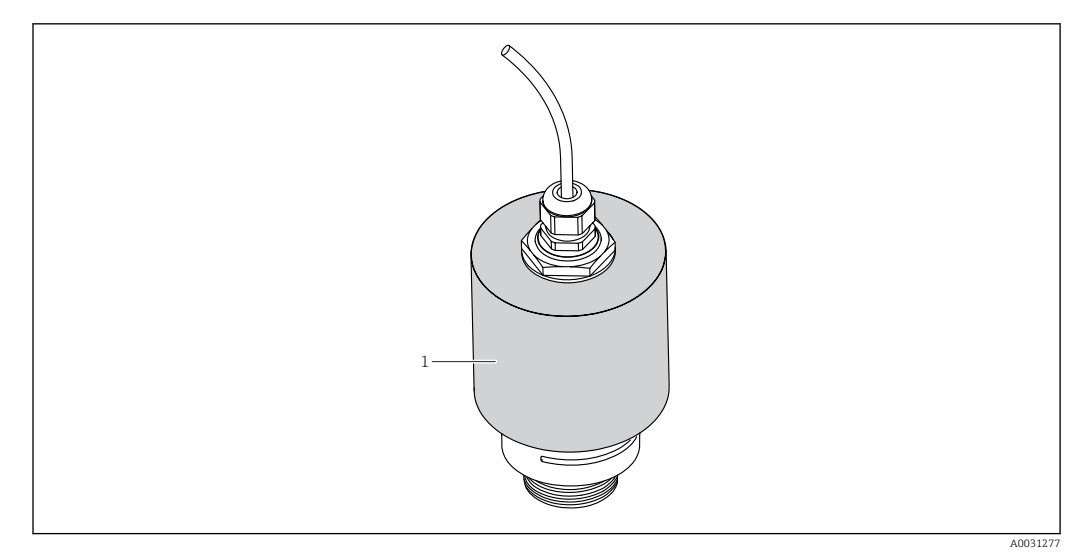

🖻 9 Защитный козырек с антенной 40 мм (1,5 дюйма)

Если используется антенна 40 мм (1,5 дюйм) или 80 мм (3 дюйм), датчик будет закрыт не полностью.

Защитный козырек можно заказать как дополнительную принадлежность. → 🗎 50

# 8.1.8 Измерения в свободном поле с трубкой для защиты от заполнения водой

Трубка для защиты от заполнения водой гарантирует точный анализ максимального уровня даже в случае, если датчик будет полностью затоплен.

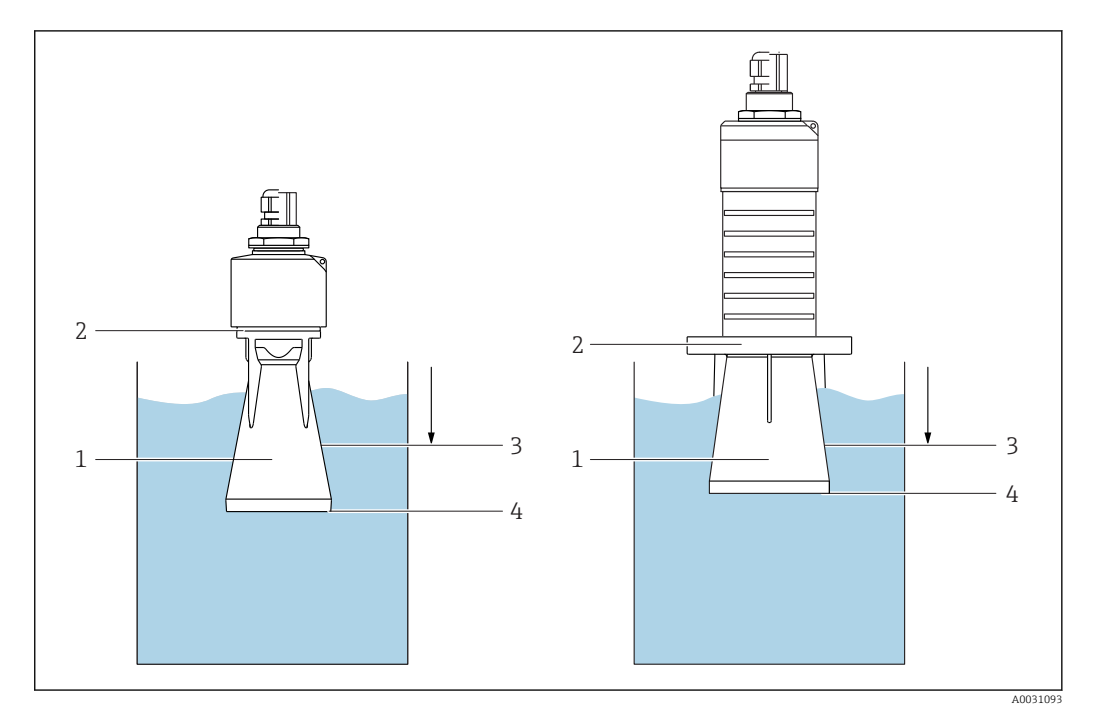

Использование трубки для защиты от заполнения водой рекомендуется в полевых установках или местах, где существует риск наводнения

🖻 10 Функционирование трубки для защиты от заполнения водой

- 1 Воздушная полость
- 2 Уплотнительное кольцо (EPDM)
- 3 Блокирующая дистанция

4 Макс. уровень

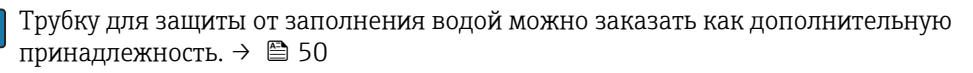

Труба привинчивается непосредственно к датчику и герметизирует систему посредством уплотнительного кольца (2). В случае наводнения воздушная полость (1), которая образуется в трубке, обеспечивает точное отражение максимального уровня (4) непосредственно на конце трубки. Вследствие того, что Блокирующая дистанция (3) находится внутри трубки, многократно отражённый сигнал не анализируется.

# Настройка блокирующей дистанции при использовании трубки для защиты от заполнения водой

- ▶ Перейдите к: Основное меню → Настройка → Расширенная настройка → Блокирующая дистанция
  - 🛏 Введите 100 мм (4 дюйм).

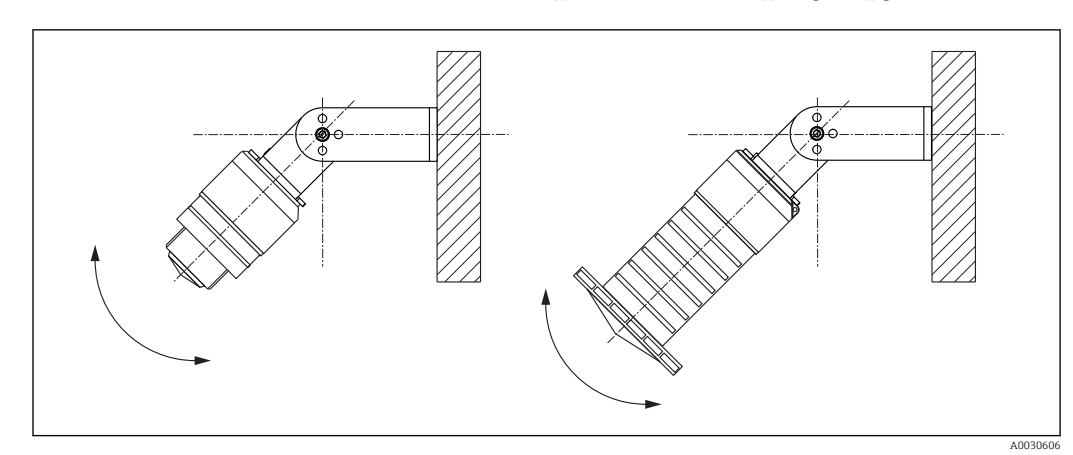

## 8.1.9 Установка с монтажным кронштейном, регулируемая

🖻 11 Установка с монтажным кронштейном, регулируемая

- Возможен монтаж на стене или потолке.
- С помощью монтажного кронштейна установите антенну таким образом, чтобы она была перпендикулярна поверхности продукта.

### УКАЗАНИЕ

•

# Монтажный кронштейн не имеет проводящего соединения с корпусом преобразователя.

Опасность электростатического разряда.

 Подсоедините монтажный кронштейн к локальной системе выравнивания потенциалов.

## 8.1.10 Монтаж на кронштейне, с возможностью поворота

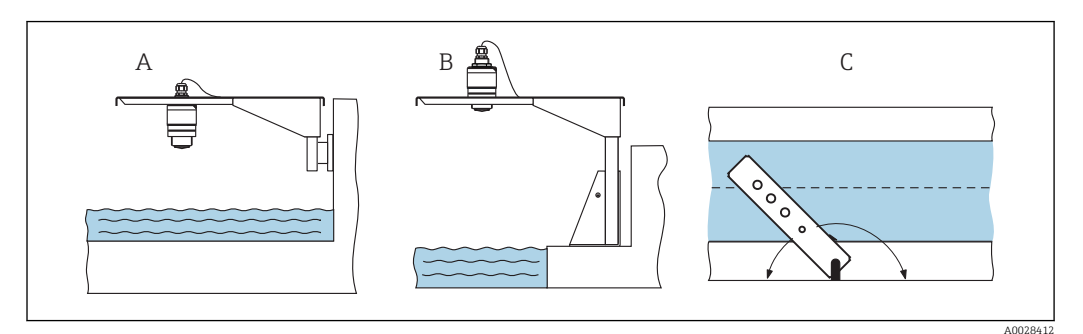

🖻 12 Монтаж на кронштейне, с возможностью поворота

- А Монтаж на кронштейне и настенном кронштейне
- В Монтаж на кронштейне и монтажной раме
- С Кронштейн можно поворачивать (например, для того, чтобы поместить датчик над центром канала)

Кронштейн, настенный кронштейн и монтажная рама доступны в качестве принадлежностей. → 🗎 50

# 8.1.11 Проверка после монтажа

| Не поврежден ли прибор (внешний осмотр)?                        |
|-----------------------------------------------------------------|
| Достаточно ли прибор защищен от влаги и прямых солнечных лучей? |
| Прибор закреплен правильно?                                     |

# 9 Электрическое подключение

## 9.1 Назначение кабелей

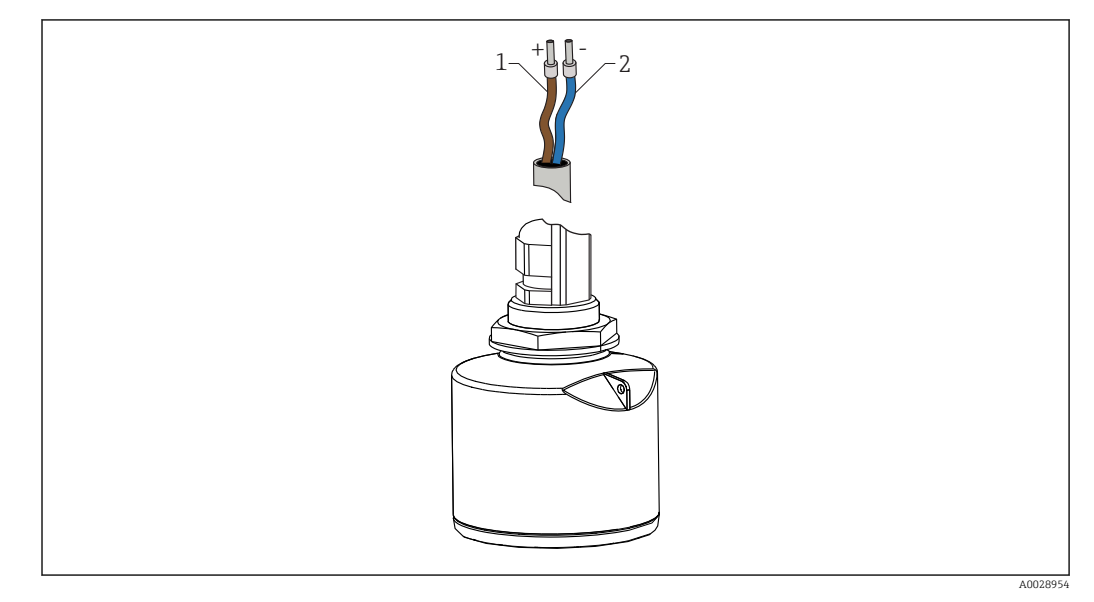

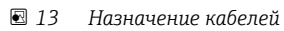

- 1 Положительный, коричневый провод
- 2 Отрицательный, синий провод

## 9.2 Напряжение питания

Требуется внешний источник питания.

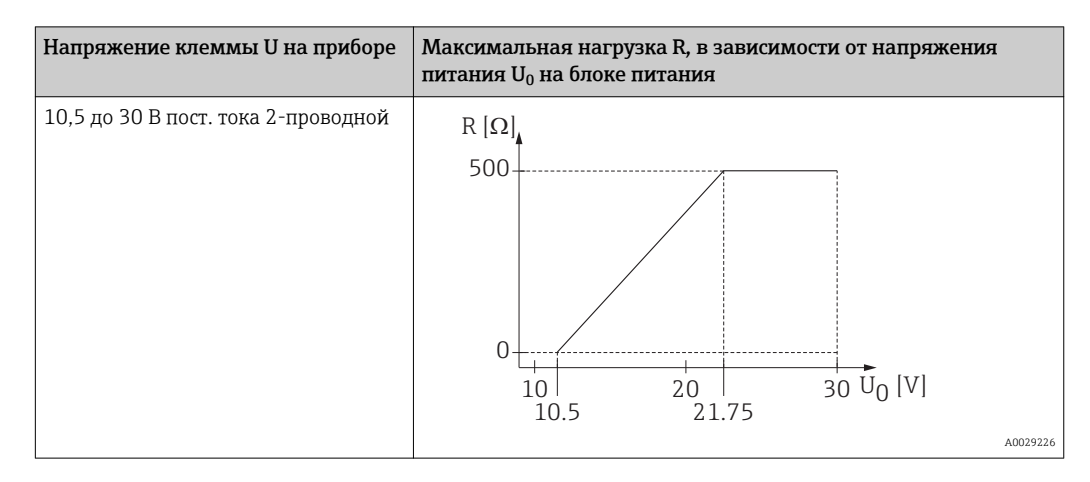

### Выравнивание потенциалов

Принятие специальных мер по заземлению прибора не требуется.

Работая с приборами, предназначенными для использования в опасных зонах, соблюдайте указания по технике безопасности, приведенные в отдельном документе «Указания по технике безопасности» (ХА, ZD).

Различные блоки питания можно заказать в компании Endress+Hauser: см. раздел «Аксессуары» → 🖺 54

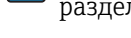

Эксплуатация аккумуляторной батареи -

Для повышения срока работы аккумуляторной батареи связь по беспроводной технологии Bluetooth® датчика можно отключить.

→ 🗎 43

#### 9.3 Подключение

#### 9.3.1 FMR20, 4 до 20 мА НАRT

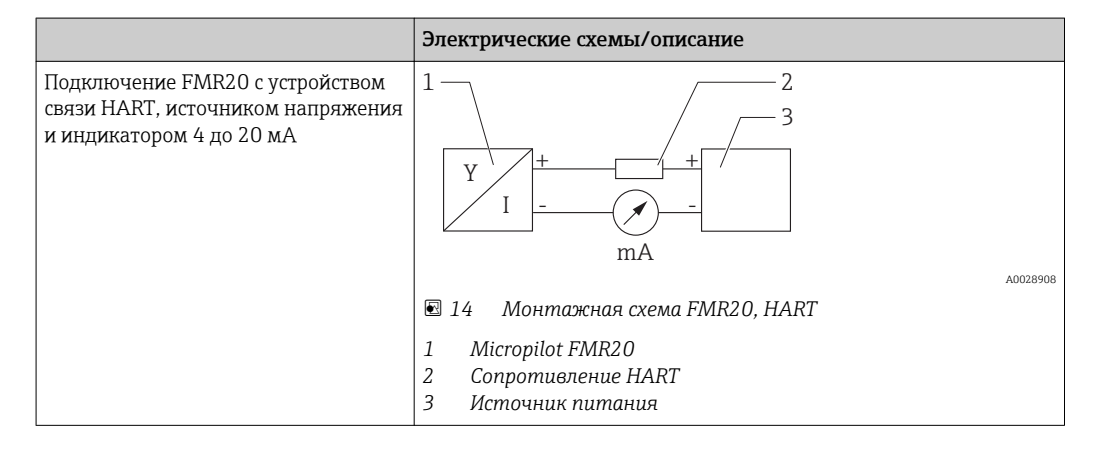

Резистор линии связи HART 250 Ом в сигнальной линии необходим всегда на случай источника питания с полным сопротивлением.

Падение напряжения, которое следует учитывать: макс. 6 В с резистором линии связи 250 Ом

## 9.3.2 FMR20 c RIA15

😭 Индикатор RIA15 в раздельном исполнении можно заказать вместе с прибором.

### Спецификация, функция 620 «Прилагаемые аксессуары»:

- опция R4 «Индикатор RIA15 в раздельном исполнении для использования в безопасной зоне, полевой корпус»
- опция R5 «Индикатор RIA15 Ех в раздельном исполнении = допущен к использованию во взрывоопасных зонах, полевой корпус»

Пибо можно заказать отдельно как принадлежность, подробнее см. техническое описание TI01043K и руководстве по эксплуатации BA01170K

1 Индикатор сигналов RIA15 запитан по токовой петле и не требует внешнего источника питания.

### Падение напряжения, которое следует учитывать:

- ≤1 В в стандартном исполнении со связью 4 до 20 мА
- ≤1,9 В со связью по протоколу HART
- и дополнительные 2,9 В, если используется подсветка индикатора

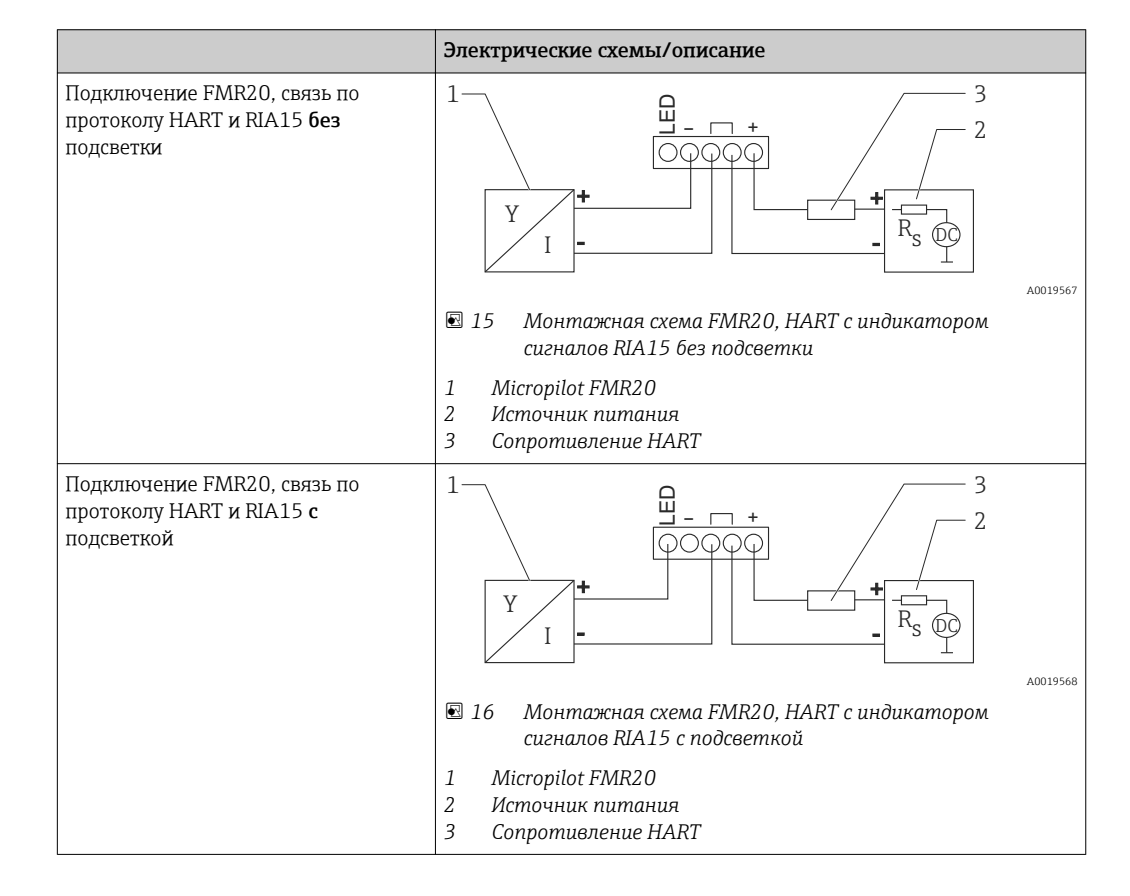

## 9.3.3 FMR20, RIA15 с установленным модулем резистора связи НАRT

😭 Модуль связи HART для установки в RIA15 можно заказать вместе с прибором.

### Спецификация, функция 620 «Прилагаемые аксессуары»:

- опция R6 «Резистор связи HART для взрывоопасных/безопасных зон»
- Падение напряжения, которое следует учитывать, макс. 7 В

Пибо можно заказать отдельно как принадлежность, подробнее см. техническое описание TI01043K и руководстве по эксплуатации BA01170K

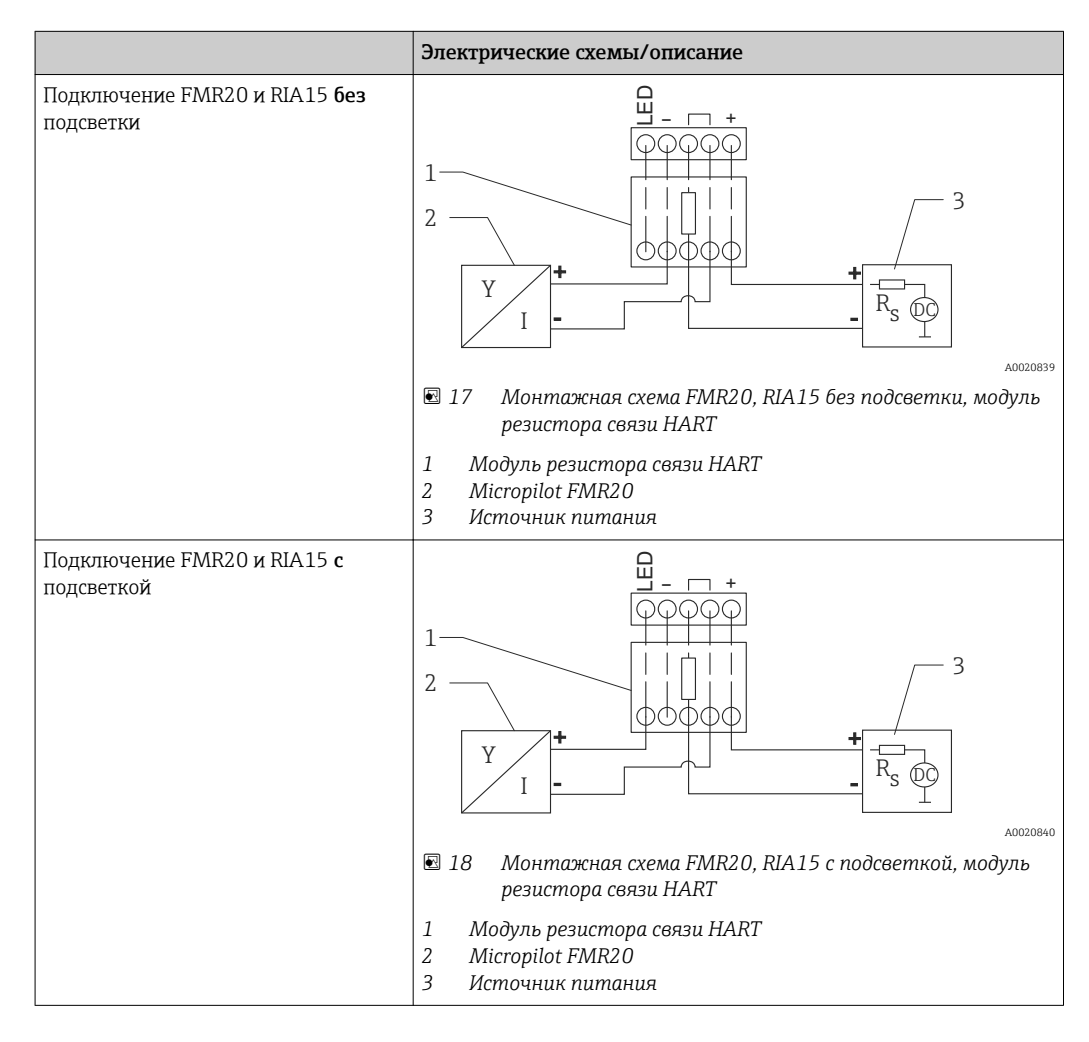

## 9.4 Проверка после подключения

| Не поврежден ли прибор или кабель (внешний осмотр)?                                            |
|------------------------------------------------------------------------------------------------|
| Кабели уложены правильно (без натяжения)?                                                      |
| Кабельные вводы смонтированы и плотно поджаты?                                                 |
| Напряжение питания соответствует техническим характеристикам, указанным на заводской табличке? |
| Нет обратной полярности, соблюдено ли назначение клемм?                                        |
| Учтено ли падение напряжения в индикаторе сигналов и резисторе связи?                          |

# 10 Управление

# 10.1 Принцип управления

- 4 до 20 мА, HART
- Руководство по меню с краткими пояснениями отдельных функций параметров в управляющей программе
- Опционально: SmartBlue (app) через беспроводную технологию Bluetooth®

# 10.2 Через беспроводную технологию Bluetooth®

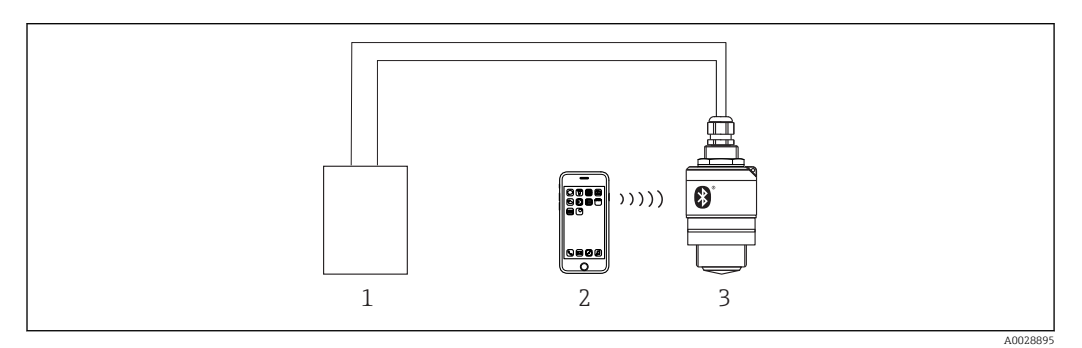

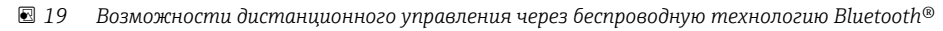

- 1 Блок питания преобразователя
- 2 Смартфон/планшет с SmartBlue (app)
- 3 Преобразователь с беспроводной технологией Bluetooth®

# 10.3 По протоколу HART

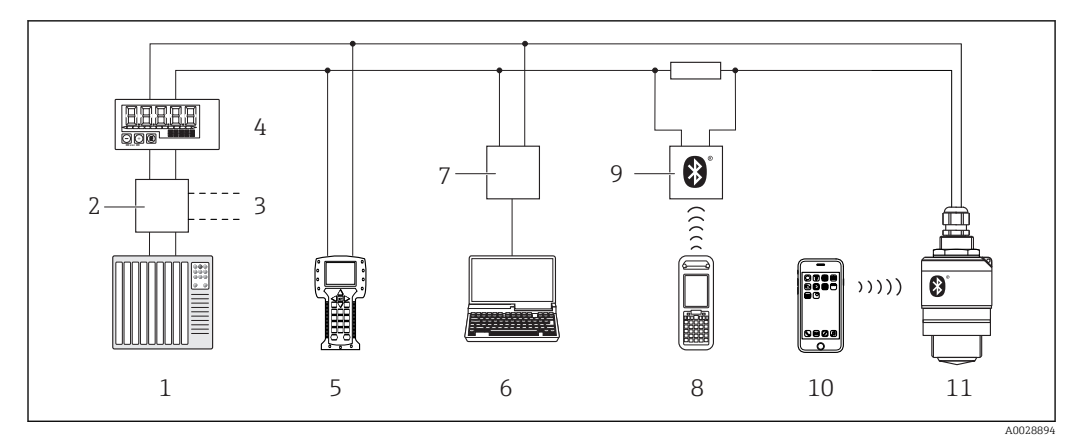

🖻 20 Варианты дистанционного управления по протоколу HART

- 1 ПЛК (программируемый логический контроллер)
- 2 Блок питания преобразователя, например, RN221N (с резистором линий связи)
- 3 Подключение для Commubox FXA195 и Field Communicator 375, 475
- 4 Индикатор сигналов RIA15 с питанием по токовой петле
- 5 Field Communicator 475
- 6 Компьютер с управляющей программой (например, FieldCare, DeviceCare, AMS Device Manager, SIMATIC PDM)
- 7 Commubox FXA195 (USB)
- 8 Field Xpert SFX350/SFX370
- 9 VIATOR с модемом с беспроводной технологией Bluetooth®
- 10 Смартфон/планшет с SmartBlue (app)
- 11 Преобразователь с беспроводной технологией Bluetooth®

# 11 Ввод в эксплуатацию и эксплуатация

## 11.1 Проверка монтажа и работы прибора

Прежде чем приступить к измерениям, убедитесь, что проведены все окончательные проверки.

# 11.2 Эксплуатация и настройки в SmartBlue (app)

Для устройств Android приложение SmartBlue можно загрузить в Google Play Store, для устройств iOS – в iTunes Store.

Если отсканировать QR-код, то можно перейти непосредственно к приложению:

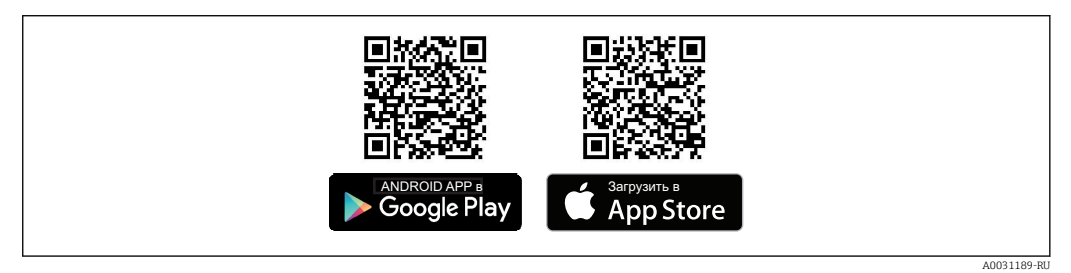

🖻 21 Ссылки на загрузку

### Требования к системе

- Устройства iOS: iPhone 4S или более поздней версии, начиная с iOS9.0; iPad2 или более поздней версии, начиная с iOS9.0; iPod Touch 5. Generation или более поздней версии, начиная с iOS9.0
- Устройства Android: начиная с Android 4.4 KitKat и Bluetooth® 4.0
- 1. Загрузите и установите SmartBlue
- 2. Запустите Start SmartBlue

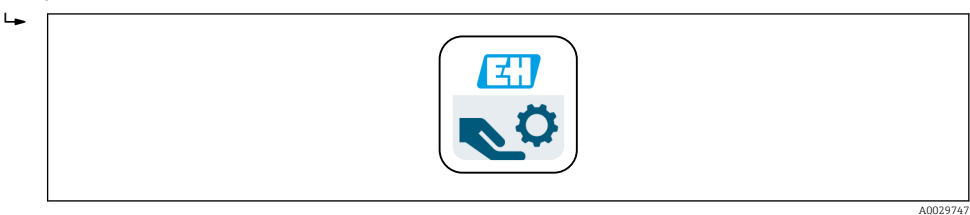

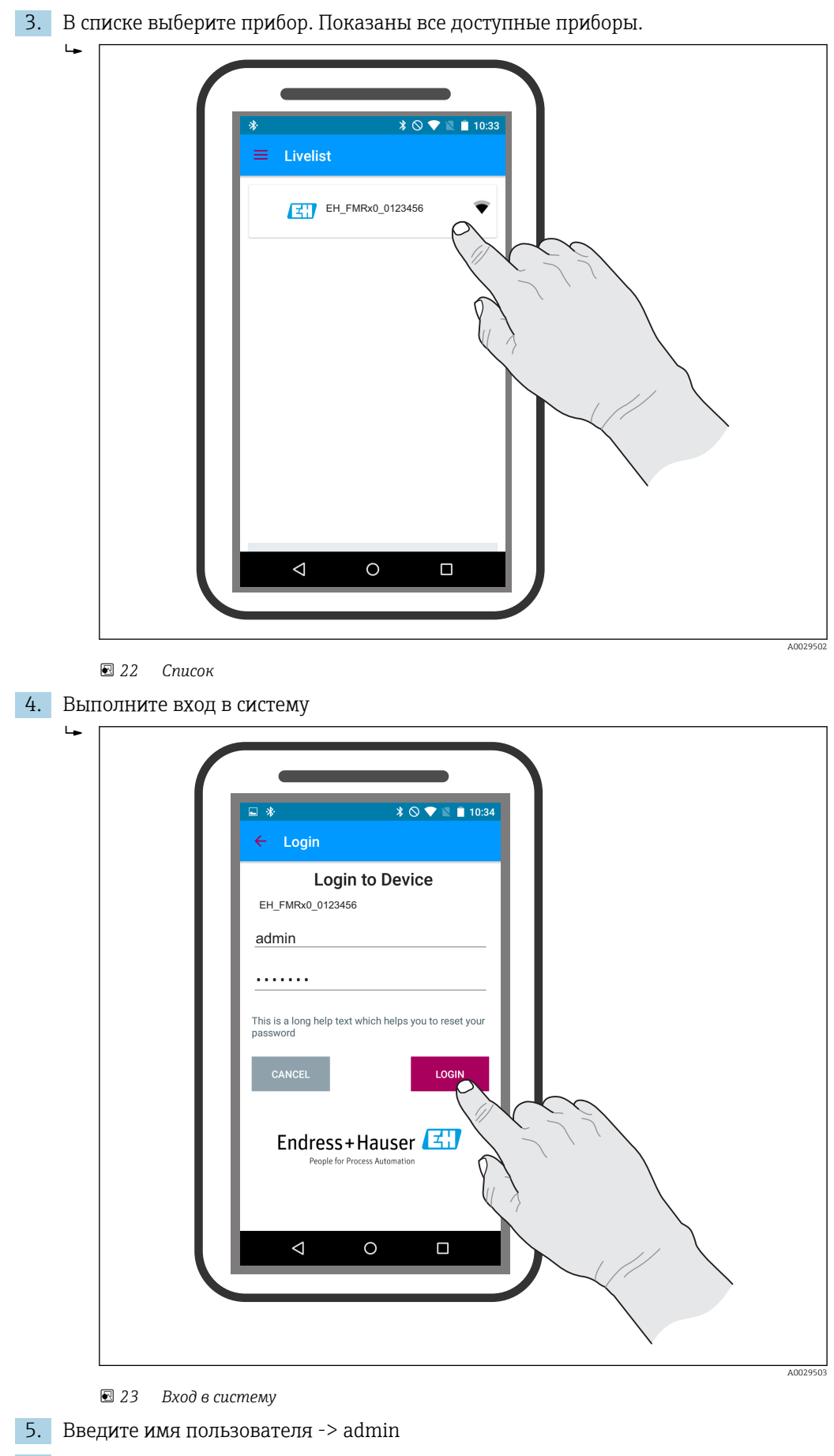

6. Введите начальный пароль -> серийный номер прибора

7. После первого входа в систему измените пароль

╘╼ \* ○ ▼ № ■ 0 \* ⊙ ⊽ ⊠ A 2 Device info Endress+Hauser 🖾 Device TAG  $\checkmark$ EH\_FM ce: EH\_FMRx0\_0123456 A0000123456 â ₽ Setup Status sig б

8. Дополнительные сведения (например, основное меню) можно перенести на экран, проведя пальцем через экран.

🖻 24 Основное меню

📔 Можно записать и отобразить огибающие

### В дополнение к огибающей показываются следующие значения:

- D = расстояние
- L = уровень
- A = абсолютная амплитуда
- На скриншотах сохраняется показанный раздел (функция масштабирования)
- В видеопоследовательности всегда сохраняется вся область без функции масштабирования

Также можно отправить огибающие (видеопоследовательности) с помощью соответствующих функций смартфона или планшета

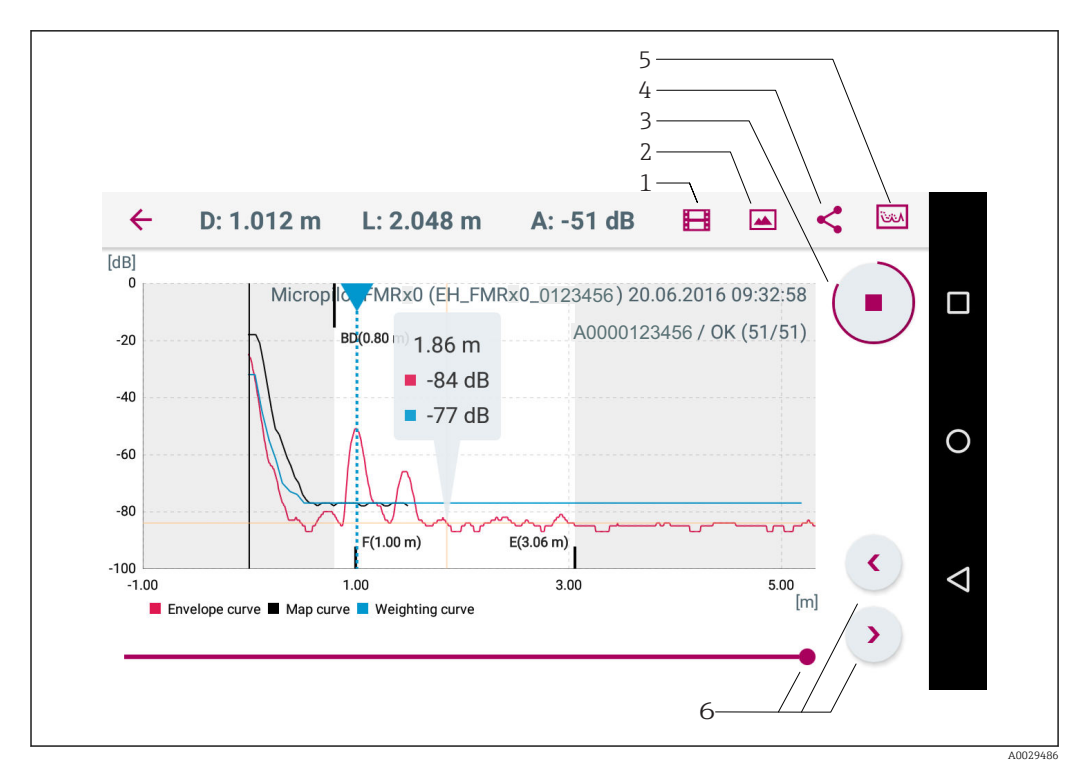

#### 25 B Android

- 1 Записать видео
- 2 Сделать снимок экрана
- 3 Запуск/остановка записи видео
- 4 5 Отправить видео
- Перейти к меню мэппинга
- 6 Переместить время по оси времени

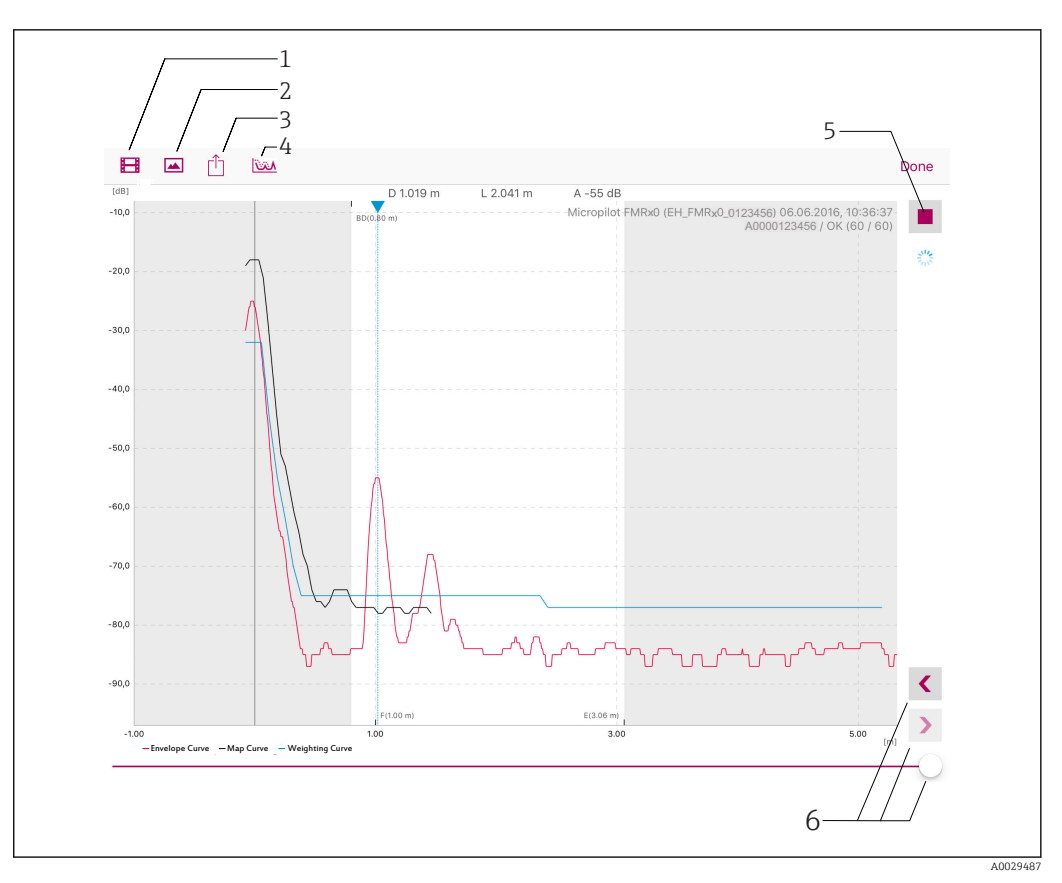

### 🖻 26 B iOS

- Записать видео
- 1 2 3 Сделать снимок экрана
- Отправить видео
- 4 5 Перейти к меню мэппинга Запуск/остановка записи видео
- 6 Переместить время по оси времени

# 11.3 Интеграция системы с помощью протокола HART

## 11.3.1 Обзор файлов описания прибора (DD)

| ID изготовителя   | 17 (0x11)                                                         |
|-------------------|-------------------------------------------------------------------|
| ID типа прибора   | 44 (0x112c)                                                       |
| Спецификация HART | 7.0                                                               |
| Файлы DD          | Информация и файлы на:<br>• www.endress.com<br>• www.hartcomm.org |

## 11.3.2 Передача измеряемых величин по протоколу HART

Следующие измеренные значения назначены переменным HART:

| переменная HART           | измеренное значение          |
|---------------------------|------------------------------|
| первая переменная (PV)    | Level linearized (PV)        |
| вторая переменная (SV)    | Distance (SV)                |
| третья переменная (TV)    | Relative echo amplitude (TV) |
| четвертая переменная (QV) | Temperature (QV)             |

## 11.4 Эксплуатация и настройки через RIA15

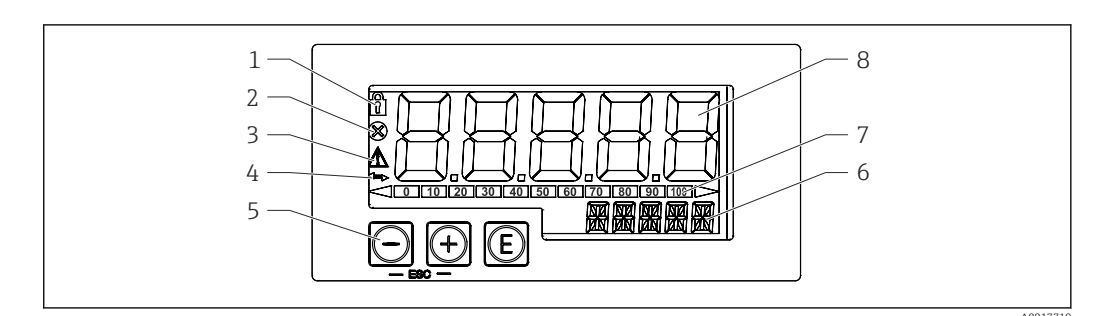

🗷 27 Отображение и элементы управления индикатора сигналов

- 1 Символ: рабочее меню отключено
- 2 Символ: ошибка
- 3 Символ: предупреждение
- 4 Символ: связь по протоколу HART активна
- 5 Кнопки управления «-», «+», «Е»
- 6 14-сегментный индикатор для отображения единиц измерения/номера ТАG
- 7 Столбиковая диаграмма с индикаторами для значения ниже нижней границы и выше верхней границы
- 8 5-значный 7-сегментный индикатор для отображения измеренного значения, высота цифр 17 мм (0,67 дюйма)

Управление прибором осуществляется с помощью трех кнопок на передней части корпуса. Настройку прибора можно запретить пользовательским кодом, состоящим из 4 цифр. Если настройка запрещена, при выборе рабочего параметра на индикаторе появляется символ замка.

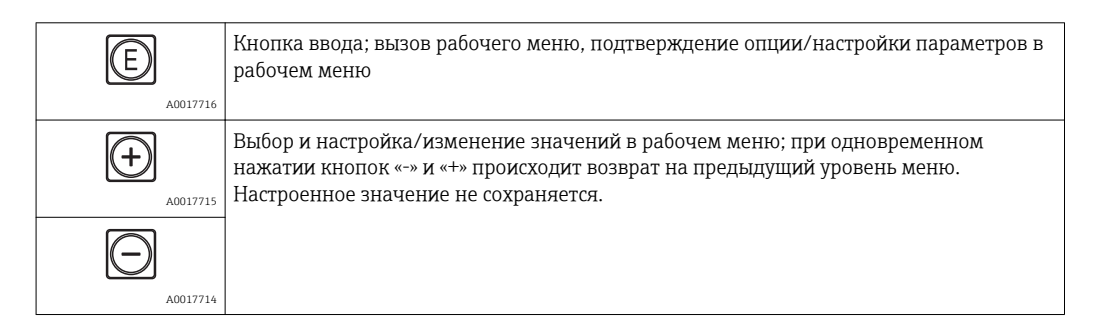

## 11.4.1 Рабочие функции

Рабочие функции индикатора сигналов подразделяются на следующие меню. Отдельные параметры и настройки рассматриваются в разделе «Ввод в эксплуатацию».

Если рабочее меню заблокировано с помощью пользовательского кода, то отдельные пункты меню и параметры можно отобразить, но не изменить. Чтобы изменить параметр, необходимо ввести пользовательский код. Поскольку на 7-сегментном индикаторе могут отображаться только цифры, а не алфавитно-цифровые символы, то процедура задания числовых параметров отличается от задания текстовых. Если рабочее положение содержит в качестве параметров только числа, то рабочее положение отображается на 14-сегментном индикаторе, а настроенный параметр – на 7-сегментном индикаторе. Для редактирования нажмите кнопку «Е» и введите пользовательский код. Если рабочее положение содержит то на 14-сегментном индикаторе сначала показывается только рабочее положение. Если еще раз нажать кнопку «Е», настраиваемый параметр отобразится на 14-сегментном индикаторе. Для редактирования нажмите кнопку «+» и введите пользовательский код.

| Настройка<br>(SETUP)  | Основные настройки прибора                                                                                    |
|-----------------------|----------------------------------------------------------------------------------------------------|
| Диагностика<br>(DIAG) | Информация о приборе, отображение сообщений об ошибках                                                        |
| Эксперт (EXPRT)       | Экспертные настройки прибора. Экспертное меню защищено от редактирования с кодом доступа (по умолчанию 0000). |

## 11.4.2 Рабочие режимы

Индикатор сигналов можно использовать в двух различных режимах:

• режим 4 до 20 мА:

В этом режиме работы индикатор сигналов встраивается в токовую петлю 4 до 20 мА и измеряет переданный ток. Переменная, рассчитанная на основе текущего значения и границ диапазона, отображается в цифровой форме на 5значном жидкокристаллическом индикаторе. Кроме того, могут показываться связанные с ней единица измерения и столбиковая диаграмма. В этом режиме работы измеренное значение соответствует 0–100 %.

режим HART:

питание блока индикатора осуществляется от токовой петли. FMR20 можно настроить в меню «Настроить уровень» (см. схему работы). Показанное измеренное значение соответствует измеренному расстоянию или, если включена линеаризация, значению в процентах.

Связь по протоколу HART осуществляется о принципу «главный – ведомый». В цепи HART индикатор сигналов функционирует или как первичное главное устройство, или как вторичное (по умолчанию). Если он работает как главное устройство, то прибор может считывать и отображать. параметры процесса с измерительного прибора.

В режиме HART индикатор сигналов может показать до четырех переменных измерительного прибора с изменяющимися параметрами. Это первая переменная (PV), вторая переменная (SV), третья переменная (TV) и четвертая переменная (QV). Эти переменные являются замещающими знаками для измеренных значений, которые можно получить с помощью связи HART.

По общему правилу датчик является ведомым оборудованием и передает информацию, только если главное устройство отправило запрос. В цепи HART в любой момент времени может быть максимум два главных устройства HART. С главными устройствами HART разница проводится между первичным (например, распределенная система управления) и вторичным (например, пульт ДУ для эксплуатации измерительных приборов на месте ) главным устройством. Эти два главных устройства в цепи/сети не могут быть одного типа. Например, они не могут быть двумя «вторичными главными устройствами». Если в сеть добавлено третье главное устройство HART, то одно из других устройств должно быть отключено; в противном случае в сети возникает конфликт устройств. Если индикатор сигналов (RIA15) работает как «вторичное главное устройство», а в сеть добавлено еще одно «вторичное главное устройство» (например, переносное), то прибор прерывает связь НАRT, как только обнаруживает наличие другого «вторичного главного устройства». На индикаторе попеременно показываются сообщение об ошибке С970 «Конфликт ведущих устройств» и «- - -». В этом случае измеренное значение не показывается. Прибор оставляет цепь HART на 30 секунд и затем пытается снова установить связь HART. После удаления «вторичного главного устройства» из сети прибор продолжает обмен данными и снова отображает измеренные значения датчика/программы-агента.

## 11.4.3 Схема работы

После включения питания:

## нажмите кнопку 🗈 дважды

└ Станет доступным меню «Уровень»

| мено зетор (меню настроики) -> Level (уровень) |                                                                                                    |                                                                                                    |  |  |
|------------------------------------------------|----------------------------------------------------------------------------------------------------|----------------------------------------------------------------------------------------------------|--|--|
| Параметры                                      | Значения                                                                                                    | Описание                                                                                                    |  |  |
| UNIT (единица                                  | М                                                                                                    | Выбор показанной единицы измерения                                                                                                    |  |  |
| измерения)                                     | FT (футы)                                                                                                    |                                                                                                    |  |  |
| ЕМРТҮ (пустая)                                 | Числовое значение 0 до 100 м,<br>по умолчанию 2 м                                                                                                    | Порожняя калибровка с помощью кнопок -,+,Е.<br>Введите расстояние от технологического<br>соединения до минимального уровня                                                                                                    |  |  |
| FULL (полная)                                  | Числовое значение<br>0,001 до 100 м, по умолчанию<br>2 м                                                                                                    | Полная калибровка с помощью кнопок -,+,Е.<br>Введите интервал от максимального до<br>минимального уровня                                                                                                    |  |  |
| DIST (расстояние)                              | Измеренное значение<br>(измеренное расстояние)                                                                                                    |                                                                                                    |  |  |
| МАР (мэппинг)                                  | DI OK (расстояние OK)                                                                                                    | Выбирается, если показанное расстояние<br>соответствует фактическому расстоянию. Затем<br>прибор записывает мэппинг.                                                                                                    |  |  |
|                                                | MAN (вручную)                                                                                                    | Выбирается, если диапазон мэппинга<br>определяется вручную в параметре «Конечная<br>точка мэппинга». В этом случае сравнение<br>показанного и фактического расстояний не<br>требуется. Приблизительно через 20 с мэппинг<br>снова будет активен. |  |  |
|                                                | DI UN (расстояние неизвестно)                                                                                                    | Выбирается, если фактическое расстояние<br>неизвестно. Мэппинг не записывается.                                                                                                    |  |  |
|                                                | FACT (заводской)                                                                                                    | Выбирается, если необходимо удалить текущую<br>кривую мэппинга (если такая существует). Прибор<br>возвращается к параметру «Подтвердить<br>расстояние», и можно выполнить новый мэппинг.                                                         |  |  |
|                                                | • Конечная точка текущего мэппинга не показывается на RIA 15. Если<br>записывается новый мэппинг («DI OK» или «MAN»), он накладывается на<br>существующий мэппинг. Для того чтобы вызвать определенное состояние, в<br>случае необходимости выполните заводской мэппинг («FACT»). При этом<br>удаляется предыдущий мэппинг. |                                                                                                    |  |  |

## MENU SETUP (меню настройки) -> LEVEL (уровень)

С помощью следующей схемы работы можно задать отображение в процентах. Для этого задайте параметр «Режим» => 4–20 и параметр «Единица измерения» => %

| MENU SETUP (меню настройки)                   |                                                                                                    |                     |                                                                                                    |
|-----------------------------------------------|----------------------------------------------------------------------------------------------------|---------------------|----------------------------------------------------------------------------------------------------|
| Параметры                                     | Значения                                                                                                    | видно при условии   | Описание                                                                                                    |
| MODE<br>(режим)                               | <b>4-20</b><br>HART                                                                                                    |                     | Выберите режим работы для<br>отображения единиц измерения<br>4–20: отображается сигнал 4–20 мА.<br>НАRT: в цепи может показываться до<br>четырех переменных НАRT (PV, SV,<br>TV, QV) на датчик/привод. |
| DECIM<br>(количество<br>десятичных<br>знаков) | 0 DEC (0 десятичных<br>знаков)<br><b>1 DEC (1 десятичный</b><br><b>знак)</b><br>2 DEC (2 десятичных<br>знака)<br>3 DEC (3 десятичных<br>знака)<br>4 DEC (4 десятичных<br>знака) | MODE (режим) = 4-20 | Количество десятичных знаков для<br>отображения                                                                                                    |

| MENU SETUP (меню настройки)    |                                                                |                     |                                                                                                    |
|--------------------------------|----------------------------------------------------------------|---------------------|----------------------------------------------------------------------------------------------------|
| Параметры                      | Значения                                                       | видно при условии   | Описание                                                                                                    |
| SC4                            | Числовое значение<br>-19 99999 999<br>По умолчанию: <b>0,0</b> | MODE (режим) = 4-20 | Значение из 5 цифр (количество<br>десятичных знаков соответствует<br>настройке DECIM) для<br>масштабирования измеренного<br>значения<br>при 4 мА Пример: SC4 = 0,0 => 0,0<br>отображается для измеренного тока<br>4 мА<br>Для отображения значения<br>используется единица измерения,<br>выбранная в пункте UNIT.        |
| SC_20                          | Zahlenwert<br>–19 99999 999<br>По умолчанию: <b>100,0</b>      | MODE (режим) = 4-20 | Значение из 5 цифр (количество<br>десятичных знаков соответствует<br>настройке DECIM) для<br>масштабирования измеренного<br>значения<br>при 20 мА Пример: SC20 = 100,0<br>=> 100,0 отображается для<br>измеренного тока 20 мА<br>Для отображения значения<br>используется единица измерения,<br>выбранная в пункте UNIT. |
| UNIT<br>(единица<br>измерения) | %<br>°C<br>[°F]<br>К<br>USER<br>(пользовательская)             | MODE (режим) = 4-20 | Эта функция используется для<br>выбора единиц измерения<br>отображаемого значения. Если<br>выбрано «USER» (пользовательская),<br>то в поле параметра «TEXT» (текст)<br>можно ввести пользовательскую<br>единицу измерения.                                                                                               |
| ТЕХТ (текст)                   | Заказной текст, 5 цифр                                         | MODE (режим) = 4-20 | Пользовательская единица<br>измерения видна, только если в<br>параметре UNIT (единица<br>измерения) выбрана опция USER<br>(пользовательская).                                                                                                    |

Пюбые дополнительные настройки, например, линеаризация, должны задаваться в FieldCare, DeviceCare или SmartBlue.

Дополнительные сведения можно получить в руководстве по эксплуатации ВА01170К для RIA15.
# 11.5 Настройка измерения уровня с помощью программ управления

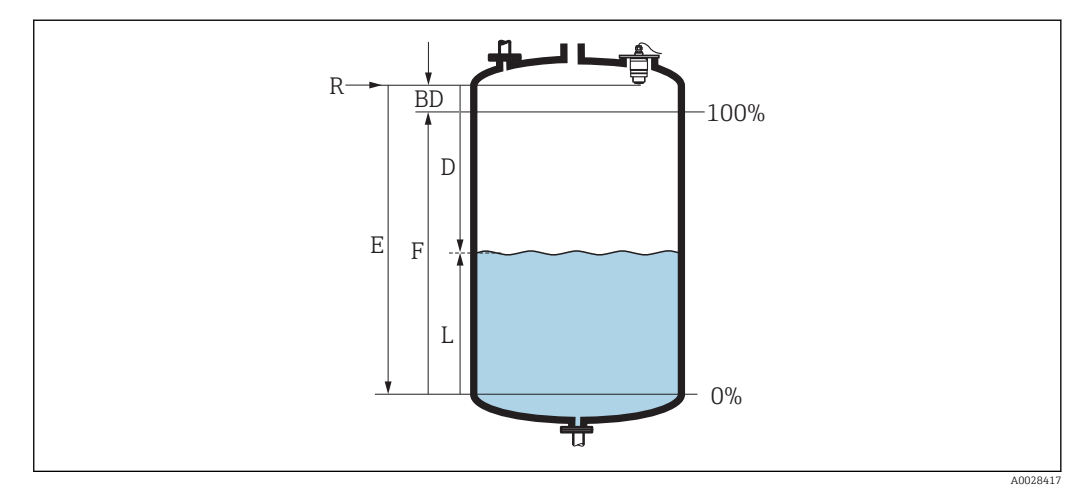

🖻 28 Параметры конфигурации для измерения уровня жидких продуктов

- R Точка отсчета измерения
- D Расстояние
- L Уровень
- Е Калибровка пустой емкости (= нулевая точка)
- *F* Калибровка полной емкости (= шкала)
- BD Блокирующая дистанция

1. Перейдите к: Настройка → Обозначение прибора

- 🛏 Введите метку прибора
- 2. Перейдите к: Настройка → Единицы измерения расстояния
  - 🛏 Выберите единицу длины для вычисления расстояния
- 3. Перейдите к: Настройка → Калибровка пустой емкости
  - → Задайте порожнее расстояние Е (расстояние от точки отсчета R до минимального уровня)
- 4. Перейдите к: Настройка → Калибровка полной емкости
  - 🛏 Задайте расстояние F (интервал: макс. уровень мин. уровень)
- 5. Перейдите к: Настройка → Расстояние
  - Показывается расстояние D, измеренное от точки отсчета (нижний край фланца/последнего витка резьбы датчика) до уровня
- 6. Перейдите к: Настройка → Уровень
  - 🕒 Отображается измеренный уровень L
- 7. Перейдите к: Настройка → Качество сигнала
  - Отображается качество проанализированного эхо-сигнала определенного уровня
- 8. Перейдите к: Настройка → Подтвердить расстояние
  - └→ Сравнивается отображенное расстояние с фактическим расстоянием для начала записи карты эхо-помех
- 9. Перейдите к: Настройка → Последняя точка маски
  - Этот параметр определяет расстояние, до которого будет производиться запись нового мэппинга
- 10. Перейдите к: Настройка → Текущая карта маски
  - └ Отображается расстояние, до которого выполнен мэппинг на данный момент

### 11.5.1 Отображение значения уровня в %

Используя сочетание параметров Калибровка полной емкости, Калибровка пустой емкости и данный выходной сигнал 4 до 20 мА, значение уровня для 4 мА (= пустая) и значение уровня для 20 мА (= полная) можно определить непосредственно в использованных единицах измерения длины.

Параметр Калибровка полной емкости можно использовать для расчета стандартизированного сигнала, пропорционального уровню, например, уровню 0 до 100 %. Два базовых значения 0 % и 100 % можно в свою очередь назначить непосредственно значениям аналогового выхода 4 мА и 20 мА.

| Х  | Уровень в м          | Y  | Выходной сигнал как % |
|----|----------------------|----|-----------------------|
| X1 | 0,00 м (0,00 фут)    | Y1 | 0 %                   |
| X2 | Значение F (=полное) | Y2 | 100 %                 |

#### Конфигурирование с помощью DeviceCare или FieldCare

- 1. Перейдите к: Настройка → Расширенная настройка
- 🕒 В качестве типа линеаризации выберите таблицу
- 2. Вызовите таблицу линеаризации
- 3. X1 = укажите значение уровня в м/фт для 0 %
- 4. X2 = X1 = укажите значение уровня в м/фт для 100 %
- 5. Подтвердите выбор таблицы в качестве типа линеаризации

#### Конфигурирование с помощью SmartBlue

- Перейдите к: Основное меню → Настройка → Расширенная настройка → Тип линеаризации
  - 🛏 В качестве типа линеаризации выберите таблицу
- 2. Выберите таблицу линеаризации
- 3. X1 = укажите значение уровня в м/фт для 0 %
- 4. X2 = укажите значение уровня в м/фт для 100 %
- 5. Активируйте таблицу линеаризации

# 11.6 Настройка измерения расхода с помощью программ управления

#### 11.6.1 Условия установки для измерения расхода

- Для измерения расхода требуется канал или водослив
- Установите датчик в середине канала или водослива
- Установите датчик перпендикулярно поверхности воды
- Для защиты прибора от солнечных лучей и дождя используйте защитный козырек
- Мы рекомендуем использование принадлежности «трубка для защиты от заполнения водой»

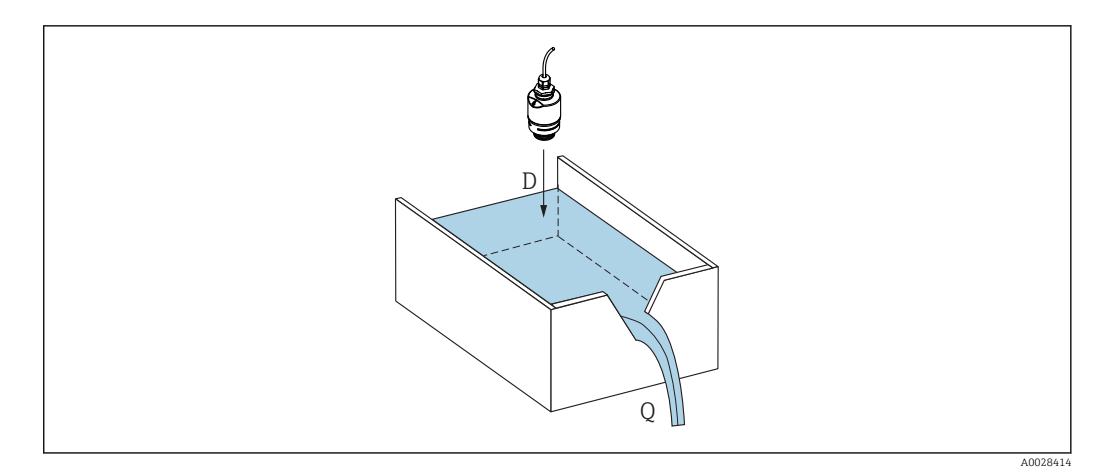

🖻 29 Параметры конфигурации для измерения расхода в жидкостях

D Расстояние

Q Расход в водосливах или желобах (от уровня с помощью рассчитанной линеаризации)

### 11.6.2 Настройка измерения расхода

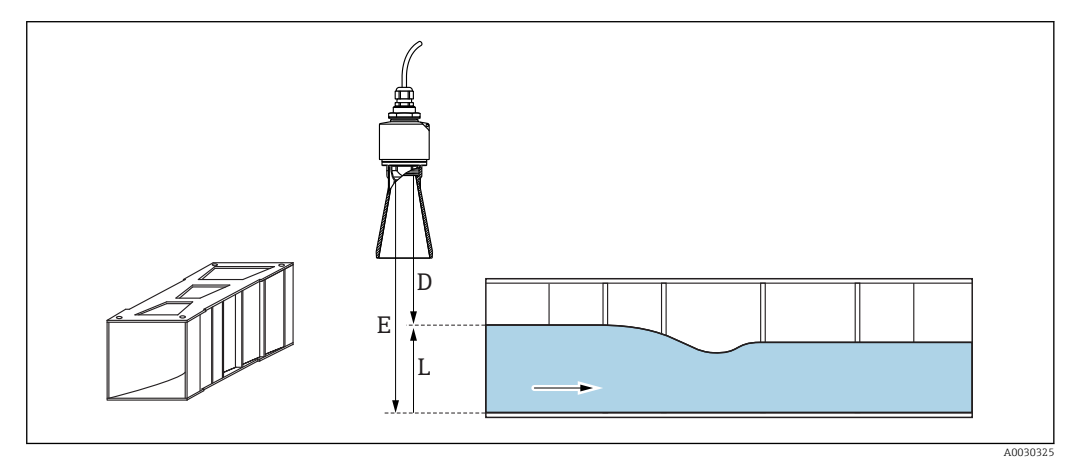

🖻 30 Пример: желоб Khafagi Venturi

Е Калибровка пустой емкости

D Расстояние

L Уровень

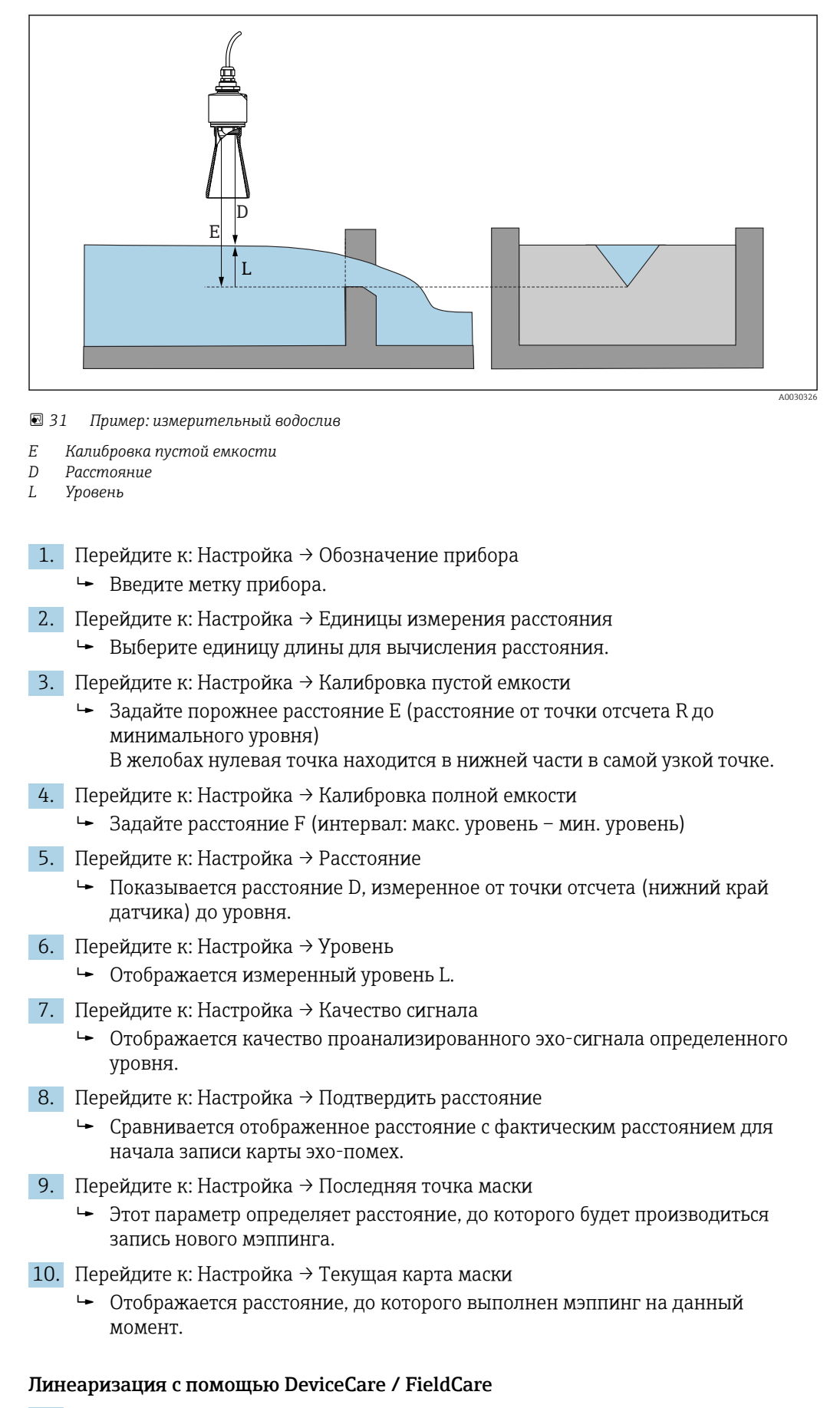

- 1. Выберите таблицу линеаризации
- 2. Запустите программу QH

3. Сохраните данные расчетов и запишите в прибор

#### Линеаризация с помощью SmartBlue

- Перейдите к: Настройка → Расширенная настройка
   Баблица линеаризации
- 2. Выберите единицу измерения длины
- 3. Выберите единицу измерения, которая будет показываться после линеаризации
- 4. Тип линеаризации Выберите таблицу
- 5. Выберите режим таблицы «Ручной»
- 6. Вручную введите пары значений (максимум 32) в таблицу. Таблица должна быть в режиме «отключена»
- 7. Активируйте таблицу

### 11.7 Доступ к данным – безопасность

## 11.7.1 Блокировка программного обеспечения в FieldCare / DeviceCare

Данные конфигурации могут быть защищены от записи с помощью кода доступа (блокировка программного обеспечения).

 Перейдите к: Настройка → Расширенная настройка → Администрирование → Определить новый код доступа → Подтвердите код доступа

Введенный код должен отличаться от «0000» и последнего кода разблокирования.

После задания кода доступа защищенные от записи приборы можно переключить в режим обслуживания только после ввода этого кода в поле параметр **Ввести код доступа**. Если заводская настройка не изменялась или если вы ввели «0000», прибор переключается в режим обслуживания, а его данные конфигурации становятся **не** защищенными от записи, и их можно изменить в любое время.

### 11.7.2 Разблокировка с помощью FieldCare / DeviceCare

▶ Перейдите к: Настройка → Расширенная настройка → Ввести код доступа

## 11.7.3 Блокировка программного обеспечения в SmartBlue с помощью кода доступа

Данные конфигурации могут быть защищены от записи с помощью кода доступа (блокировка программного обеспечения).

► Перейдите к: Настройка → Расширенная настройка → Администрирование → Администрирование1 → Определить новый код доступа → Подтвердите код доступа

Введенный код должен отличаться от «0000» и последнего кода разблокирования.

После задания кода доступа защищенные от записи приборы можно переключить в режим обслуживания только после ввода этого кода в поле параметр **Ввести код доступа**. Если заводская настройка не изменялась или если вы ввели «0000», прибор переключается в режим обслуживания, а его данные конфигурации становятся **не** защищенными от записи, и их можно изменить в любое время.

### 11.7.4 Разблокировка с помощью SmartBlue

Перейдите к: Настройка → Расширенная настройка → Zugriffsrechte Bediensoftware
 → Ввести код доступа

#### 11.7.5 Беспроводная технология Bluetooth®

## Передача сигнала по беспроводной технологии Bluetooth® выполняется с помощью метода шифрования, проверенного в Fraunhofer-Institut (третье лицо).

- Без приложения SmartBlue App, прибор не виден через беспроводную технологию *Bluetooth*®
- Устанавливается только одно двухточечное соединение между одним датчиком и одним смартфоном или планшетом.
- Беспроводной интерфейс Bluetooth<sup>®</sup> можно отключить в SmartBlue, FieldCare и DeviceCare

#### Отключение беспроводного интерфейса Bluetooth®

- ► Перейдите к: Настройка → Связь → Конфигурация по Bluetooth → Режим Bluetooth
  - └→ Выключите беспроводной интерфейс Bluetooth<sup>®</sup>. Положение «Выкл» отключает удаленный доступ через приложение

#### Повторное включение беспроводного интерфейса Bluetooth®

Если беспроводной интерфейс *Bluetooth*® был отключен, его можно снова включить в любое время с помощью FieldCare / DeviceCare

- Перейдите к: Настройка <br/>  $\rightarrow$  Связь  $\rightarrow$  Конфигурация по Bluetooth<br/>  $\rightarrow$  Режим Bluetooth
  - ▶ Включите беспроводной интерфейс Bluetooth<sup>®</sup>. Положение «Вкл» обеспечивает удаленный доступ через приложение

Беспроводной интерфейс *Bluetooth*<sup>®</sup> также можно включить после выполнения следующей последовательности для восстановления:

- 1. подключите прибор к источнику напряжения
  - └ подождите 10 минут, после этого откроется окно времени на 2 минуты
- 2. В течение этого времени можно снова включить беспроводной интерфейс FMR20*Bluetooth*<sup>®</sup> с помощью SmartBlue (app)
- 3. Перейдите к: Настройка → Связь → Конфигурация по Bluetooth → Режим Bluetooth
  - ▶ Включите беспроводной интерфейс *Bluetooth*<sup>®</sup>. Положение «Вкл» обеспечивает удаленный доступ через приложение

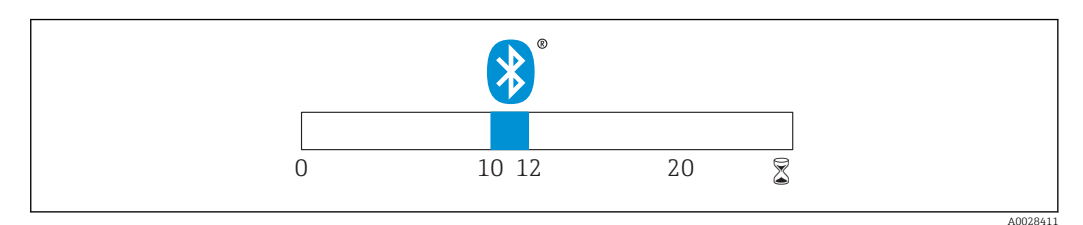

Временная линия для последовательности восстановления беспроводной технологии Bluetooth<sup>®</sup>, время в минутах

### 11.7.6 Блокировка RIA15

Настройку прибора можно отключить пользовательским кодом, состоящим из 4 цифр

Дополнительные сведения можно получить в руководстве по эксплуатации ВАО1170К для RIA15

# 12 Диагностика, поиск и устранение неисправностей

### 12.1 Устранение общих неисправностей

### 12.2 Общие ошибки

| Ошибка                                                                     | Возможная причина                                                                               | Устранение                                                                                                    |
|----------------------------------------------------------------------------|-------------------------------------------------------------------------------------------------|----------------------------------------------------------------------------------------------------|
| Прибор не отвечает.                                                        | Напряжение питания не<br>соответствует номиналу,<br>указанному на заводской табличке<br>прибора | Подключите правильное напряжение                                                                                                    |
|                                                                            | Неверная полярность питания                                                                     | Измените полярность                                                                                                    |
|                                                                            | Отсутствует контакт между<br>соединительными кабелями и<br>клеммами                             | Проверьте подключение кабелей и и исправьте его, если требуется                                                                                                    |
| Связь HART не действует                                                    | Отсутствует или неверно<br>установлен резистор связи.                                           | Установите резистор связи (250 Ом)<br>правильно                                                                                                    |
|                                                                            | Неправильно подключен<br>Commubox                                                               | Подключите Commubox правильно                                                                                                    |
|                                                                            | Commubox не переключен в режим<br>"HART"                                                        | Установите селекторный<br>переключатель Commubox в<br>положение "HART"                                                                                                    |
| Прибор неправильно<br>измеряет величину                                    | Ошибка настройки                                                                                | <ul><li>Проверьте и исправьте настройку<br/>параметров</li><li>Выполните маскирование</li></ul>                                                                                    |
| Отображаются<br>неправдоподобные<br>значения (линеаризация)                | Одновременно активны средства<br>SmartBlue и FieldCare/DeviceCare                               | Выйдите из системы FieldCare/<br>DeviceCare и отключите его<br>или<br>Выйдите из системы SmartBlue и<br>отключите его (соединение через<br>SmartBlue имеет наивысший<br>приоритет) |
| Линеаризованное выходное<br>значение неправдоподобно                       | Ошибка линеаризации                                                                             | SmartBlue: проверьте таблицу<br>линеаризации<br>FieldCare/DeviceCare: проверьте<br>таблицу линеаризации, проверьте<br>выбор резервуара в блоке<br>линеаризации                     |
| RIA15: отсутствует                                                         | Неверная полярность питания                                                                     | Измените полярность                                                                                                    |
| индикация                                                                  | Отсутствует контакт между<br>соединительными кабелями и<br>клеммами                             | Проверьте подключение кабелей и<br>исправьте его, если требуется                                                                                                    |
|                                                                            | Дисплей RIA15 неисправен                                                                        | Замените дисплей RIA15                                                                                                    |
| Циклическое повторение<br>начальной<br>последовательности<br>дисплея RIA15 | Слишком низкое напряжение<br>питания                                                            | <ul><li>Увеличьте напряжение питания</li><li>Выключите подсветку</li></ul>                                                                                                    |
| Не удается получить доступ<br>к прибору посредством<br>SmartBlue           | Отсутствует Bluetooth-соединение                                                                | Активируйте функцию Bluetooth на<br>смартфоне или планшетном<br>компьютере                                                                                                    |
|                                                                            |                                                                                                 | Функция Bluetooth в датчике<br>отключена, выполните процедуру<br>восстановления                                                                                                    |

| Ошибка                                              | Возможная причина                        | Устранение                                                           |
|-----------------------------------------------------|------------------------------------------|----------------------------------------------------------------------|
|                                                     |                                          | Прибор уже соединен с другим<br>смартфоном/планшетным<br>компьютером |
| Не удается войти в систему<br>посредством SmartBlue | Прибор вводится в действие<br>первый раз | Введите начальный пароль (серийный<br>номер прибора) и измените его. |
| Невозможна эксплуатация                             | Введен неверный пароль                   | Введите правильный пароль                                            |
| приоора посредством<br>SmartBlue                    | Пароль утерян                            | Обратитесь в сервисную службу<br>Endress+Hauser                      |

### 12.3 Диагностическое событие

#### 12.3.1 Диагностическое событие в управляющей программе

Если в приборе имеется активное диагностическое событие, то в левой верхней области интерфейса управляющей программы отображается сигнал состояния и соответствующий уровня события в соответствии с NAMUR NE 107:

- Отказ (F)
- Проверка функций (С)
- Не соответствует спецификации (S)
- Требуется техническое обслуживание (М)

#### Просмотр рекомендаций по устранению проблем

- 1. Перейдите к параметру меню Диагностика.
  - ▶ В пункте параметр Текущее сообщение диагностики отображается диагностическое событие и его текстовое описание
- 2. В правой стороне интерфейса наведите курсор на пункт параметр **Текущее** сообщение диагностики.
  - Появится информация с мерами по устранению диагностического события

### 12.3.2 Диагностическое событие на дисплее RIA15

Если используется дисплей RIA15, диагностическое событие модуля FMR20 не отображается на нем напрямую. Ошибка F911 отображается на дисплее RIA15 только в том случае, если модуль FMR20 выдает аварийный сигнал.

#### Отображение диагностического события модуля FMR20 на дисплее RIA15

- 1. Перейдите к пункту DIAG/TERR
- 2. нажмите 🗈
- 3. нажмите 🕀
- 4. нажмите 🗊
- 5. нажмите 🕀 3 раза
- 6. нажмите 🗊
  - └ На дисплее RIA15 появится диагностическое событие FMR20

### 12.4 Список диагностических событий

| Количество<br>диагностик | Краткий текст                                | Действия по<br>восстановлению                                                                                                    | Сигнал<br>статуса<br>[заводские] | Характеристики<br>диагностики<br>[заводские] |
|--------------------------|----------------------------------------------|----------------------------------------------------------------------------------------------------|----------------------------------|----------------------------------------------|
| Диагностика эл           | пектроники                                   |                                                                                                    |                                  |                                              |
| 270                      | Неисправен<br>главыный модуль<br>электроники | Замените прибор                                                                                                    | F                                | Alarm                                        |
| 271                      | Неисправен<br>главыный модуль<br>электроники | <ol> <li>Перезапустите прибор</li> <li>Замените главный модуль<br/>электроники</li> </ol>                                                                    | F                                | Alarm                                        |
| 272                      | Неисправен<br>главыный модуль<br>электроники | <ol> <li>Перезапустите прибор</li> <li>Проверьте наличие ЭМ<br/>полей</li> <li>При сохранении ошибки,<br/>замените главный модуль<br/>электроники</li> </ol> | F                                | Alarm                                        |

| Количество<br>диагностик | Краткий текст                                | Действия по<br>восстановлению                                                                                                   | Сигнал<br>статуса<br>[заводские] | Характеристики<br>диагностики<br>[заводские] |
|--------------------------|----------------------------------------------|----------------------------------------------------------------------------------------------------|----------------------------------|----------------------------------------------|
| 283                      | Содержимое<br>памяти                         | <ol> <li>Перенесите данные или<br/>перезапустите прибор</li> <li>Обратитесь в сервисную<br/>службу</li> </ol>                   | F                                | Alarm                                        |
| Диагностика к            | онфигурации                                  |                                                                                                    |                                  |                                              |
| 410                      | Передача данных                              | <ol> <li>Проверьте присоединение</li> <li>Повторите передачу<br/>данных</li> </ol>                                              | F                                | Alarm                                        |
| 411                      | Загрузка активна                             | Загрузка активна, подождите                                                                                                    | С                                | Warning                                      |
| 435                      | Линеаризация                                 | Проверьте таблицу<br>линеаризации                                                                                               | F                                | Alarm                                        |
| 438                      | Массив данных                                | <ol> <li>Проверьте файл данных</li> <li>Проверьте конфигурацию<br/>прибора</li> <li>Загрузите новую<br/>конфигурацию</li> </ol> | M                                | Warning                                      |
| 441                      | Токовый выход 1                              | <ol> <li>Проверьте<br/>технологический процесс</li> <li>Проверьте настройки<br/>токового выхода</li> </ol>                      | S                                | Warning                                      |
| 491                      | Моделир. токовый<br>выход 1                  | Деактивировать<br>моделирование                                                                                                 | С                                | Warning                                      |
| 585                      | Моделир.<br>расстояние до<br>уровня продукта | Деактивировать<br>моделирование                                                                                                 | С                                | Warning                                      |
| 586                      | Записать карту<br>помех                      | Запись маскирования,<br>пожалуйста, подождите.                                                                                  | С                                | Warning                                      |
| Диагностика процесса     |                                              |                                                                                                    |                                  |                                              |
| 801                      | Низкое напряжение<br>питания                 | Напряжение питания<br>слишком низкое, увеличьте<br>напряжение питания                                                           | S                                | Warning                                      |
| 825                      | Рабочая<br>температура                       | <ol> <li>Проверьте температуру<br/>окружающей среды</li> <li>Проверьте рабочую<br/>температуру</li> </ol>                       | S                                | Warning                                      |
| 941                      | Эхо сигнал потерян                           | Проверить параметр 'Оценка                                                                                                    | S                                | Warning                                      |
| 941                      | Эхо сигнал потерян                           | чувствительности                                                                                                    | F                                | Alarm                                        |

### 12.5 Обзор информационных событий

| Номер данных |             | Наименование данных |
|--------------|-------------|---------------------|
| I1000        | (Прибор ОК) |                     |

### 13 Техническое обслуживание

Специальное техобслуживание не требуется.

### 13.1 Наружная очистка

При очистке наружных поверхностей используйте только те чистящие средства, которые не повреждают поверхности или уплотнения прибора.

### 13.2 Уплотнения

Уплотнения датчика (в месте присоединения к процессу) необходимо периодически заменять. Периодичность замены уплотнений зависит от частоты выполнения циклов очистки, температуры очистки и температуры среды.

### 14 Ремонт

### 14.1 Общие указания

### 14.1.1 Принцип ремонта

Концепция peмонта Endress+Hauser состоит в том, что peмонт может осуществляться только путем замены прибора.

### 14.1.2 Замена прибора

Параметры можно загрузить в прибор после его замены с помощью FieldCare/ DeviceCare.

Условие: конфигурация предыдущего прибора должна быть сохранена с помощью FieldCare/DeviceCare.

Измерение можно продолжать без повторного выполнения калибровки. Может потребоваться только повторная настройка подавления паразитного эхо-сигнала.

### 14.1.3 Возврат

Измерительный прибор необходимо вернуть, если был заказан или поставлен не тот прибор. В соответствии с законодательными нормами в отношении компаний с сертифицированной системой менеджмента качества ISO в компании Endress+Hauser действует специальная процедура обращения с бывшей в употреблении продукцией. Для обеспечения быстрого, безопасного и профессионального возврата приборов изучите процедуру и условия возврата, приведенные на сайте Endress+Hauser по адресу http://www.endress.com/support/return-material

### 14.1.4 Утилизация

При осуществлении утилизации разделите и переработайте компоненты прибора с учетом конкретных материалов.

### 15 Аксессуары

### 15.1 Обзор

Аксессуары к прибору

| Аксессуары                                                              | Описание                                                                                                    | Код заказа                                                                                                    |  |
|-------------------------------------------------------------------------|----------------------------------------------------------------------------------------------------|----------------------------------------------------------------------------------------------------|--|
| Защитный козырек<br>от непогоды                                         | Материал: PVDF<br><b>і</b> Датчик закрыт не полностью.                                                                          | 52025686<br>Комплектация изделия, поз. 620<br>"Прилагаемые аксессуары", опция R1<br>"Защитный козырек от атмосферных<br>явлений")                                                                                                    |  |
| Крепежная гайка<br>G1-1/2                                               | Подходит для использования с<br>приборами, имеющими присоединение к<br>процессу G 1-1/2 и MNPT 1-1/2.<br>Материал: PC           | 52014146                                                                                                    |  |
| Крепежная гайка G2                                                      | Подходит для использования с<br>приборами, имеющими присоединение к<br>процессу G 2 и MNPT 2 на передней части.<br>Материал: PC | 52000598                                                                                                    |  |
| Трубка для защиты<br>от заполнения водой<br>40 мм (1,5 дюйм)<br>Антенна | Материал: металлизированный PBT-PC                                                                                              | 71325090<br>Комплектация изделия, поз. 620<br>"Прилагаемые аксессуары", опция R7<br>"Трубка для защиты от заполнения<br>водой, металлизированный PBT-PC,<br>для антенны 40 мм (1,5 дюйм) с<br>присоединением к процессу G1-1/2<br>на передней части" |  |
| Трубка для защиты<br>от заполнения водой<br>Антенна<br>80 мм (3 дюйм)   | Материал: металлизированный PBT-PC                                                                                              | 71327051<br>Комплектация изделия, поз. 620<br>"Прилагаемые аксессуары", опция R8<br>"Трубка для защиты от заполнения<br>водой, металлизированный PBT-PC,<br>для антенны 80 мм (3 дюйм)                                                               |  |
| Монтажный<br>кронштейн,<br>регулируемый                                 | Состав:<br>• Монтажный кронштейн: 316L (1.4404)<br>• Угловой кронштейн: 316L (1.4404)<br>• Винты: А4<br>• Крепежные кольца: А4  | 71325079<br>Комплектация изделия, поз. 620<br>"Прилагаемые аксессуары", опция R3<br>"Монтажный кронштейн,<br>регулируемый, 316L"                                                                                                    |  |
| Угловой кронштейн<br>для настенного<br>монтажа                          | Для присоединения к процессу G 1-1/2 и<br>MNPT 1-1/2<br>Материал: 316Ti (1.4571)                                                | 942669-0000                                                                                                    |  |
|                                                                         | Для присоединения к процессу G 2 и<br>MNPT 2<br>Материал: 316Ti (1.4571)                                                        | 942669-0001                                                                                                    |  |
| Монтажный<br>кронштейн для<br>установки на потолке                      | Материал: 316L (1.4404)                                                                                                    | 71093130<br>Комплектация изделия, поз. 620<br>"Прилагаемые аксессуары", опция R2<br>"Монтажный кронштейн для<br>установки на потолке, 316L"                                                                                                    |  |
| Дисплей RIA15 в<br>полевом корпусе                                      | Выносной дисплей RIA15, для безопасных<br>зон                                                                                   | Комплектация изделия, поз. 620<br>"Прилагаемые аксессуары", опция R4<br>"Выносной дисплей RIA15, для<br>безопасных зон, полевой корпус"                                                                                                    |  |

| Аксессуары          | Описание                                                                                        | Код заказа                                                                                                    |
|---------------------|-------------------------------------------------------------------------------------------------|----------------------------------------------------------------------------------------------------|
|                     | Выносной дисплей RIA15, для<br>взрывоопасных зон                                                | Комплектация изделия, поз. 620<br>"Прилагаемые аксессуары", опция R5<br>"Выносной дисплей RIA15, Ex =<br>сертификат взрывозащиты, полевой<br>корпус" |
| Резистор связи HART | Резистор связи HART для взрывоопасных/<br>безопасных зон, для использования с<br>дисплеем RIA15 | Комплектация изделия, поз. 620<br>"Прилагаемые аксессуары", опция R6<br>"Резистор связи HART для<br>взрывоопасных/безопасных зон"                    |

| Аксессуары                    | Описание                                                                                                    | Код заказа                                                                                                    |
|-------------------------------|----------------------------------------------------------------------------------------------------|----------------------------------------------------------------------------------------------------|
| Фланец UNI 2"/<br>DN50/50, PP | Для приборов со следующими<br>присоединениями к процессу:<br>Резьба ASME MNPT1-1/2<br>Комплектация изделия, поз. 100<br>"Присоединение к процессу, передняя<br>сторона", опция: VEE | FAX50-XIGG<br>Комплектация изделия, поз. 620<br>"Прилагаемые аксессуары", опция RA<br>"Фланец UNI 2"/DN50/50, PP, передняя<br>сторона" |
| Фланец UNI 2"/<br>DN50/50, PP | Для приборов со следующими<br>присоединениями к процессу:<br>Резьба ISO228 G1-1/2<br>Комплектация изделия, поз. 100<br>"Присоединение к процессу, передняя<br>сторона", опция: WFE  | FAX50-XIGC<br>Комплектация изделия, поз. 620<br>"Прилагаемые аксессуары", опция RA<br>"Фланец UNI 2"/DN50/50, PP, передняя<br>сторона" |
| Фланец UNI 2"/<br>DN50/50, PP | Для приборов со следующими<br>присоединениями к процессу:<br>Резьба ASME MNPT2<br>Комплектация изделия, поз. 100<br>"Присоединение к процессу, передняя<br>сторона", опция: VFE     | FAX50-XIGH<br>Комплектация изделия, поз. 620<br>"Прилагаемые аксессуары", опция RA<br>"Фланец UNI 2"/DN50/50, PP, передняя<br>сторона" |
| Фланец UNI 2"/<br>DN50/50, PP | Для приборов со следующими<br>присоединениями к процессу:<br>Резьба ISO228 G2<br>Комплектация изделия, поз. 100<br>"Присоединение к процессу, передняя<br>сторона", опция: WGE      | FAX50-XIGD<br>Комплектация изделия, поз. 620<br>"Прилагаемые аксессуары", опция RA<br>"Фланец UNI 2"/DN50/50, PP, передняя<br>сторона" |
| Фланец UNI 2"/<br>DN50/50, PP | Для приборов со следующими<br>присоединениями к процессу:<br>Резьба ASME MNPT1<br>Комплектация изделия, поз. 95<br>"Присоединение к процессу, задняя<br>сторона", опция: VCE        | FAX50-XIGF<br>Комплектация изделия, поз. 620<br>"Прилагаемые аксессуары", опция RB<br>"Фланец UNI 2"/DN50/50, PP, задняя<br>сторона"   |
| Фланец UNI 2"/<br>DN50/50, PP | Для приборов со следующими<br>присоединениями к процессу:<br>Резьба G1 ISO228<br>Комплектация изделия, поз. 95<br>"Присоединение к процессу, задняя<br>сторона", опция: WDE         | FAX50-XIGB<br>Комплектация изделия, поз. 620<br>"Прилагаемые аксессуары", опция RB<br>"Фланец UNI 2"/DN50/50, PP, задняя<br>сторона"   |
| Фланец UNI 3"/<br>DN80/80, PP | Для приборов со следующими<br>присоединениями к процессу:<br>Резьба ASME MNPT1-1/2<br>Комплектация изделия, поз. 100<br>"Присоединение к процессу, передняя<br>сторона", опция: VEE | FAX50-XJGG<br>Комплектация изделия, поз. 620<br>"Прилагаемые аксессуары", опция RD<br>"Фланец UNI 3"/DN80/80, PP, передняя<br>сторона" |
| Фланец UNI 3"/<br>DN80/80, PP | Для приборов со следующими<br>присоединениями к процессу:<br>Резьба ISO228 G1-1/2<br>Комплектация изделия, поз. 100<br>"Присоединение к процессу, передняя<br>сторона", опция: WFE  | FAX50-XJGC<br>Комплектация изделия, поз. 620<br>"Прилагаемые аксессуары", опция RA<br>"Фланец UNI 2"/DN50/50, PP, передняя<br>сторона" |

Аксессуары, связанные с прибором – фланцы

| Аксессуары                      | Описание                                                                                                    | Код заказа                                                                                                    |
|---------------------------------|----------------------------------------------------------------------------------------------------|----------------------------------------------------------------------------------------------------|
| Фланец UNI 3"/<br>DN80/80, PP   | Для приборов со следующими<br>присоединениями к процессу:<br>Резьба ASME MNPT2<br>Комплектация изделия, поз. 100<br>"Присоединение к процессу, передняя<br>сторона", опция: VFE     | FAX50-XJGH<br>Комплектация изделия, поз. 620<br>"Прилагаемые аксессуары", опция RD<br>"Фланец UNI 3"/DN80/80, PP, передняя<br>сторона"   |
| Фланец UNI 3"/<br>DN80/80, PP   | Для приборов со следующими<br>присоединениями к процессу:<br>Резьба ISO228 G2<br>Комплектация изделия, поз. 100<br>"Присоединение к процессу, передняя<br>сторона", опция: WGE      | FAX50-XJGD<br>Комплектация изделия, поз. 620<br>"Прилагаемые аксессуары", опция RD<br>"Фланец UNI 3"/DN80/80, PP, передняя<br>сторона"   |
| Фланец UNI 3"/<br>DN80/80, PP   | Для приборов со следующими<br>присоединениями к процессу:<br>Резьба ASME MNPT1<br>Комплектация изделия, поз. 95<br>"Присоединение к процессу, задняя<br>сторона", опция: VCE        | FAX50-XJGF<br>Комплектация изделия, поз. 620<br>"Прилагаемые аксессуары", опция RE<br>"Фланец UNI 3"/DN80/80, PP, задняя<br>сторона"     |
| Фланец UNI 3"/<br>DN80/80, PP   | Для приборов со следующими<br>присоединениями к процессу:<br>Резьба G1 ISO228<br>Комплектация изделия, поз. 95<br>"Присоединение к процессу, задняя<br>сторона", опция: WDE         | FAX50-XJGB<br>Комплектация изделия, поз. 620<br>"Прилагаемые аксессуары", опция RE<br>"Фланец UNI 3"/DN80/80, PP, задняя<br>сторона"     |
| Фланец UNI 4"/<br>DN100/100, PP | Для приборов со следующими<br>присоединениями к процессу:<br>Резьба ASME MNPT1-1/2<br>Комплектация изделия, поз. 100<br>"Присоединение к процессу, передняя<br>сторона", опция: VEE | FAX50-XKGG<br>Комплектация изделия, поз. 620<br>"Прилагаемые аксессуары", опция RG<br>"Фланец UNI 4"/DN100/100, PP,<br>передняя сторона" |
| Фланец UNI 4"/<br>DN100/100, PP | Для приборов со следующими<br>присоединениями к процессу:<br>Резьба ISO228 G1-1/2<br>Комплектация изделия, поз. 100<br>"Присоединение к процессу, передняя<br>сторона", опция: WFE  | FAX50-XKGC<br>Комплектация изделия, поз. 620<br>"Прилагаемые аксессуары", опция RG<br>"Фланец UNI 4"/DN100/100, PP,<br>передняя сторона" |
| Фланец UNI 4"/<br>DN100/100, PP | Для приборов со следующими<br>присоединениями к процессу:<br>Резьба ASME MNPT2<br>Комплектация изделия, поз. 100<br>"Присоединение к процессу, передняя<br>сторона", опция: VFE     | FAX50-XKGH<br>Комплектация изделия, поз. 620<br>"Прилагаемые аксессуары", опция RG<br>"Фланец UNI 4"/DN100/100, PP,<br>передняя сторона" |
| Фланец UNI 4"/<br>DN100/100, PP | Для приборов со следующими<br>присоединениями к процессу:<br>Резъба ISO228 G2<br>Комплектация изделия, поз. 100<br>"Присоединение к процессу, передняя<br>сторона", опция: WGE      | FAX50-XKGD<br>Комплектация изделия, поз. 620<br>"Прилагаемые аксессуары", опция RG<br>"Фланец UNI 4"/DN100/100, PP,<br>передняя сторона" |
| Фланец UNI 4"/<br>DN100/100, PP | Для приборов со следующими<br>присоединениями к процессу:<br>Резъба ASME MNPT1<br>Комплектация изделия, поз. 95<br>"Присоединение к процессу, задняя<br>сторона", опция: VCE        | FAX50-XKGF<br>Комплектация изделия, поз. 620<br>"Прилагаемые аксессуары", опция RH<br>"Фланец UNI 4"/DN100/100, PP, задняя<br>сторона"   |

| Аксессуары                      | Описание                                                                                                    | Код заказа                                                                                                    |
|---------------------------------|----------------------------------------------------------------------------------------------------|----------------------------------------------------------------------------------------------------|
| Фланец UNI 4"/<br>DN100/100, PP | Для приборов со следующими<br>присоединениями к процессу:<br>Резьба G1 ISO228<br>Комплектация изделия, поз. 95<br>"Присоединение к процессу, задняя<br>сторона", опция: WDE | FAX50-XKGB<br>Комплектация изделия, поз. 620<br>"Прилагаемые аксессуары", опция RH<br>"Фланец UNI 4"/DN100/100, PP, задняя<br>сторона" |
| Фланцы                          | Материал: разные                                                                                                    | Для получения подробной<br>информации см. техническое<br>описание TIO0426F                                                             |

### Аксессуары к прибору – поворотный кронштейн

| Аксессуары                                                                                                    | Описание                          | Код для заказа                                                                                         |
|----------------------------------------------------------------------------------------------------|-----------------------------------|----------------------------------------------------------------------------------------------------|
| Кронштейн с шарниром, присоединение к<br>процессу для датчика, G 1 или MNPT 1 на<br>задней стороне            | Длина:<br>585 мм (23 дюйм)        | <ul> <li>Стальной, горячеоцинкованный:<br/>919790-0000</li> <li>316Ti (1.4571): 919790-0001</li> </ul> |
|                                                                                                    | Длина:<br>1085 мм<br>(42,7 дюйм)  | <ul> <li>Стальной, горячеоцинкованный:<br/>919790-0002</li> <li>316Ti (1.4571): 919790-0003</li> </ul> |
| Кронштейн с шарниром, присоединение к<br>процессу для датчика, G 1 -1/2 или MNPT<br>1-1/2 на передней стороне | Длина:<br>585 мм (23 дюйм)        | <ul> <li>Стальной, горячеоцинкованный:<br/>52014131</li> <li>316Ti (1.4571): 52014132</li> </ul>       |
|                                                                                                    | Длина:<br>1085 мм<br>(42,7 дюйм)  | <ul> <li>Стальной, горячеоцинкованный:<br/>52014133</li> <li>316Ti (1.4571): 52014134</li> </ul>       |
| Кронштейн, присоединение к процессу для<br>датчика, G 2 или MNPT 2 на передней<br>стороне                     | Длина:<br>585 мм (23 дюйм)        | <ul> <li>Стальной, горячеоцинкованный:<br/>52014135</li> <li>316Ti (1.4571): 52014136</li> </ul>       |
|                                                                                                    | Длина:<br>1085 мм<br>(42,7 дюйм)  | <ul> <li>Стальной, горячеоцинкованный:<br/>52014137</li> <li>316Ti (1.4571): 52014138</li> </ul>       |
| Монтажная опора для кронштейна с<br>шарниром                                                                  | Высота:<br>700 мм<br>(27,6 дюйм)  | <ul> <li>Стальной, оцинкованный:<br/>919791-0000</li> <li>316Ti (1.4571): 919791-0001</li> </ul>       |
|                                                                                                    | Высота:<br>1400 мм<br>(55,1 дюйм) | <ul> <li>Стальной, оцинкованный:<br/>919791-0002</li> <li>316Ti (1.4571): 919791-0003</li> </ul>       |
| Настенный кронштейн для кронштейна с<br>шарниром                                                              |                                   | <ul> <li>Стальной, оцинкованный:<br/>919792-0000</li> <li>316Ti (1.4571): 919792-0001</li> </ul>       |

#### Аксессуары для связи

| Аксессуары                               | Описание                                                                                                    | Ссылка                                                                                                    |
|------------------------------------------|----------------------------------------------------------------------------------------------------|----------------------------------------------------------------------------------------------------|
| Commubox FXA195<br>HART                  | Для искробезопасного исполнения со связью<br>по протоколу HART с FieldCare/ DeviceCare<br>через интерфейс USB.                                | Для получения подробной<br>информации см.<br>техническое описание<br>TI00404F                                                                   |
| Преобразователь<br>контура НАRT<br>НМХ50 | Используется для оценки и преобразования<br>динамических переменных процесса HART в<br>аналоговые токовые сигналы или предельные<br>значения. | Для получения подробной<br>информации см.<br>техническое описание<br>TI00429F и руководство по<br>эксплуатации BA00371F<br>Код заказа: 71063562 |

| Аксессуары                            | Описание                                                                                                    | Ссылка                                                                                                    |
|---------------------------------------|----------------------------------------------------------------------------------------------------|----------------------------------------------------------------------------------------------------|
| Беспроводной<br>адаптер HART<br>SWA70 | Используется для беспроводного подключения<br>полевых приборов.<br>Адаптер WirelessHART легко встраивается в<br>полевые приборы и существующую<br>инфраструктуру. Он обеспечивает защиту и<br>безопасность передачи данных и<br>поддерживает параллельную работу с другими<br>беспроводными сетями. | Для получения<br>дополнительной<br>информации см.<br>руководство по<br>эксплуатации BA00061S                            |
| Fieldgate FXA320                      | Шлюз для дистанционного мониторинга<br>полевых приборов с выходным сигналом<br>4 20 мА и цифровым выходным сигналом                                                                                                    | Для получения подробной<br>информации см.<br>техническое описание<br>TI00025S и руководство по<br>эксплуатации BA00053S |
| Fieldgate FXA520<br>HART              | Шлюз для дистанционного мониторинга<br>полевых приборов с выходным сигналом<br>HART/4 20 мА и цифровым выходным<br>сигналом                                                                                                    | Для получения подробной<br>информации см.<br>техническое описание<br>TI00025S и руководство по<br>эксплуатации BA00051S |
| Field Xpert SFX350                    | Field Xpert SFX350 – это промышленный<br>коммуникатор для ввода оборудования в<br>эксплуатацию и его обслуживания. Он<br>обеспечивает эффективную настройку и<br>диагностику устройств НАRT и<br>FOUNDATION Fieldbus в <b>безопасных зонах</b> .                                                    | Для получения<br>дополнительной<br>информации см.<br>руководство по<br>эксплуатации BA01202S                            |
| Field Xpert SFX370                    | Field Xpert SFX370 – это промышленный<br>коммуникатор для ввода оборудования в<br>эксплуатацию и его обслуживания. Он<br>обеспечивает эффективную настройку и<br>диагностику устройств НАRT и<br>FOUNDATION Fieldbus в <b>безопасных</b> и<br><b>взрывоопасных зонах</b> .                          | Для получения<br>дополнительной<br>информации см.<br>руководство по<br>эксплуатации BA01202S                            |

### Аксессуары для обслуживания

| Аксессуары                | Описание                                                                                                    | Ссылка                                                                                                    |
|---------------------------|----------------------------------------------------------------------------------------------------|----------------------------------------------------------------------------------------------------|
| FieldCare /<br>DeviceCare | Инструментальное средство Endress+Hauser для<br>управления парком приборов на базе стандарта FDT.<br>С его помощью можно настраивать все<br>интеллектуальные полевые приборы в системе и<br>управлять ими. Кроме того, получаемая информация<br>о состоянии обеспечивает эффективный мониторинг<br>состояния приборов. | Для получения<br>дополнительной<br>информации см.<br>руководства по<br>эксплуатации BA00027S и<br>BA00059S |

#### Системные компоненты

| Аксессуары                                             | Описание                                                                                                    | Ссылка                                                                                                    |
|--------------------------------------------------------|----------------------------------------------------------------------------------------------------|----------------------------------------------------------------------------------------------------|
| Регистратор с<br>графическим<br>дисплеем<br>MemographM | Регистратор с графическим дисплеем<br>MemographM предоставляет информацию обо<br>всех переменных процесса. Обеспечивается<br>защищенная регистрация измеренных значений,<br>контроль предельных значений и анализ точек<br>измерения. Данные сохраняются во внутренней<br>памяти объемом 256 M6, на карте SD или USB-<br>накопителе. | Для получения подробной<br>информации см. техническое<br>описание TI01180R и<br>руководство по эксплуатации<br>BA01338R         |
| RNS221                                                 | Блок питания, обеспечивающий питание двух 2-<br>проводных измерительных приборов.<br>Возможность двунаправленного обмена данными<br>по протоколу HART с использованием разъемов<br>HART.                                                                                                    | Для получения подробной<br>информации см. техническое<br>описание TI00081R и краткое<br>руководство по эксплуатации<br>KA00110R |

| Аксессуары | Описание                                                                                                    | Ссыл | іка                                                                                                    |  |  |
|------------|----------------------------------------------------------------------------------------------------|------|----------------------------------------------------------------------------------------------------|--|--|
| RN221N     | Активный барьер искрозащиты с блоком питания<br>для безопасного разделения токовых цепей 420<br>мА. Возможна реализация двунаправленной<br>связи HART® посредством встроенных разъемов<br>связи (сопротивлением R=250 Om)                    | Ĩ    | Для получения подробной<br>информации см. техническое<br>описание TIO73R и<br>руководство по эксплуатации<br>BA202R     |  |  |
| RMA42      | Цифровой преобразователь процесса для<br>мониторинга и визуализации аналоговых<br>измеренных значений                                                                                                    |      | Для получения подробной<br>информации см. техническое<br>описание TIO0150R и<br>руководство по эксплуатации<br>BA00287R |  |  |
| RIA452     | Цифровой измеритель параметров процесса<br>RIA452 в корпусе для панельного монтажа,<br>предназначенный для мониторинга и<br>отображения аналоговых измеренных значений, с<br>функциями управления насосами, дозирования и<br>расчета расхода |      | Для получения подробной<br>информации см. техническое<br>описание TI113R и<br>руководство по эксплуатации<br>BA00254R   |  |  |
| HAW562     | Устройство защиты от избыточного напряжения,<br>для монтажа на DIN-рейку, в соответствии с IEC<br>60715, предназначенное для защиты<br>электронных компонентов от перенапряжения                                                             | I    | Для получения подробной<br>информации см. техническое<br>описание TI01012K                                              |  |  |

### 16 Меню управления

### 16.1 Обзор меню управления (SmartBlue)

Навигация

🛛 Меню управления

| Основное меню |          |                  |                    |                                |        |
|---------------|----------|------------------|--------------------|--------------------------------|--------|
| ► Ha          | астройка |                  | ]                  |                                | → 🗎 64 |
|               | [        | • Основные настр | ройки              |                                |        |
|               |          |                  | Обозначение прибо  | opa                            | → 🗎 64 |
|               |          |                  | Единицы измерени   | я расстояния                   | → 🖺 64 |
|               |          |                  | Калибровка пустой  | емкости                        | → 🖺 64 |
|               |          |                  | Калибровка полной  | й емкости                      | → 🗎 65 |
|               |          |                  | Расстояние         |                                | → 🗎 65 |
|               |          |                  | Уровень            |                                | → 🗎 65 |
|               |          |                  | Качество сигнала   |                                | → 🗎 65 |
|               | [        | ▶ Построение     |                    |                                |        |
|               |          |                  | Подтвердить рассто | ряние                          | → 🖺 66 |
|               |          |                  | Последняя точка м  | аски                           | → 🖺 66 |
|               |          |                  | Текущая карта мас  | КИ                             | → 🖺 66 |
|               |          | • Расширенная на | астройка           |                                | → 🖺 68 |
|               |          |                  | ▶ Инструменты ст   | атуса доступа                  |        |
|               |          |                  |                    | Инструментарий статуса доступа | → 🗎 68 |
|               |          |                  |                    | Ввести код доступа             | → 🗎 68 |
|               |          |                  | ▶ Расширенная на   | астройка                       |        |
|               |          |                  |                    | Оценка чувствительности        | → 🗎 68 |
|               |          |                  |                    | Меняющаяся скорость            | → 🖺 69 |

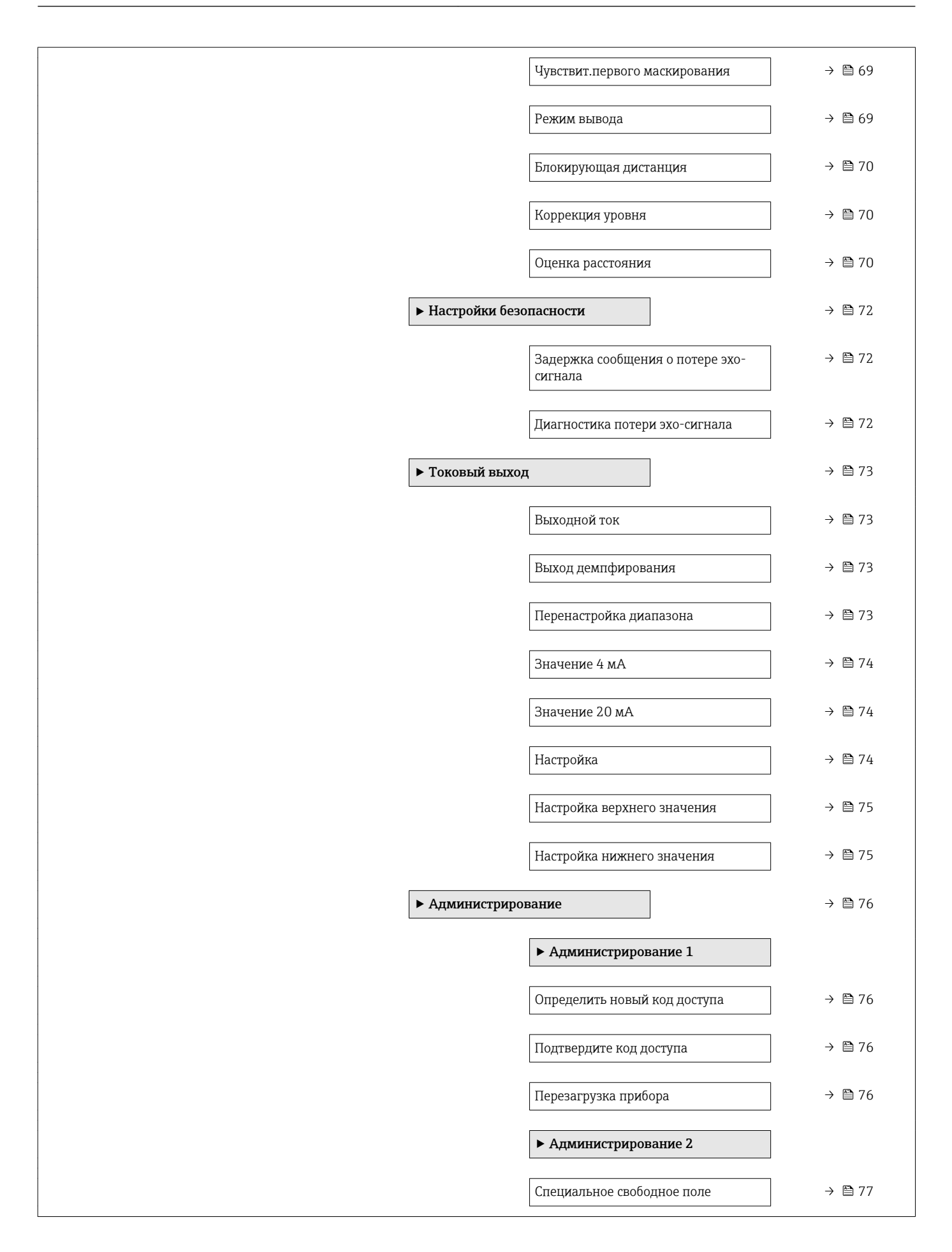

| Таблица лине | аризации                                |        |
|--------------|-----------------------------------------|--------|
|              | Единицы измерения расстояния            | → 🖺 64 |
|              | Тип линеаризации                        | → 🗎 71 |
|              | Уровень линеаризованый                  | → 🗎 71 |
| ▶ Связь      |                                         | → 🗎 78 |
|              |                                         |        |
|              | ► настроика накі                        |        |
|              | Короткий тег HART                       | → 🗎 78 |
|              | Адрес HART                              | → 🖺 78 |
|              | Количество заголовков                   | → 🗎 78 |
|              | ► Информация HART                       |        |
|              | Тип прибора                             | → 🗎 78 |
|              | Версия прибора                          | → 🗎 79 |
|              | ID прибора                              | → 🖺 79 |
|              | Версия HART                             | → 🗎 79 |
|              | Дескриптор HART                         | → 🗎 79 |
|              | Сообщение HART                          | → 🗎 79 |
|              | Версия аппаратного обеспечения          | → 🖺 80 |
|              | Версия программного обеспечения         | → 🗎 80 |
|              | Код даты HART                           | → 🗎 80 |
|              | ► Выход HART                            |        |
|              | Линеаризованное значение уровня<br>(PV) | → 🗎 80 |
|              | Расстояние (SV)                         | → 🗎 80 |

|               |                                 | Относительная амплитуда эхо-<br>сигнала (TV) | → 🖹 81   |
|---------------|---------------------------------|----------------------------------------------|----------|
|               |                                 | Температура (QV)                             | ) → 🖹 81 |
|               |                                 | ► Конфигурация по Bluetooth                  | → 🖺 81   |
|               |                                 | Режим Bluetooth                              | ) → 🗎 81 |
| ▶ Диагностика |                                 | ]                                            | → 🗎 82   |
|               | <ul> <li>Диагностика</li> </ul> |                                              | → 🗎 82   |
|               |                                 | Текущее сообщение диагностики                | → 🗎 82   |
|               |                                 | Предыдущее диагн. сообщение                  | → 🗎 82   |
|               |                                 | Удалить пред. диагностику                    | → 🗎 82   |
|               |                                 | Качество сигнала                             | → 🗎 65   |
|               | • Информация о                  | приборе                                      | → 🖺 84   |
|               |                                 | Название прибора                             | → 🖺 84   |
|               |                                 | Версия программного обеспечения              | → 🗎 84   |
|               |                                 | Расширенный заказной код 1                   | → 🗎 84   |
|               |                                 | Расширенный заказной код 2                   | → 🖺 84   |
|               |                                 | Расширенный заказной код 3                   | → 🖺 84   |
|               |                                 | Заказной код прибора                         | → 🗎 85   |
|               |                                 | Серийный номер                               | → 🗎 85   |
|               |                                 | Версия ENP                                   | → 🗎 85   |
|               | ▶ Моделировани                  | le                                           | → 🖺 86   |
|               |                                 | Моделирование                                | → 🖺 86   |
|               |                                 | Значение токового выхода 1                   | → 🖺 86   |
|               |                                 | Значение переменной тех. процесса            | → 🖺 86   |

### 16.2 Обзор меню управления (FieldCare / DeviceCare)

Навигация

🗟 🗉 Меню управления

| Основное меню |           | ]                 |                                |
|---------------|-----------|-------------------|--------------------------------|
|               |           | 1                 |                                |
|               | Настроика |                   |                                |
|               |           | Обозначение приб  | jopa                           |
|               |           | Единицы измерени  | ия расстояния                  |
|               |           | Калибровка пустой | й емкости                      |
|               |           | Калибровка полно  | й емкости                      |
|               |           | Расстояние        |                                |
|               |           | Уровень           |                                |
|               |           | Качество сигнала  |                                |
|               |           | Подтвердить расст | гояние                         |
|               |           | Последняя точка м | ласки                          |
|               |           | Текущая карта мас | ски                            |
|               |           | ▶ Расширенная н   | астройка                       |
|               |           |                   | Инструментарий статуса доступа |
|               |           |                   | Ввести код доступа             |
|               |           |                   | Оценка чувствительности        |
|               |           |                   | Меняющаяся скорость            |
|               |           |                   | Чувствит.первого маскирования  |
|               |           |                   | Режим вывода                   |
|               |           |                   | Блокирующая дистанция          |
|               |           |                   | Коррекция уровня               |
|               |           |                   | Оценка расстояния              |
|               |           |                   | Тип линеаризации               |

|         | Уровень линеариз                   | ованый                            |            |
|---------|------------------------------------|-----------------------------------|------------|
|         | <ul> <li>Настройки безо</li> </ul> | пасности                          |            |
|         |                                    | Задержка сообщения о п<br>сигнала | отере эхо- |
|         |                                    | Диагностика потери эхо-           | сигнала    |
|         | Токовый выход                      | Į                                 |            |
|         |                                    | Выходной ток                      |            |
|         |                                    | Выход демпфирования               |            |
|         |                                    | Перенастройка диапазон            | a          |
|         |                                    | Значение 4 мА                     |            |
|         |                                    | Значение 20 мА                    |            |
|         |                                    | Настройка                         |            |
|         |                                    | Настройка верхнего знач           | ения       |
|         |                                    | Настройка нижнего знач            | ения       |
|         | • Администриро                     | вание                             |            |
|         |                                    | Определить новый код д            | оступа     |
|         |                                    | Подтвердите код доступа           | l          |
|         |                                    | Перезагрузка прибора              |            |
|         |                                    | Специальное свободное             | юле        |
| ► Связь |                                    | ]                                 |            |
|         | Короткий тег HAR                   | T                                 |            |
|         | Алрес HART                         |                                   |            |
|         | - Albeeta atta                     |                                   |            |
|         | Количество заголо                  | DBKOB                             |            |
|         | Тип прибора                        |                                   |            |
|         | Версия прибора                     |                                   |            |

|             | ID прибора                                   |
|-------------|----------------------------------------------|
|             | Версия HART                                  |
|             | Дескриптор HART                              |
|             | Сообщение HART                               |
|             | Версия аппаратного обеспечения               |
|             | Версия программного обеспечения              |
|             | Код даты HART                                |
|             | Линеаризованное значение уровня<br>(PV)      |
|             | Расстояние (SV)                              |
|             | Относительная амплитуда эхо-<br>сигнала (TV) |
|             | Температура (QV)                             |
|             | ► Конфигурация по Bluetooth                  |
|             | Режим Bluetooth                              |
| Диагностика |                                              |
| Теку        | цее сообщение диагностики                    |
| Пред        | ыдущее диагн. сообщение                      |
| Удал        | ить пред. диагностику                        |
| Каче        | тво сигнала                                  |
| ► N         | формация о приборе                           |
|             | Название прибора                             |
|             | Версия программного обеспечения              |
|             |                                              |
|             | Расширенный заказной код 1                   |
|             | Расширенный заказной код 2                   |
|             | Расширенный заказной код 3                   |

|                 | Заказной код прибора              |  |
|-----------------|-----------------------------------|--|
|                 | Серийный номер                    |  |
|                 | Версия ENP                        |  |
| ► Моделирование | 2                                 |  |
|                 | Моделирование                     |  |
|                 | Значение токового выхода 1        |  |
|                 | Значение переменной тех. процесса |  |

A

£

### 16.3 Меню "Настройка"

■ : показывает, как перейди к параметру в управляющей программе
 ■ : обозначает параметр, который можно заблокировать кодом доступа.

Навигация 🛛 Настройка

| Обозначение прибора |                                                                                        |  |
|---------------------|----------------------------------------------------------------------------------------|--|
| Навигация           | 🗏 Настройка → Обозначение                                                              |  |
| Описание            | Введите название точки измерения в целях быстрой идентификации прибора на<br>площадке. |  |
| Заводские настройки | EH_FMR20_####### (последние 7 знаков серийного номера прибора)                         |  |

#### Единицы измерения расстояния

| Навигация | Настройка → Ед. изм.       | расст.                                  |
|-----------|----------------------------|-----------------------------------------|
| Описание  | Используется для базовой к | алибровки (Пустой/Полный).              |
| Выбор     | Единицы СИ<br>m            | Американские единицы<br>измерения<br>ft |

Заводские настройки

m

| Навигация                    |       | Настройка → Калибр. пустого                                       |
|------------------------------|-------|-------------------------------------------------------------------|
| Описание                     | Расст | ояние между присоединением к процессу и минимальным уровнем (0%). |
| Ввод данных<br>пользователем | 0,0 д | о 20 м                                                            |
| Заводские настройки          | В зав | исимости от конструкции антенны                                   |

| Калибровка полной емко       | ТИ                                                                                                    | A                                  |
|------------------------------|----------------------------------------------------------------------------------------------------|------------------------------------|
| Изригация                    |                                                                                                    |                                    |
| Павигация                    |                                                                                                    |                                    |
| Описание                     | Расстояние между минимальным уровнем (0%) и максимальным уровнем (100%).                                                                                                    |                                    |
| Ввод данных<br>пользователем | 0,0 до 20 м                                                                                                    |                                    |
| Заводские настройки          | В зависимости от конструкции антенны                                                                                                    |                                    |
| Расстояние                   |                                                                                                    |                                    |
| Навигация                    | В Настройка → Расстояние                                                                                                    |                                    |
| Описание                     | Показывается текущее расстояние D, измеренное от точки отсчета (нижний край<br>фланца/последнего витка резьбы датчика) до уровня.                                                                                                    |                                    |
| Интерфейс пользователя       | 0,0 до 20 м                                                                                                    |                                    |
| Уровень                      |                                                                                                    |                                    |
| Навигация                    | 😑 Настройка → Уровень                                                                                                    |                                    |
| Описание                     | Показывает текущий измеренный уровень L (перед линерализацией). Единица<br>определена как 'Единица расстояния' (заводская настройка = м).                                                                                                    |                                    |
| Интерфейс пользователя       | –99999,9 до 200000,0 м                                                                                                    |                                    |
| Заводские настройки          | 0,0 м                                                                                                    |                                    |
| Качество сигнала             |                                                                                                    |                                    |
| Навигация                    | 😑 Настройка → Качество сигнала                                                                                                    |                                    |
| Описание                     | Показать качество сигнала эхо уровня. Значение отображаемых вариантов - Силы<br>Оцениваемое эхо превышает порог как минимум на 10 дБ Средний: Оцениваемое<br>эхо превышает порог как минимум на 5 дБ Слабый: Оцениваемое эхо превышает<br>порог менее, чем на 5 дБ Нет сигнала: Прибор не обнаруживает применимого<br>сигнала. Качество сигнала, отображаемое в данном параметре, всегда относится к<br>эхо-сигналу, обрабатываемому в настоящее время, или к эхо-сигналу уровня или з<br>дна резервуара. В случае потери эхо-сигнала (Качества сигнала = Нет сигнала)<br>прибор выдает следующее сообщение об ошибке: Диагностическое эхо потеряно =<br>Предупреждение (заводская настройка) или Аварийный сигнал, если другой вария<br>был выбран в параметре Потеря диагностического эхо-сигнала. | ный:<br>)e<br>т<br>с<br>эхо<br>ант |

# Интерфейс пользователя • Сильный • Средний • Слабый

- Нет сигнала

| Подтвердить расстояние       |                                                                                                    |                                                                                                    |
|------------------------------|----------------------------------------------------------------------------------------------------|----------------------------------------------------------------------------------------------------|
| Навигация                    | ⊟ Настройка → Полтв.расстояние                                                                                                    |                                                                                                    |
| Описание                     | Измеренная дистанция соответствует фактичес<br>следующих вариантов: - Ручное маскирование<br>будет определен вручную в параметре 'Конечн<br>случае сравнение между фактической и отобря<br>Дистанция ок Выбрать, если измеренная диста<br>дистанции. Прибор выполнит маскирование<br>фактическая дистанция неизвестна. В данном<br>выполнено Заводское маскирование Выбрат<br>маскирования (при наличии) нужно удалить. Г<br>маскирования, которая была записана на заво<br>Подтверждение дистанции'. Будет записано но | ской дистанции? Выберите один из<br>Выбрать, если диапазон маскирования<br>ая точка маскирования'. В данном<br>каемой дистанцией не требуется<br>нция соответствует фактической<br>Дистанция неизвестна Выбрать, если<br>случае маскирование не может быть<br>ь, если существующую кривую<br>Ірибор активирует кривую<br>де и вернется к параметру<br>вое маскирование. |
| Выбор                        | <ul><li>Вручную</li><li>Расстояние ОК</li><li>Расстояние неизвестно</li><li>Заводское маскирование</li></ul>                                                                                                    |                                                                                                    |
| Заводские настройки          | Расстояние неизвестно                                                                                                    |                                                                                                    |
| Последняя точка маски        |                                                                                                    | <br>                                                                                                    |
| Навигация                    | 🗏 Настройка → Посл. тчк маски                                                                                                    |                                                                                                    |
| Описание                     | Данный параметр определяет, до какого рассто<br>Расстояние измеряется от опорной точки, напр<br>датчика.                                                                                                    | эяния маска уже была записана.<br>Эимер, от нижнего края фланца или                                                                                                    |
| Ввод данных<br>пользователем | 0 до 21,8 м                                                                                                    |                                                                                                    |
| Заводские настройки          | 0 м                                                                                                    |                                                                                                    |
| Текущая карта маски          |                                                                                                    |                                                                                                    |

| Навигация |       | Настройка → Тек. карта маски                         |
|-----------|-------|------------------------------------------------------|
| Описание  | Показ | вывает до какого расстояния маска была уже записана. |

Интерфейс пользователя 0 до 100 м

### 16.3.1 Подменю "Расширенная настройка"

Навигация 🛛 🗐 🗐 Настройка → Расшир настройка

| Инструментарий статуса доступа |                                                                                                    |  |
|--------------------------------|----------------------------------------------------------------------------------------------------|--|
| Навигация<br>Описание          | □ Настройка → Расшир настройка → Инстр стат дост Показать код доступа к параметрам с помощью рабочего инструментария.    |  |
| Интерфейс пользователя         | <ul> <li>Оператор</li> <li>Техническое обслуживание</li> <li>Сервис</li> <li>Производство</li> <li>Разработка</li> </ul> |  |
| Заводские настройки            | Техническое обслуживание                                                                                                 |  |

| Ввести код доступа           |                                                                                                    |
|------------------------------|----------------------------------------------------------------------------------------------------|
| Навигация                    | ⊟ Настройка → Расшир настройка → Ввод код доступа                                                                                                    |
| Описание                     | Для перехода из режима оператора в режим техобслуживания необходимо ввести<br>пользовательский код, установленный в разделе параметр <b>Определить новый код</b><br><b>доступа</b> . Если будет введен неверный код, прибор останется в режиме оператора. В<br>случае потери кода доступа обратитесь в региональное торговое представительство<br>Endress+Hauser. |
| Ввод данных<br>пользователем | 0 до 9 999                                                                                                    |
| Заводские настройки          | 0                                                                                                    |

| Оценка чувствите | іьности                                                                                                    | æ                |
|------------------|----------------------------------------------------------------------------------------------------|------------------|
| Навигация        | ⊟ Настройка → Расшир настройка → Оценка чувствит.                                                                                                    |                  |
| Описание         | Выбор оценки чувствительности Варианты выбора: - Низкая Высокая кривая<br>низкой чувствительности оценки. Не учитываются помехи, но также и слабы<br>сигналы Средняя Кривая в среднем диапазоне Высокая Кривая в низком<br>диапазоне для высокой чувствительности. Надежное распознавание даже сла<br>сигналов, но вместе с тем и помех. | для<br>е<br>абых |
| Выбор            | <ul><li>Низк.</li><li>Продукт</li><li>Высок.</li></ul>                                                                                                    |                  |

#### Заводские настройки Продукт

| Меняющаяся скорость |                                                                                                    |  |
|---------------------|----------------------------------------------------------------------------------------------------|--|
| Навигация           | ⊟ Настройка → Расшир настройка → Меняющ. скорость                                                                            |  |
| Описание            | Выбор ожидаемой скорости наполнения или опустошения при измерении уровня.                                                    |  |
| Выбор               | <ul> <li>Медленно &lt;10 см/мин</li> <li>Стандартно &lt;1 м/мин</li> <li>Быстрый &gt;1 м/мин</li> <li>Без фильтра</li> </ul> |  |
| Заводские настройки | Стандартно <1 м/мин                                                                                                    |  |
|                     |                                                                                                    |  |

| Навигация           | 🛛 Настройка → Расшир настройка → Чувств.1-го маск                                                                                                    |
|---------------------|----------------------------------------------------------------------------------------------------|
| Описание            | Данный параметр описывает полосу оценки Первого эхо-сигнала. Измеряется/<br>расчитывается вниз от пикового эхо текущего уровня. Варианты выбора: - Низкая<br>Полоса оценки первого эхо-сигнала очень узкая. Оценка дольше задерживается в<br>найденном эхо-сигнале, и соответственно, не переходит на следующих эхо-сигнал<br>или помеху Средняя Полоса оценки первого эхо-сигнала средней ширины<br>Высокая Полоса оценки первого эхо-сигнала широкая. Оценки раньше переходит к<br>слещующему эхо-сигналу или помехе. |
| Выбор               | <ul><li>Низк.</li><li>Продукт</li><li>Высок.</li></ul>                                                                                                    |
| Заводские настройки | Продукт                                                                                                    |

| Режим вывода        |                                                                                                    |  |
|---------------------|----------------------------------------------------------------------------------------------------|--|
| Навигация           | 🔲 Настройка → Расшир настройка → Режим вывода                                                                                                    |  |
| Описание            | Выберите режим выходного сигнала: Незаполненный объем = Отображается<br>незаполненный объем резервуара/силоса. или Линеаризованный уровень =<br>Отображается уровень (точнее: отображаемое значение представляет собой<br>линеаризованное значение, если активна линеаризация). |  |
| Выбор               | <ul><li>Незаполненная часть емкости</li><li>Уровень линеаризованый</li></ul>                                                                                                    |  |
| Заводские настройки | Уровень линеаризованый                                                                                                    |  |

| Блокирующая дистанция        | Â                                                                                                    |
|------------------------------|----------------------------------------------------------------------------------------------------|
| Навигация                    | ⊟ Настройка → Расшир настройка → Блок дистанция                                                                                                    |
| Описание                     | Укажите дистанцию блокировки (BD). В диапазоне дистанции блокировки сигналы не учитываются. Таким образом, ДБ может быть использована для подавления помех поблизости от антенны. Примечание: Диапазон измерения не должен пересекаться с дистанцией блокировки.                                                                                                    |
| Ввод данных<br>пользователем | 0,0 до 20 м                                                                                                    |
| Заводские настройки          | По умолчанию, автоматический параметр Блокирующая дистанция установлен<br>минимум на 0,1 м (0,33 фут). Однако его можно установить вручную (даже если<br>разрешено 0 м (0 фут).<br>Автоматический расчет величины Блокирующая дистанция = Калибровка пустой<br>емкости - Калибровка полной емкости - 0,2 м (0,656 фут).<br>Параметр <b>Блокирующая дистанция</b> пересчитывается по формуле каждый раз при<br>вводе нового значения параметра параметр <b>Калибровка пустой емкости</b> или<br>параметр <b>Калибровка полной емкости</b> .<br>Если в результате расчетов получается значение <0,1 м (0,33 фут), вместо него<br>используется блокирующая дистанция 0,1 м (0,33 фут). |

| Коррекция уровня             | Ê                                                                                                    |
|------------------------------|----------------------------------------------------------------------------------------------------|
| Навигация                    | 🔲 Настройка → Расшир настройка → Коррекция уровня                                                                                                    |
| Описание                     | Добавляется к измеренному уровню. Поправка уровня > 0: Уровень увеличивается на<br>указанное значение. Поправка уровня < 0: Уровень уменьшается на указанное<br>значение. Применение: Этот параметр может использоваться для компенсации<br>постоянной ошибки в уровне (например, связанной с условиями монтажа). |
| Ввод данных<br>пользователем | -25 до 25 м                                                                                                    |
| Заводские настройки          | 0,0 м                                                                                                    |

| Оценка расстояния            |                                                                                                    | A |
|------------------------------|----------------------------------------------------------------------------------------------------|---|
| Навигация                    | 🗏 Настройка → Расшир настройка → Оценка расстоян.                                                                                                    |   |
| Описание                     | Расширенная область поиска сигнала. Обычно больше, чем пустая дистанция. если<br>сигнал найден ниже пустой дистанции, '0' (пустой) указывается, как измеряемое<br>значение. Только для сигналов, обнаруженных ниже 'Оцениваемой дистанции',<br>выдается ошибка 'Потеря Эхо-сигнала'. например, измерение расхода в сливном<br>кармане. | 1 |
| Ввод данных<br>пользователем | 0 до 21,8 м                                                                                                    |   |

Заводские настройки 21,8 м

| Тип линеаризации    | ß                                                                                                    |
|---------------------|----------------------------------------------------------------------------------------------------|
| Навигация           | 😑 Настройка → Расшир настройка → Тип линеаризации                                                                                                    |
| Описание            | <ul> <li>Виды линеаризации</li> <li>Значение опций:</li> <li>None (Не используется):<br/>Значение уровня передается в единицах уровня без линеаризации.</li> <li>Table (Табличная):<br/>Взаимосвязь между измеренным уровнем L и выходным значением (объем/расход/<br/>вес) задается посредством таблицы линеаризации, содержащей до 32 пар значений<br/>"уровень-объем", "уровень-расход" или "уровень-вес" соответственно.</li> <li>Примечание:<br/>Для создания/изменения таблицы линеаризации откройте модуль линеаризации в<br/>DTM</li> </ul> |
| Выбор               | ■ нет<br>■ Таблица                                                                                                    |
| Заводские настройки | нет                                                                                                    |

| Уровень линеаризованый |                                      |                                                |
|------------------------|--------------------------------------|------------------------------------------------|
| Навигация              |                                      | Настройка → Расшир настройка → Линеализ. уров. |
| Описание               | Уровень, измеренный в данный момент. |                                                |
| Интерфейс пользователя | Число с плавающей запятой со знаком  |                                                |

### Подменю "Настройки безопасности"

Навигация 🗐 🗐 Настройка → Расшир настройка → Настр. безоп.

| Задержка сообщения о         | потере эхо-сигнала                                                                                                    | ß |
|------------------------------|----------------------------------------------------------------------------------------------------|---|
| Навигация                    | В Настройка → Расшир настройка → Настр. безоп. → Задер потер эхо                                                                                                    |   |
| Описание                     | Определите время задержки при потере эхо-сигнала. После потери эхо-сиогнала,<br>прибор ожидает в течении указанного времени перед реакцией, указанной в<br>параметре 'Потеря диагностического эхо-сигнала'. Это помогает избежать прерые<br>измерений краткосрочными помехами. |   |
| Ввод данных<br>пользователем | 0 до 600 с                                                                                                    |   |
| Заводские настройки          | 300 c                                                                                                    |   |
| Диагностика потери эхо       | р-сигнала                                                                                                    |   |

| Навигация           |                 | Настройка → Расшир настройка → Настр. безоп. → Диагн.потери эха                                             |
|---------------------|-----------------|----------------------------------------------------------------------------------------------------|
| Описание            | Дання<br>преду  | ий параметр можно настроить так, чтобы при потере эхо-сигнала выдавалось<br>преждение или аварийный сигнал. |
| Выбор               | ■ Пре<br>■ Тре: | дупреждение<br>вога                                                                                         |
| Заводские настройки | Преду           | преждение                                                                                                   |
#### Подменю "Токовый выход"

Навигация  $\blacksquare$  Настройка  $\rightarrow$  Расшир настройка  $\rightarrow$  Ток. вых.

| Выходной ток                 |                                                                                                    |                                                                                                    |  |
|------------------------------|----------------------------------------------------------------------------------------------------|----------------------------------------------------------------------------------------------------|--|
| Навигация                    |                                                                                                    | Настройка → Расшир настройка → Ток. вых. → Выходной ток                                                                                                    |  |
| Описание                     | Пока                                                                                                    | зывает рассчитанный уровень токового сигнала.                                                                                                    |  |
| Интерфейс пользователя       | 3,59                                                                                                    | 3,59 до 22,5 мА                                                                                                    |  |
| Выход демпфирования          |                                                                                                    | <u>B</u>                                                                                                    |  |
| Навигация                    |                                                                                                    | Настройка → Расшир настройка → Ток. вых. → Вых.демпфир.                                                                                                    |  |
| Описание                     | Укаж<br>изме<br>врем<br>врем<br>изме<br>отло:                                                                                                    | сите временную постоянную для демпфирования выходного тока. Колебания<br>ряемых значений влияют на выходной ток с экспоненциальной задержкой,<br>енной постоянной τ, которая указана в данном параметре. С маленькой<br>енной постоянной выходной сигнал незамедлительно реагирует на значение<br>ряемых параметров. С большой временной постоянной реакция выхода является<br>женной. При τ = 0 демпфирование отсутствует. |  |
| Ввод данных<br>пользователем | 0,0 д                                                                                                    | o 300 c                                                                                                    |  |
| Заводские настройки          | 1,0 c                                                                                                    |                                                                                                    |  |
| Перенастройка диапазона      | <u> </u>                                                                                                    | ۵                                                                                                    |  |
| Навигация                    |                                                                                                    | Настройка → Расшир настройка → Ток. вых. → Перенастр. тока                                                                                                    |  |
| Описание                     | Использование диапазона возможно для привязки секции измерительного диапазона<br>к общему диапазоны токового выхода (4,,,20мА). Секция определяется параметрами<br>значения 4 мА и 20 мА. Без масштабирования весь диапазон измерения (0 100%)<br>привязывается к токовому выходу (420мА). Без масштабирования весь диапазон<br>измерения (0 100%) привязывается к токовому выходу (420мА). |                                                                                                    |  |
| Выбор                        | ■ Вы<br>■ Вкл                                                                                                    | ключено<br>пючено                                                                                                    |  |
| Заводские настройки          | Выкл                                                                                                    | ючено                                                                                                    |  |

| Значение 4 мА                |                                                                                                    |
|------------------------------|----------------------------------------------------------------------------------------------------|
| Навигация                    | ⊟ Настройка → Расшир настройка → Ток. вых. → Значение 4 мА                                                                                                    |
| Описание                     | Значение для 4-мА для 'Выключения' параметр = Вкл Примечание: Если значение 20<br>мА меньше, чем значение 4 мА, токовый выход инвертируется, т.е. при увеличениии<br>значения переменной процесса значение токового выхода уменьшается.                                                                                                    |
| Ввод данных<br>пользователем | Число с плавающей запятой со знаком                                                                                                    |
| Заводские настройки          | 0 м                                                                                                    |
| Значение 20 мА               |                                                                                                    |
| Навигация                    | ⊟ Настройка → Расшир настройка → Ток. вых. → Значение 20 мА                                                                                                    |
| Описание                     | Значение для 20-мА для 'Выключения' параметр = Вкл Примечание: Если значение<br>20 мА меньше, чем значение 4 мА, токовый выход инвертируется, т.е. при<br>увеличениии значения переменной процесса значение токового выхода<br>уменьшается.                                                                                                    |
| Ввод данных<br>пользователем | Число с плавающей запятой со знаком                                                                                                    |
| Заводские настройки          | 20 м                                                                                                    |
| Настройка                    |                                                                                                    |
| Навигация                    | 🐵 Настройка → Расшир настройка → Ток. вых. → Настройка                                                                                                    |
| Описание                     | Выберите действие для перекалибровки токового выхода. Корректировка может быть<br>использована для компенсации дрейфа токового выхода (который может быть<br>вызван, например, большой длиной кабелей или подключением Ех барьера). Этапы<br>корректировки: 1. Выберите Корректировку = 4 мА. 2. Измерьте значение выходного<br>тока с откалиброванным мультиметром. Если значение не равно 4 мА: Введите<br>измеренное значение в нижний параметр значения корректировки. 3. Выберите<br>Корректировку = 20 мА. 4. Измерьте значение выходного тока с откалиброванным<br>мультиметром. Если значение не равно 20 мА: Введите измеренное значение в<br>верхний параметр значения корректировки. 5. Выберите Корректировку = Расчитать.<br>Устройство расчитает новое масштабирование токового выхода и сохранит его в<br>оперативную память. |
| Выбор                        | <ul> <li>Выключено</li> <li>4 mA</li> <li>20 mA</li> <li>Вычислить</li> <li>Сброс</li> </ul>                                                                                                    |

#### Заводские настройки Выключено

| Настройка верхнего значения  |                         | A                                                                                                    |  |
|------------------------------|-------------------------|----------------------------------------------------------------------------------------------------|--|
| Навигация                    |                         | Настройка → Расшир настройка → Ток. вых. → Настр верхн знач                                                                                                    |  |
| Описание                     | Введ)<br>введе<br>перен | ите нижнее измеряемое значение для корректировки (около 20 мА). После<br>ения данного значения: Выбрать корректировку = Рассчитать. Это запустит<br>калибровку токового выхода. |  |
| Ввод данных<br>пользователем | 18,0                    | до 22,0 мА                                                                                                    |  |
| Заводские настройки          | 20,0                    | мА                                                                                                    |  |

| Настройка нижнего значения   |                      | Ê                                                                                                    |  |
|------------------------------|----------------------|----------------------------------------------------------------------------------------------------|--|
| Навигация                    |                      | Настройка → Расшир настройка → Ток. вых. → Настр. ниж. знач                                                                                                    |  |
| Описание                     | Введ<br>введ<br>пере | ците нижнее измеряемое значение для корректировки (около 4 мА). После<br>цения данного значения: Выбрать корректировку = Рассчитать. Это запустит<br>екалибровку токового выхода. |  |
| Ввод данных<br>пользователем | 3,0 į                | цо 5,0 мA                                                                                                    |  |
| Заводские настройки          | 4,01                 | Ал                                                                                                    |  |

#### Подменю "Администрирование"

Навигация 🛛 🗐 🔲 Настройка → Расшир настройка → Администрация

| Определить новый код д       | оступа                                                                                                    | Â                             |
|------------------------------|----------------------------------------------------------------------------------------------------|-------------------------------|
| Навигация                    | ☐ Настройка → Расшир настройка → Администрация → Новый код дост.                                                                                                    |                               |
| Описание                     | Указать код для изменения режима работы прибора. Если заводские настройки н<br>менялись или код доступа указан как 0000, прибор работает в режиме обслужива<br>без защиты от записи и конфигурацию прибора всегда можно поменять. После<br>установки кода доступа, приборы, защищенные от записи можно перевести в реж<br>обслуживания только после ввода кода доступа в параметре 'Введите код доступа<br>Новый код доступа действителен только после подтверждения в параметре<br>'Подтвердить код доступа'. В случае утери кода доступа, свяжитесь с вашим центр<br>продаж Endress+Hauser. | е<br>іния<br>(им<br>і'.<br>ом |
| Ввод данных<br>пользователем | 0 до 9 999                                                                                                    |                               |
| Заводские настройки          | 0                                                                                                    |                               |

| Подтвердите код доступа      |        |                                                                 |  |
|------------------------------|--------|-----------------------------------------------------------------|--|
| Навигация                    |        | Настройка → Расшир настройка → Администрация → Подтв. код дост. |  |
| Описание                     | Повто  | орите ввод кода доступа для подтверждения.                      |  |
| Ввод данных<br>пользователем | 0 до 9 | 9999                                                            |  |
| Заводские настройки          | 0      |                                                                 |  |

| Перезагрузка прибора |               |                                                                                 | Â |
|----------------------|---------------|---------------------------------------------------------------------------------|---|
| Навигация            |               | Настройка → Расшир настройка → Администрация → Перезагр прибора                 |   |
| Описание             | Сбрс          | осить конфигурацию прибора - полностью или частично - к определенному<br>оянию. |   |
| Выбор                | ■ От<br>■ К з | мена<br>заводским настройкам                                                    |   |
| Заводские настройки  | Отме          | ена                                                                             |   |

| Специальное свободное поле |                                                                                                    | ß |
|----------------------------|----------------------------------------------------------------------------------------------------|---|
| Навигация                  | 🛽 Настройка → Расшир настройка → Администрация → Спец свобод поле                                                         |   |
| Описание                   | Включение/выклюечение опции 'Свободное поле'. Примечаение: После изменени<br>режима необходимо перезаписать маскирование. | я |
| Выбор                      | <ul><li>Выключено</li><li>Включено</li></ul>                                                                              |   |
| Заводские настройки        | Выключено                                                                                                    |   |

### 16.3.2 Подменю "Связь"

🗟 🛛 Настройка → Связь

| Короткий тег HART            |                                                                                               | £   |
|------------------------------|-----------------------------------------------------------------------------------------------|-----|
| Навигация                    | ⊟ Настройка → Связь → Коротк. тег НАКТ                                                        |     |
| Описание                     | Краткое описание точки измерения                                                              |     |
| Ввод данных<br>пользователем | Макс. 8 символов: А Z, 0 9 и некоторые специальные символы (например, зн<br>препинания, @, %) | аки |
| Заводские настройки          | SHORTTAG                                                                                      |     |

| Адрес HART                   |                                  |  |
|------------------------------|----------------------------------|--|
| Навигация                    | ⊟ Настройка → Связь → Адрес НАКТ |  |
| Ввод данных<br>пользователем | 0 до 63                          |  |
| Заводские настройки          | 0                                |  |

| Количество заголовков        |                                         | ß |
|------------------------------|-----------------------------------------|---|
| Навигация                    | 🔲 Настройка → Связь → Кол-во заголовк.  |   |
| Описание                     | Определяет число полей в передаче HART. |   |
| Ввод данных<br>пользователем | 5 до 20                                 |   |
| Заводские настройки          | 5                                       |   |

# Тип прибора

| Навигация |                | Настройка → Связь → Тип прибора                                            |
|-----------|----------------|----------------------------------------------------------------------------|
| Описание  | Показ<br>Found | ать тип устройств, с которыми зарегистрирован HART Communication<br>ation. |

| Версия прибора      |                                                                                                    |      |  |  |
|---------------------|----------------------------------------------------------------------------------------------------|------|--|--|
| Навигация           | ⊟ Настройка → Связь → Версия прибора                                                                             |      |  |  |
| Описание            | Показать версии HART Communication Foundation, с которыми зарегистрирован<br>прибор.                             |      |  |  |
| ID прибора          |                                                                                                    |      |  |  |
| Навигация           | ⊟ Настройка → Связь → ID прибора                                                                                 |      |  |  |
| Описание            | Показывает ID устройства для идентификации устройства в сети HART.                                               |      |  |  |
| Версия HART         |                                                                                                    |      |  |  |
| Навигация           | Вастройка → Связь → Версия НАКТ                                                                                  |      |  |  |
| Описание            | Обозначает версию HART прибора                                                                                   |      |  |  |
| Дескриптор HART     |                                                                                                    | A    |  |  |
| Навигация           | ⊟ Настройка → Связь → Дескриптор HART                                                                            |      |  |  |
| Описание            | Введите описание точки измерения                                                                                 |      |  |  |
| Заводские настройки | Descriptor                                                                                                    |      |  |  |
| Сообщение HART      |                                                                                                    |      |  |  |
| Навигация           | ⊟ Настройка → Связь → Сообщение НАRT                                                                             |      |  |  |
| Описание            | Задайте сообщение HART, которое будет отправляться по протоколу HART по запропоступившему от ведущего устройства | осу, |  |  |
| Заводские настройки | Message                                                                                                    |      |  |  |

| Версия аппаратного обест     | Іечения                                                              |  |  |
|------------------------------|----------------------------------------------------------------------|--|--|
| Навигация                    | Настройка → Связь → Версия апп.обесп                                 |  |  |
| Описание                     | Обозначает версию аппаратного обеспечения прибора                    |  |  |
|                              |                                                                      |  |  |
| Версия программного обе      | спечения                                                             |  |  |
| Навигация                    | ⊟ Настройка → Связь → Версия ПО                                      |  |  |
| Описание                     | Обозначает версию программного обеспечения прибора                   |  |  |
|                              |                                                                      |  |  |
| Код даты HART                | ٦                                                                    |  |  |
| Навигация                    | $\Box$ Настройка $\rightarrow$ Связь $\rightarrow$ Код даты HART     |  |  |
| Описание                     | Введите дату последнего изменения конфигурации                       |  |  |
| Дополнительная<br>информация | Формат даты: ГГГГ-ММ-ДД                                              |  |  |
| Пинеаризованное значен       |                                                                      |  |  |
|                              |                                                                      |  |  |
| Навигация                    | ⊟ Настройка → Связь → Лин.уровень (PV)                               |  |  |
| Описание                     | Отображение нелинеаризованного уровня                                |  |  |
| Интерфейс пользователя       | Число с плавающей запятой со знаком                                  |  |  |
| Заводские настройки          | 0 м                                                                  |  |  |
| Дополнительная<br>информация | Единица измерения определяется единицей после параметра линеаризации |  |  |
|                              |                                                                      |  |  |

#### Расстояние (SV)

| Навигация              |      | Настройка → Связь → Расстояние (SV) |
|------------------------|------|-------------------------------------|
| Интерфейс пользователя | Числ | о с плавающей запятой со знаком     |
| Заводские настройки    | 0 м  |                                     |

#### Относительная амплитуда эхо-сигнала (TV)

| Навигация              |      | Настройка → Связь → Отн.ампл.эхо(TV) |
|------------------------|------|--------------------------------------|
| Интерфейс пользователя | Числ | о с плавающей запятой со знаком      |
| Заводские настройки    | 0 дБ |                                      |

# Температура (QV) Навигация □ Настройка → Связь → Температура (QV) Интерфейс пользователя Число с плавающей запятой со знаком

**Заводские настройки** –273,15 °С

#### Подменю "Конфигурация по Bluetooth"

Навигация  $\blacksquare$  Настройка  $\rightarrow$  Связь  $\rightarrow$  Конф. Bluetooth

| Режим Bluetooth     |                                                                                                    | Â   |
|---------------------|----------------------------------------------------------------------------------------------------|-----|
| Навигация           | $\square$ Настройка $\rightarrow$ Связь $\rightarrow$ Конф. Bluetooth $\rightarrow$ Режим Bluetooth                                                                                                    |     |
| Описание            | Включение/выключение функции Bluetooth Примечание: Переключение в пози<br>'Off незамедлительно отключит удаленный доступ через приложение. Для<br>восстановления соединения Bluetooth через приложение следуйте указаниям в<br>руководстве. | цию |
| Выбор               | <ul><li>Выключено</li><li>Включено</li></ul>                                                                                                    |     |
| Заводские настройки | Включено                                                                                                    |     |

# 16.4 Подменю "Диагностика"

Навигация

🗟 🖴 Диагностика

| Текушее сообщение ли   | ТНОСТИКИ                                                                                                    |  |  |  |
|------------------------|----------------------------------------------------------------------------------------------------|--|--|--|
|                        |                                                                                                    |  |  |  |
| Навигация              | 🛛 Диагностика → Тек. диагн сообщ                                                                                                    |  |  |  |
| Описание               | Отображает текущее диагностическое сообщение. При наличии нескольких<br>одновременно активных сообщений, отображается сообщение с самым высоким<br>приоритетом.                                                                                                    |  |  |  |
| Предыдущее диагн. соо  | бщение                                                                                                    |  |  |  |
| Навигация              | 🛛 Диагностика → Предыдущее сообщ                                                                                                    |  |  |  |
| Описание               | Отображает последнее диагностическое сообщение, которое было активно перед<br>получением токового значения. Полученное состояние может быть верным.                                                                                                    |  |  |  |
| Удалить пред. диагност | ику                                                                                                    |  |  |  |
| Навигация              | 🛛 Диагностика → Удал.пред.диагн.                                                                                                    |  |  |  |
| Описание               | Удалить предыдущее диагностическое сообщение? Возможно, диагностическое сообщение все еще актуально.                                                                                                    |  |  |  |
| Выбор                  | ■ Нет<br>■ Да                                                                                                    |  |  |  |
| Заводские настройки    | Нет                                                                                                    |  |  |  |
| Качество сигнала       |                                                                                                    |  |  |  |
| Навигация              | 😑 Диагностика → Качество сигнала                                                                                                    |  |  |  |
| Описание               | Показать качество сигнала эхо уровня. Значение отображаемых вариантов - Сильный:<br>Оцениваемое эхо превышает порог как минимум на 10 дБ Средний: Оцениваемое<br>эхо превышает порог как минимум на 5 дБ Слабый: Оцениваемое эхо превышает<br>порог менее, чем на 5 дБ Нет сигнала: Прибор не обнаруживает применимого<br>сигнала. Качество сигнала, отображаемое в данном параметре, всегда относится к<br>эхо-сигналу, обрабатываемому в настоящее время, или к эхо-сигналу уровня или эхо<br>дна резервуара. В случае потери эхо-сигнала (Качества сигнала = Нет сигнала)<br>прибор выдает следующее сообщение об ошибке: Диагностическое эхо потеряно = |  |  |  |

Предупреждение (заводская настройка) или Аварийный сигнал, если другой вариант был выбран в параметре Потеря диагностического эхо-сигнала.

#### Интерфейс пользователя

- Сильный ■ Средний ■ Слабый
- Нет сигнала

# 16.4.1 Подменю "Информация о приборе"

Навигация 🛛 🗐 🖃

🗟 🖃 Диагностика → Инф о приборе

| Название прибора      |                                                          |
|-----------------------|----------------------------------------------------------|
| Навигация             | ☐ Диагностика → Инф о приборе → Название прибора         |
| Описание              | Показать название преобразователя.                       |
| Заводские настройки   | Micropilot FMR20                                         |
| Версия программного с | беспечения                                               |
| Навигация             | ☐ Диагностика → Инф о приборе → Версия прибора           |
| Описание              | Показать версию установленного программного обеспечения. |
| Расширенный заказной  | код 1                                                    |
| Навигация             | ☐ Диагностика → Инф о приборе → Расш заказ код 1         |
| Описание              | Показать первую часть расширенного кода заказа.          |
| Расширенный заказной  | код 2                                                    |
| Навигация             | ☐ Диагностика → Инф о приборе → Расш заказ код 2         |
| Описание              | Показать вторую часть расширенного кода заказа.          |
| Расширенный заказной  | ткод 3                                                   |
| Навигация             | 🔲 Диагностика → Инф о приборе → Расш заказ код 3         |
| Описание              | Показать третью часть расширенного кода заказа.          |

| Заказной код прибора |                                                 |                                                     |  |  |  |
|----------------------|-------------------------------------------------|-----------------------------------------------------|--|--|--|
| Навигация            |                                                 | Диагностика → Инф о приборе → Заказной код          |  |  |  |
| Описание             | Показать код заказа прибора.                    |                                                     |  |  |  |
| Серийный номер       |                                                 |                                                     |  |  |  |
| Навигация            |                                                 | Диагностика → Инф о приборе → Серийный номер        |  |  |  |
| Описание             | Показать серийный номер измерительного прибора. |                                                     |  |  |  |
| Версия ENP           |                                                 |                                                     |  |  |  |
| Навигация            |                                                 | Диагностика → Инф о приборе → Версия ENP            |  |  |  |
| Описание             | Показ                                           | зать версию именной таблицы электроной части (ENP). |  |  |  |

### 16.4.2 Подменю "Моделирование"

Навигация 🛛 🗐 🔲 Диагностика → Моделирование

| Моделирование       |                                                                                                    |       |
|---------------------|----------------------------------------------------------------------------------------------------|-------|
| Навигация           | ☐ Диагностика → Моделирование → Моделирование                                                                                                    |       |
| Описание            | Выберите параметр процесса для моделирования. Моделирование используетс<br>моделирования определенных измеряемых значений или других условий. Это<br>помогает проверить правильность конфигурации прибора и подключенных<br>контрольных модулей. | я для |
| Выбор               | <ul><li>Выключено</li><li>Токовый выход</li><li>Расстояние</li></ul>                                                                                                    |       |
| Заводские настройки | Выключено                                                                                                    |       |

| Значение токового выхода     |      |                                                   |  |  |
|------------------------------|------|---------------------------------------------------|--|--|
| Навигация                    |      | Диагностика → Моделирование → Знач ток вых 1      |  |  |
| Описание                     | Опр  | Определяет значение моделируемого выходного тока. |  |  |
| Ввод данных<br>пользователем | 3,59 | до 22,5 мА                                        |  |  |
| Заводские настройки          | 3,59 | ОмА                                               |  |  |

| Значение переменной          | тех. процесса                                                                                                    |                                                                         |
|------------------------------|----------------------------------------------------------------------------------------------------|-------------------------------------------------------------------------|
|                              |                                                                                                    |                                                                         |
| Навигация                    | Диагностика → Моделирование → Знач перем проц                                                                                                    |                                                                         |
| Описание                     | Значение моделируемой переменной процесса. Дальнейшая<br>значения и выходного сигнала используют данное моделиру<br>образом, пользователи могут проверить правильность конфи<br>прибора. | обработка измеренного<br>емое значение. Таким<br>гурации измерительного |
| Ввод данных<br>пользователем | 0 до 21,8 м                                                                                                    |                                                                         |
| Заводские настройки          | 0 м                                                                                                    |                                                                         |

# Алфавитный указатель

| <b>D</b><br>DD                                                                                                    | 32                                                 |
|----------------------------------------------------------------------------------------------------|----------------------------------------------------|
| <b>F</b><br>FV (переменная HART)                                                                                                    | 32                                                 |
| <b>I</b><br>ID прибора (Параметр)                                                                                                    | 79                                                 |
| <b>Р</b><br>РV (переменная HART)                                                                                                    | 32                                                 |
| <b>S</b><br>SV (переменная HART)                                                                                                    | 32                                                 |
| <b>Т</b><br>TV (переменная HART)                                                                                                    | 32                                                 |
| <b>А</b><br>Администрирование (Подменю)                                                                                                    | 76<br>78                                           |
| Аксессуары<br>Аксессуары для связи<br>Аксессуары к прибору – поворотный кронштейн<br>Для обслуживания<br>Обзор<br>Связанные с прибором<br>Фланец<br>Системные компоненты | 53<br>54<br>50<br>50<br>51<br>54                   |
| <b>Б</b><br>Безопасность изделия                                                                                                    | . 8<br>26<br>70                                    |
| В<br>Ввести код доступа (Параметр)                                                                                                    | 68<br>85<br>79<br>80<br>79<br>84<br>49<br>73<br>73 |

#### Д

| Дескриптор HART (Параметр)                | 79 |
|-------------------------------------------|----|
| Диагностика (Подменю)                     | 82 |
| Диагностика потери эхо-сигнала (Параметр) | 72 |
| Диагностическое событие                   |    |
| В управляющей программе                   | 46 |
| Диагностическое событие на дисплее RIA15  | 46 |
|                                           |    |

## Ε

| Единицы измерения расстояния | (Параметр) | 64 |
|------------------------------|------------|----|
|------------------------------|------------|----|

#### 3

| -                                               |
|-------------------------------------------------|
| Задержка сообщения о потере эхо-сигнала         |
| (Параметр)                                      |
| Заказной код прибора (Параметр) 85              |
| Замена прибора                                  |
| Значение 4 мА (Параметр) 74                     |
| Значение 20 мА (Параметр) 74                    |
| Значение переменной тех. процесса (Параметр) 86 |
| Значение токового выхода 1 (Параметр) 86        |
|                                                 |

#### И

| Инструментарий статуса доступа (Параметр) | 68 |
|-------------------------------------------|----|
| Интеграция HART                           | 32 |
| Информация о приборе (Подменю)            | 84 |
| Использование измерительного прибора      |    |
| см. Использование по назначению           |    |
| Использование измерительных приборов      |    |
| Использование не по назначению            | 7  |
| Критичные случаи                          | 7  |
| Использование по назначению               | 7  |
|                                           |    |

#### К

| Калибровка полной емкости (Параметр) | 65 |
|--------------------------------------|----|
| Калибровка пустой емкости (Параметр) | 64 |
| Качество сигнала (Параметр) 65,      | 82 |
| Код даты HART (Параметр)             | 80 |
| Количество заголовков (Параметр)     | 78 |
| Конфигурация по Bluetooth (Подменю)  | 81 |
| Короткий тег HART (Параметр)         | 78 |
| Коррекция уровня (Параметр)          | 70 |
|                                      |    |

### Л

| J | Пинеаризованное значение уровня (PV) |    |
|---|--------------------------------------|----|
| ( | (Параметр)                           | 80 |

# М

| Меню                           |    |
|--------------------------------|----|
| Настройка                      | 64 |
| Меняющаяся скорость (Параметр) | 69 |
| Моделирование (Параметр)       | 86 |
| Моделирование (Подменю)        | 86 |

#### Η

| 11                                     |    |
|----------------------------------------|----|
| Название прибора (Параметр)            | 84 |
| Наружная очистка                       | 48 |
| Настройка (Меню)                       | 64 |
| Настройка (Параметр)                   | 74 |
| Настройка верхнего значения (Параметр) | 75 |
| Настройка измерения расхода            | 38 |
| Настройка измерения уровня             | 37 |
| Настройка нижнего значения (Параметр)  | 75 |
| Настройки безопасности (Подменю)       | 72 |
|                                        |    |

### 0

| Область применения 7              | 7 |
|-----------------------------------|---|
| Остаточные риски                  | 3 |
| Обозначение прибора (Параметр) 64 | ť |

| Определить новый код доступа (Параметр) 76<br>Относительная амплитуда эхо-сигнала (TV) |
|----------------------------------------------------------------------------------------|
| (Параметр)                                                                             |
| Оценка расстояния (Параметр) 70                                                        |
| Оценка чувствительности (Параметр) 68                                                  |
| Очистка                                                                                |

## Π

| Перезагрузка прибора (Параметр)        | 76<br>32<br>73 |
|----------------------------------------|----------------|
| Администрирование                      | 76             |
| Диагностика                            | 82             |
| Информация о приборе                   | 84             |
| Конфигурация по Bluetooth              | 81             |
| Моделирование                          | 86             |
| Настройки безопасности                 | 72             |
| Расширенная настройка                  | 68             |
| Связь                                  | 78             |
| Токовый выход                          | 73             |
| Подтвердите код доступа (Параметр)     | 76             |
| Подтвердить расстояние (Параметр)      | 66             |
| Поиск и устранение неисправностей      | 44             |
| Последняя точка маски (Параметр)       | 66             |
| Предыдущее диагн. сообщение (Параметр) | 82             |
| Принцип ремонта                        | 49             |
| Проверка после подключения             | 25             |
| Протокол HART                          | 26             |
|                                        |                |

# P

| Рабочая среда 7                          | , |
|------------------------------------------|---|
| Расстояние (SV) (Параметр) 80            | ) |
| Расстояние (Параметр) 65                 | ) |
| Расширенная настройка (Подменю) 68       | 3 |
| Расширенный заказной код 1 (Параметр) 84 | ł |
| Расширенный заказной код 2 (Параметр) 84 | ł |
| Расширенный заказной код 3 (Параметр) 84 | ł |
| Режим Bluetooth (Параметр) 81            | - |
| Режим вывода (Параметр) 69               | ) |

# С

| Связь (Подменю)                       | 78 |
|---------------------------------------|----|
| Серийный номер (Параметр)             | 85 |
| Системные компоненты                  | 54 |
| Сообщение HART (Параметр)             | 79 |
| Специальное свободное поле (Параметр) | 77 |

#### Т

| Текущая карта маски (Параметр)              |
|---------------------------------------------|
| Текущее сообщение диагностики (Параметр) 82 |
| Температура (QV) (Параметр) 81              |
| Техника безопасности на рабочем месте       |
| Техническое обслуживание                    |
| Тип линеаризации (Параметр) 71              |
| Тип прибора (Параметр) 78                   |
| Токовый выход (Подменю) 73                  |
| Требования к работе персонала               |

#### Y

| Удалить пред. диагностику (Параметр) Указания по технике безопасности | 82 |
|-----------------------------------------------------------------------|----|
| Основная                                                              | 7  |
| Указания по технике безопасности (ХА)                                 | 10 |
| Уровень (Параметр)                                                    | 65 |
| Уровень линеаризованый (Параметр)                                     | 71 |
| Утилизация                                                            | 49 |
| Φ                                                                     |    |
| Файлы описания прибора                                                | 32 |

## Ч

| Чувствит.первого маскирования | (Параметр) | 69 |
|-------------------------------|------------|----|
|-------------------------------|------------|----|

## Э

| Эксплуатационная безопасность 8 | Эксплуатационная безопасность | 8 |
|---------------------------------|-------------------------------|---|
|---------------------------------|-------------------------------|---|

www.addresses.endress.com

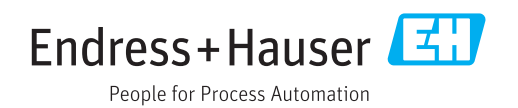